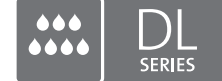

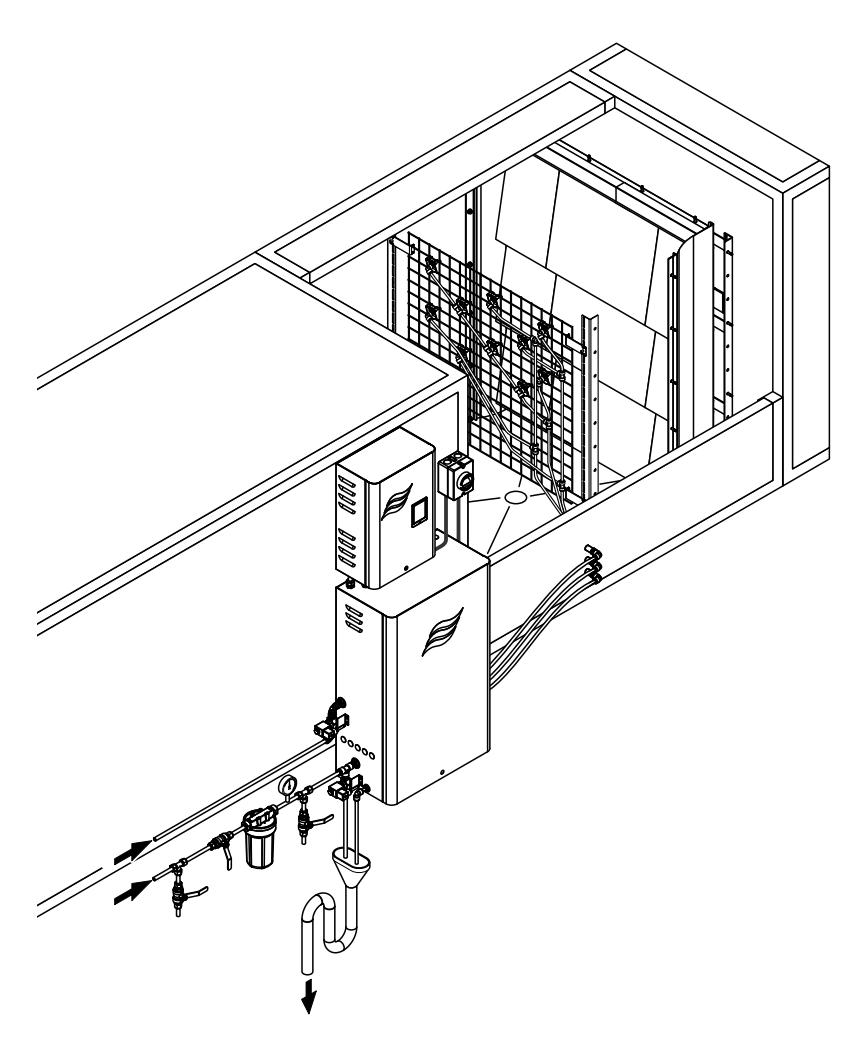

# Leggere e conservare le presenti istruzioni!

# MANUALE OPERATIVO

Sistema adiabatico di umidificazione dell'aria Condair **DL** 

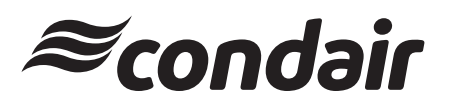

Umidificazione e Raffreddamento per evaporazione

# Grazie per aver scelto Condair

Data di installazione (GG/MM/AAAA):

Data della messa in funzione iniziale (GG/MM/AAAA):

Luogo di installazione:

Modello:

Numero di serie:

Completare al momento della messa in funzione!

### Diritti di proprietà intellettuale

Il presente documento e le informazioni in esso contenute sono di proprietà di Condair Group AG. L'inoltro e la copia del manuale (anche di estratti) nonché l'utilizzo e la diffusione del suo contenuto a terze parti non sono consentiti senza autorizzazione scritta di Condair Group AG. Le trasgressioni a questo riguardo sono passibili di pena e obbligano al risarcimento dei danni.

### Responsabilità

Condair Group AG non si assume alcuna responsabilità per danni causati da cattiva installazione, utilizzo inappropriato o uso di componenti o accessori non ammessi da Condair Group AG.

### Nota sul copyright

© Condair Group AG, tutti i diritti riservati

Con riserva di modifiche tecniche

# Indice

| 1                | Introduzione                                                                                       | 5        |
|------------------|----------------------------------------------------------------------------------------------------|----------|
| 1.1              | Premessa                                                                                           | 5        |
| 1.2              | Note relative al manuale operativo                                                                 | 5        |
| 2                | Informazioni di sicurezza                                                                          | 7        |
| 3                | Panoramica prodotto                                                                                | 9        |
| 3.1              | Panoramica dei modelli                                                                             | 9        |
| 3.2              | Designazione prodotto / Quale modello avete                                                        | 9        |
| 3.3              | Struttura del sistema di umidificazione dell'aria Condair DL                                       | 10       |
| 3.4              | Descrizione del funzionamento                                                                      | 11       |
| 3.5              | Diagramma idraulico                                                                                | 13       |
| 3.6              | Panoramica del sistema Condair DL                                                                  | 14       |
| 3.7              | Panoramica dell'umidificatore Condair DL                                                           | 15       |
| 3.8              | Panoramica dell'unità di controllo Condair DL                                                      | 16       |
| 3.9              | Panoramica dell'unità centrale Condair DL                                                          | 17       |
| 4                | Funzionamento                                                                                      | 18       |
| 4.1              | Messa in funzione iniziale                                                                         | 18       |
| 4.2              | Display ed elementi di controllo                                                                   | 19       |
| 4.3              | Rimessa in funzione in seguito a interruzione                                                      | 20       |
| 4.4              | Note sul funzionamento                                                                             | 21       |
| 4.4.1            | Note importanti sul funzionamento                                                                  | 21       |
| 4.4.2            | Segnalazione remota di funzionamento e guasto                                                      | 21       |
| 4.4.3            | Controlli in fase operativa                                                                        | 21       |
| 4.4.4            | Eseguire la pulizia del sistema dell'acqua interno                                                 | 22       |
| 4.4.5            | Equalizzazione della pressione                                                                     | 23       |
| 4.5              |                                                                                                    | 24       |
| 5                | Utilizzo del software di controllo di Condair DL                                                   | 25       |
| 5.1              | Display operativo standard                                                                         | 25       |
| 5.1.1            | Indicazioni stato operativo                                                                        | 26       |
| 5.1.Z            | Segnalazioni di manutenzione/di manunzionamento                                                    | 20       |
| 5.2              |                                                                                                    | 21       |
| 5.3<br>5.3.1     | Funzioni informative                                                                               | 28<br>28 |
| 5.3.2            | Richiesta informazioni stati operativi                                                             | 28       |
| 54               | Configurazione                                                                                     | 33       |
| 5.4.1            | Accesso al sottomenu "Configuration"                                                               | 33       |
| 5.4.2            | Attivazione/Disattivazione e configurazione delle funzioni dell'apparecchio – sottomenu "Features" | 33       |
| 5.4.3            | Impostazioni della regolazione dell'umidità "Control Settings"                                     | 34       |
| 5.4.4            | Impostazioni di base – sottomenu "General"                                                         | 36       |
| 5.4.5            | Impostazioni della comunicazione – sottomenu "Communication"                                       | 37       |
| 5.5              | Funzioni di manutenzione                                                                           | 40       |
| 5.5.1            | Accesso al sottomenu "Service"                                                                     | 40       |
| 5.5.2<br>5.5.2 1 | Esecuzione delle funzioni di manutenzione – sottomenu "Service"                                    | 40<br>⊿2 |
| 5.5.2.1          | Funzioni diagnostiche nel sottomenu "Relay Diagnostics"                                            | 44       |

| 5.6<br>5.6 1 | Funzioni dell'amministratore                                                                                           | 45       |
|--------------|----------------------------------------------------------------------------------------------------|----------|
| 5.6.2        | Accesso al solicinenti Administrator<br>Attivazione e disattivazione della protezione con password e delle funzioni di | 40       |
|              | aggiornamento dei sottware - sottomenu "Administrator"                                                                 | 45       |
| 6            | Manutenzione e sostituzione di componenti                                                                              | 47       |
| 6.1          | Note importanti sulla manutenzione                                                                                     | 47       |
| 6.2          | Igiene e manutenzione ai sensi della norma VDI 6022 foglio 1                                                           | 48       |
| 6.2.1        | Controllo periodico<br>Manutanziano completo del sistemo                                                               | 48       |
| 0.Z.Z        |                                                                                                    | 49<br>51 |
| 0.3<br>6.4   | Smontaggio o montaggio di componenti                                                                                   | 52       |
| 641          | Smontaggio e montaggio di componenti<br>Smontaggio e montaggio delle piastre in ceramica                               | 52       |
| 6.4.2        | Smontaggio e montaggio degli ugelli atomizzatori                                                                       | 54       |
| 6.4.3        | Smontaggio e montaggio dei portaugelli                                                                                 | 55       |
| 6.5          | Sostituzione della cartuccia dello ionizzatore all'argento "Hygieneplus"                                               | 56       |
| 6.6          | Sostituzione del filtro sterile opzionale e sfiato dell'alloggiamento del filtro                                       | 57       |
| 6.7          | Reset del contatore di manutenzione                                                                                    | 58       |
| 6.8          | Eseguire l'aggiornamento del software e del firmware                                                                   | 59       |
| 7            | Risoluzione dei problemi                                                                                               | 60       |
| 7.1          | Note importanti sulla soluzione dei guasti                                                                             | 60       |
| 7.2          | Messaggi di malfunzionamento                                                                                           | 61       |
| 7.3          | Elenco dei malfunzionamenti                                                                                            | 62       |
| 7.4          | Malfunzionamenti senza segnalazione                                                                                    | 68       |
| 7.5          | Memorizzare la cronologia di manutenzione e guasti su un dispositivo di memoria USB                                    | 69       |
| 7.6          | Resettare la segnalazione di errore                                                                                    | 69       |
| 7.7          | Sostituzione dei fusibili e della batteria di backup nell'unità di controllo                                           | 70       |
| 8            | Messa fuori servizio / smaltimento                                                                                     | 71       |
| 8.1          | Messa fuori sevizio                                                                                                    | 71       |
| 8.2          | Smaltimento / Riciclaggio                                                                                              | 71       |
| 9            | Specifiche tecniche                                                                                                    | 72       |
| 9.1          | Dati tecnici                                                                                                    | 72       |
| 9.2          | Opzioni                                                                                                    | 74       |
| 10           | Appendice                                                                                                    | 75       |
| 10.1         | Dichiarazione di conformità CE                                                                                         | 75       |
| 10.2         | Schema dei collegamenti elettrici di Condair DL                                                                        | 76       |
| 10.3         | Schema di cablaggio di Condair DL                                                                                      | 77       |

# 1.1 Premessa

Grazie per aver acquistato il sistema adiabatico di umidificazione dell'aria Condair DL.

Il sistema di umidificazione dell'aria Condair DL è realizzato in base ai più aggiornati standard tecnici e a norme di sicurezza tecnica certificate. Tuttavia, l'uso improprio del sistema di umidificazione dell'aria Condair DL può comportare pericoli per l'utente e/o terzi, e/o il danneggiamento di beni materiali.

Per garantire un funzionamento sicuro, consono ed economico del sistema di umidificazione dell'aria Condair DL, osservare e attenersi a tutte le informazioni e istruzioni di sicurezza contenute nella presente documentazione, nonché nella documentazione dei componenti installati nel sistema di umidificazione fornita a parte.

Nel caso di domande dopo la lettura di queste istruzioni, contattare il rappresentante locale di Condair. Saremo lieti di fornire l'assistenza necessaria.

# 1.2 Note relative al manuale operativo

### Limitazione

Oggetto del presente manuale operativo è il sistema adiabatico di umidificazione dell'aria Condair DL. Le varie opzioni e i vari accessori vengono descritti esclusivamente nella misura necessaria al funzionamento corretto dell'apparecchiatura. Per ulteriori informazioni su opzioni e accessori consultare le rispettive istruzioni.

Le spiegazioni del presente manuale operativo sono relative esclusivamente alla **messa in funzione iniziale**, al **funzionamento**, alla **manutenzione** e alla **risoluzione dei problemi** del sistema adiabatico di umidificazione dell'aria Condair DL e sono destinate a **personale ben istruito e sufficientemente qualificato per le rispettive operazioni**.

Il manuale operativo è integrato da diversi documenti separati (istruzioni di montaggio, elenco dei pezzi di ricambio), anch'essi inclusi nella fornitura. Ove necessario, questa documentazione contiene rimandi incrociati a tali documenti.

## Simboli utilizzati nel manuale

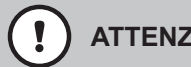

## **ATTENZIONE!**

Il termine "ATTENZIONE" usato insieme al simbolo di attenzione all'interno del cerchio indica note contenute nel manuale operativo che, se ignorate, potrebbero causare il danneggiamento e/o malfunzionamento dell'unità o altri beni materiali.

# **AVVERTENZA!**

Il termine "AVVERTENZA" usato insieme al simbolo di attenzione generale indica note di sicurezza e pericolo contenute nel manuale che, se ignorate, potrebbero causare lesioni alle persone.

# **PERICOLO!**

Il termine "PERICOLO" usato insieme al simbolo di attenzione generale indica note di sicurezza e pericolo contenute nel manuale che, se ignorate, possono causare lesioni gravi o anche mortali alle persone.

### Conservazione

Conservare il presente manuale operativo in un luogo sicuro e di facile accesso. Se il sistema di umidificazione viene ceduto ad altro proprietario, deve essere consegnato anche il manuale operativo.

In caso di smarrimento del manuale operativo, contattare il proprio rappresentante Condair.

### Lingue

Questo manuale operativo è disponibile in diverse lingue. Per informazioni contattare il proprio rappresentante Condair.

### Generali

Qualunque persona incaricata di eseguire lavori sul sistema di umidificazione dell'aria Condair DL deve aver letto e compreso questo manuale operativo prima di svolgere qualsiasi operazione. La conoscenza e la comprensione dei contenuti del manuale operativo è il requisito basilare per proteggere il personale da eventuali pericoli, per prevenire funzionamenti errati e per un uso sicuro e corretto del sistema di umidificazione dell'aria Condair DL.

Tutti gli ideogrammi, i segnali e le diciture applicati ai componenti del sistema di umidificazione dell'aria Condair DL devono essere osservati e conservati in condizioni di leggibilità.

## Qualifica del personale

Tutti i lavori descritti in questo manuale operativo possono essere eseguiti esclusivamente **da specialisti ben istruiti e adeguatamente qualificati, nonché autorizzati dall'operatore**.

Per ragioni di sicurezza e garanzia, qualsiasi azione che esuli dallo scopo del presente manuale deve essere eseguita esclusivamente da personale qualificato autorizzato dal produttore.

Si presuppone che tutte le persone che operano sul sistema di umidificazione dell'aria Condair DL conoscano e si attengano alle normative vigenti in materia di sicurezza sul lavoro e prevenzione degli infortuni.

Il sistema di umidificazione dell'aria Condair DL non può essere utilizzato da persone (compresi i bambini) con ridotte capacità fisiche, sensoriali o mentali, né da persone con scarsa esperienza e/o conoscenza, se non sotto la supervisione di una persona responsabile della sicurezza o a meno che non abbiano ricevuto istruzioni sull'utilizzo del sistema.

Tenere sotto controllo i bambini e assicurarsi che non giochino con il sistema di umidificazione dell'aria Condair DL.

### Uso conforme

Il sistema adiabatico di umidificazione dell'aria Condair DL è concepito **esclusivamente per l'umidificazione dell'aria nell'UTA o nei condotti d'aria nel rispetto delle condizioni d'esercizio specificate** (vedi <u>*Capitolo* 9.1</u>). Qualsiasi altro tipo di applicazione, senza il consenso scritto del produttore, è da considerarsi non conforme allo scopo previsto e può comportare pericoli durante l'utilizzo del sistema di umidificazione dell'aria Condair DL.

Il funzionamento corretto dell'apparecchiatura richiede l'osservanza di tutte le informazioni contenute nel presente manuale (in particolare delle note di sicurezza e pericolo).

Il sistema adiabatico di umidificazione dell'aria Condair DL può comportare i seguenti pericoli

#### PERICOLO! Rischio di scossa elettrica

L'unità di controllo di Condair DL e la pompa dell'aumento di pressione nell'unità centrale (se presenti) funzionano con l'alimentazione di rete. Con l'unità di controllo/unità centrale aperta è possibile toccare i componenti sotto tensione. Il contatto con componenti sotto tensione può provocare gravi lesioni o il decesso.

**Pertanto:** Prima dell'inizio di lavori ai componenti del Condair DL, mettere il sistema fuori servizio conformemente al <u>*Capitolo 4.5*</u> e proteggerlo da un avviamento involontario.

Importante: Il convertitore di frequenza nell'unità di controllo dei sistemi di Tipo A con pompa dell'aumento di pressione contengono condensatori che in alcune circostanze possono rimanere carichi di tensione potenzialmente letale per un determinato periodo dopo che l'unità di controllo è stata scollegata dalla rete elettrica. Se è necessario eseguire lavori al convertitore di frequenza e alla pompa dell'aumento di pressione, dopo la separazione dell'unità di controllo dall'alimentazione di tensione è necessario attendere almeno 10 minuti e successivamente controllare che i collegamenti corrispondenti del convertitore di frequenza e della pompa dell'aumento di pressione non siano sotto tensione, prima di iniziare i lavori su questi componenti.

# PERICOLO!

ackslash Un'igiene inadeguata può causare rischi per la salute

L'utilizzo inadeguato e/o la scarsa manutenzione del sistema adiabatico di umidificazione dell'aria possono danneggiare la salute. In caso di utilizzo inadeguato o di scarsa manutenzione è possibile che microrganismi nocivi presenti nel sistema idrico o nell'area limitrofa all'umidificatore del sistema di umidificazione dell'aria Condair DL (come ad esempio il batterio che causa la legionellosi) si riproducano e fuoriescano nell'aria ambiente.

**Prevenzione:** il sistema di umidificazione dell'aria Condair DL deve essere utilizzato e sottoposto a manutenzione rigorosamente nell'osservanza del presente manuale.

### Evitare situazioni operative pericolose

Se si sospetta che non vi siano più le condizioni per un **funzionamento sicuro e igienico**, **mettere fuori servizio e proteggere immediatamente** il sistema di umidificazione dell'aria Condair DL **dall'azionamento involontario** come descritto nel <u>Capitolo 4.5</u>. Ciò può verificarsi nelle seguenti situazioni:

- Se i componenti del sistema di umidificazione dell'aria Condair DL non sono posizionati, fissati e isolati opportunamente.
- Se il sistema di umidificazione Condair DL è danneggiato.
- Se il sistema di umidificazione Condair DL non funziona più correttamente.
- Se i collegamenti e/o le tubature presentano delle falle.
- Se i cavi di allacciamento elettrico sono danneggiati.

Tutte le persone incaricate di effettuare lavori sul sistema di umidificazione dell'aria Condair DL sono tenute a segnalare tempestivamente all'ufficio competente dell'operatore alterazioni dell'apparecchio che potrebbero compromettere la sicurezza.

### Modifiche vietate all'apparecchiatura

Non è consentito apportare modifiche o ristrutturazioni al sistema di umidificazione dell'aria Condair DL senza l'esplicito consenso scritto del produttore.

Per la sostituzione dei componenti difettosi, usare **esclusivamente accessori e pezzi di ricambio originali**, forniti dal proprio rappresentante Condair.

# 3 Panoramica prodotto

# 3.1 Panoramica dei modelli

Il sistema di umidificazione dell'aria Condair DL è disponibile in due modelli di base, di tipo A (con pompa di aumento pressione) e di tipo B (senza pompa di aumento pressione) per diverse dimensioni di canale.

|                                         |      | Condair DL                                                |                                                             |
|-----------------------------------------|------|-----------------------------------------------------------|-------------------------------------------------------------|
|                                         |      | <b>Tipo A</b><br>( <b>con</b> pompa di aumento pressione) | <b>Tipo B</b><br>( <b>senza</b> pompa di aumento pressione) |
| Larghezza interna canale "W"            | [mm] | 450                                                       | 8400 **                                                     |
| Altezza interna canale "H" [mm]         |      | 4504000 **                                                |                                                             |
| Potenza d'umidificazione [l/h] 51000 ** |      | 51000 **                                                  | 51000 **                                                    |

\*\* Impianti di maggiori dimensioni disponibili su richiesta

Le funzioni di entrambi i modelli di base possono essere ampliate mediante diverse opzioni. Sono inoltre disponibili diversi accessori.

# 3.2 Designazione prodotto / Quale modello avete

L'identificativo del prodotto e i dati più importanti dell'apparecchio sono specificati sulle targhette applicate sul lato destro dell'unità di controllo e dell'unità centrale. Informazioni dettagliate relative alla targhetta e al codice modello sono disponibili nelle istruzioni di montaggio del Condair DL.

# 3.3 Struttura del sistema di umidificazione dell'aria Condair DL

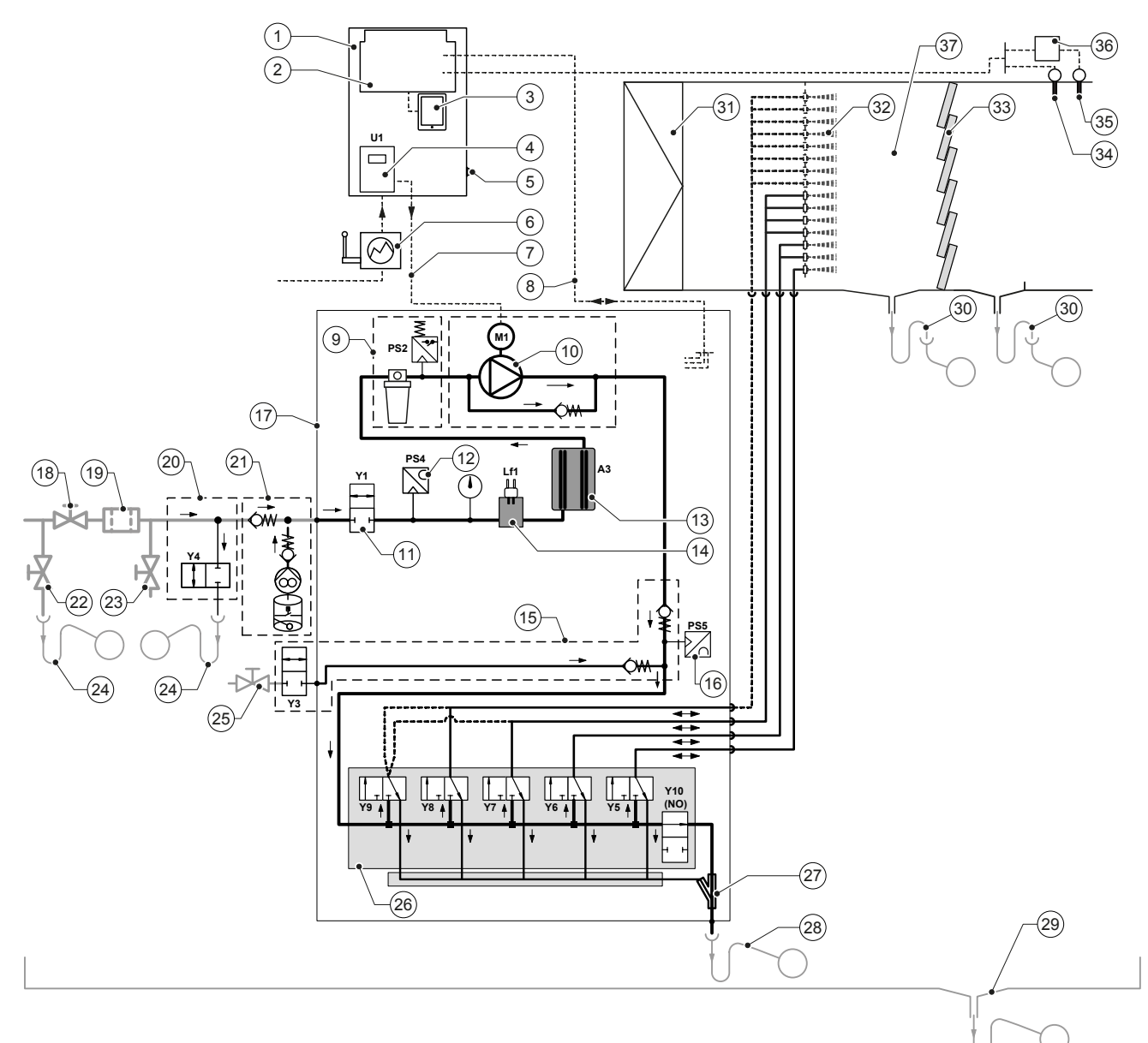

- 1 Unità di controllo
- 2 Scheda di alimentazione
- 3 Scheda di controllo con touchscreen
- 4 Inverter per pompa di aumento pressione (tipo A)
- 5 Interruttore <Unità di controllo On/Off >
- 6 Alimentazione elettrica mediante isolatore elettrico
- 7 Alimentazione elettrica motore pompa di aumento pressione
- 8 Cablaggio sensori e valvole
- 9 Opzione filtro sterile con pressostato PS2 (tipo A) oppure opzione filtro sterile senza pressostato PS2 (tipo B)
- 10 Pompa di aumento pressione (tipo A)
- 11 Valvola di alimentazione Y1
- 12 Sensore di pressione di ingresso PS4
- 13 Ionizzatore all'argento A3
- 14 Sensore di conduttività Lf1
- 15 Spurgo dell'aria (opzionale)
- 16 Sensore di pressione ugelli PS5 (in impianti di tipo B senza opzione filtro sterile)
- 17 Unità centrale
- 18 Valvola d'intercettazione alimentazione acqua OI (a cura del committente)
- Filtro dell'acqua esterno 5 µm (consigliato, opzionale o a cura del committente)

- 20 Pulizia del condotto dell'acqua esterno (opzionale)
- 21 Pompa di disinfezione esterna con serbatoio (opzionale, a cura del committente)
- 22 Valvola di scarico condotto dell'acqua (in loco)
- 23 Rubinetto di prova (a cura del committente)
- 24 Imbuto di scarico con sifone (in loco)
- 25 Rubinetto alimentazione aria compressa (in loco)
- Blocco valvole con valvole solenoidi Y5-Y9 e valvola di scarico Y10
- 27 Pompa di scarico (drenaggio del circuito atomizzatore)
- 28 Drenaggio con sifone (a cura del committente)
- 29 Vasca di drenaggio o scarico a pavimento con sifone (a cura del committente)
- 30 Deflussi canale con sifone (a cura del committente)
- 31 Filtro aria min. F7 o EU7 (a cura del committente)
- 32 Ugelli atomizzatori
- 33 Celle post-evaporazione (ceramica porosa)
- 34 Sensore di umidità (a cura del committente)
- 35 Sensore di temperatura e di umidità (a cura del committente)
- 36 Regolatore esterno proporzionale (a cura del committente, p.es. regolatore entalpia)
- 37 Condotto d'aria/UTA

Fig. 1: Diagramma schematico del sistema di umidificazione dell'aria Condair DL

# 3.4 Descrizione del funzionamento

Dal gruppo d'osmosi inversa (impianto OI) l'acqua demineralizzata (chiamata anche permeato) arriva all'unità centrale (17) attraverso una valvola d'intercettazione (18, a cura del committente) e un filtro dell'acqua esterno 5  $\mu$ m (19, consigliato, opzionale o in loco).

Nell'unità centrale l'acqua demineralizzata viene condotta mediante la valvola di alimentazione Y1 (11), il sensore di misurazione della conduttività Lf1 (14), lo ionizzatore all'argento per la sterilizzazione dell'acqua (13) e il filtro sterile opzionale (9) al blocco valvole (26) con le valvole solenoidi e la valvola di scarico Y10.

Nel tipo A l'unità centrale è provvista di una pompa di aumento della pressione (10) (regolata da un inverter), che permette di aumentare la pressione dell'acqua a partire da una determinata richiesta a una pressione di esercizio di ca. 7-9 bar di flusso.

Alla richiesta di umidità si aprono in base alla potenza richiesta:

- una o due valvole solenoidi (in caso di 2 circuiti atomizzatori: Y5-Y6) o
- una, due o tutte e tre le valvole solenoidi (in caso di 3 circuiti atomizzatori: Y5-Y7) o
- una, due o tutte e quattro le valvole solenoidi (in caso di 3 circuiti atomizzatori con doppio stadio: Y5-Y7+Y9) o
- una, due, tre o tutte e quattro le valvole solenoidi (in caso di 4 circuiti atomizzatori, Y5-Y8) o
- una, due, tre o tutte e cinque le valvole solenoidi (in caso di 4 circuiti atomizzatori con doppio stadio, Y5-Y8+Y9) o
- una, due, tre, quattro o tutte e cinque le valvole solenoidi (in caso di 5 circuiti atomizzatori, Y5-Y9) o
- una, due, tre, quattro o tutte e sei le valvole solenoidi (in caso di 5 circuiti atomizzatori con doppio stadio: Y5-Y9 + Y9.1).

L'acqua scorre quindi ai rispettivi ugelli atomizzatori (32) e viene atomizzata a piccole gocce. L'aria di passaggio assorbe le gocce e viene così umidificata. L'aerosol residuo viene ritenuto nelle celle di post-evaporazione (33). In tal modo viene umidificata anche l'aria che attraversa queste celle. L'acqua residua scorre verso il basso nelle celle di post-evaporazione e attraverso lo scarico nella vaschetta di drenaggio con il sifone (30) viene condotta in un imbuto aperto di scarico del condotto delle acque reflue provvisto dal cliente.

### Regolazione

La regolazione avviene mediante un impianto di regolazione esterno (consigliato regolatore entalpia) o un regolatore P/PI integrato nell'unità di controllo.

Per impianti:

- con 2 circuiti di spruzzatura la regolazione avviene su 3 livelli,
- con 3 circuiti di spruzzatura (con o senza stadio doppio) la regolazione avviene su 7 livelli,
- con 4 circuiti di spruzzatura (con o senza stadio doppio) la regolazione avviene su 15 livelli,
- con 5 circuiti di spruzzatura (con o senza stadio doppio) la regolazione avviene su 31 livelli.

Nel tipo A, a partire da ca. il 60-70 % di richiesta (il punto di attivazione dipende dalla pressione di ingresso) viene accesa la pompa di aumento della pressione e la potenza viene regolata in modo continuo mediante la velocità di rotazione fino alla richiesta del 100%.

### Monitoraggio

La pressione di ingresso e la pressione degli ugelli vengono monitorate mediante i sensori analogici di pressione "PS4" e "PS5". Negli impianti di tipo B (senza pompa di aumento pressione) e senza filtro sterile opzionale la pressione degli ugelli corrisponde alla pressione di ingresso, per cui non è necessario il sensore di pressione "PS5".

La pressione dopo il filtro sterile opzionale viene monitorata negli impianti di tipo A (con pompa di aumento pressione) mediante il pressostato "PS2" e negli impianti di tipo B (senza pompa di aumento pressione) mediante il pressostato "PS5", poiché la pressione a valle del filtro sterile corrisponde alla pressione degli ugelli.

La conduttività dell'acqua demineralizzata viene monitorata costantemente. Se il valore di conduttività ammessa (massimo 15 µS/cm) dell'acqua demineralizzata viene superato, si apre la valvola di scarico Y10 del blocco valvole (26) e la parte idraulica del sistema viene risciacquata fino a quando vengono raggiunti i valori richiesti.

Se il valore di conduttività ammessa non viene raggiunto per un determinato periodo di tempo, appare un messaggio di errore oppure l'umidificazione viene disattivata (valore di conduttività >100 µS/cm).

#### Funzione igienica/risciacquo

Per evitare l'acqua stagnante, ogni circuito atomizzatore inattivo viene drenato automaticamente mediante la rispettiva valvola solenoide (normalmente aperta).

Qualora venga superata la conduttività nella linea di alimentazione o in assenza di richieste al sistema di umidificazione per più di 23 ore, viene aperta la valvola di scarico Y10 e la conduttura di alimentazione dell'acqua e le tubature dell'unità centrale vengono risciacquate per un tempo determinato con acqua fresca demineralizzata. Durante la pulizia, l'acqua residua eventualmente presente viene inoltre aspirata dai condotti del circuito di spruzzatura attraverso la pompa a getto d'acqua integrata (27) e viene condotta attraverso un imbuto di scarico aperto dotato di sifone (28) alla tubazione di scarico dell'edificio.

# 3.5 Diagramma idraulico

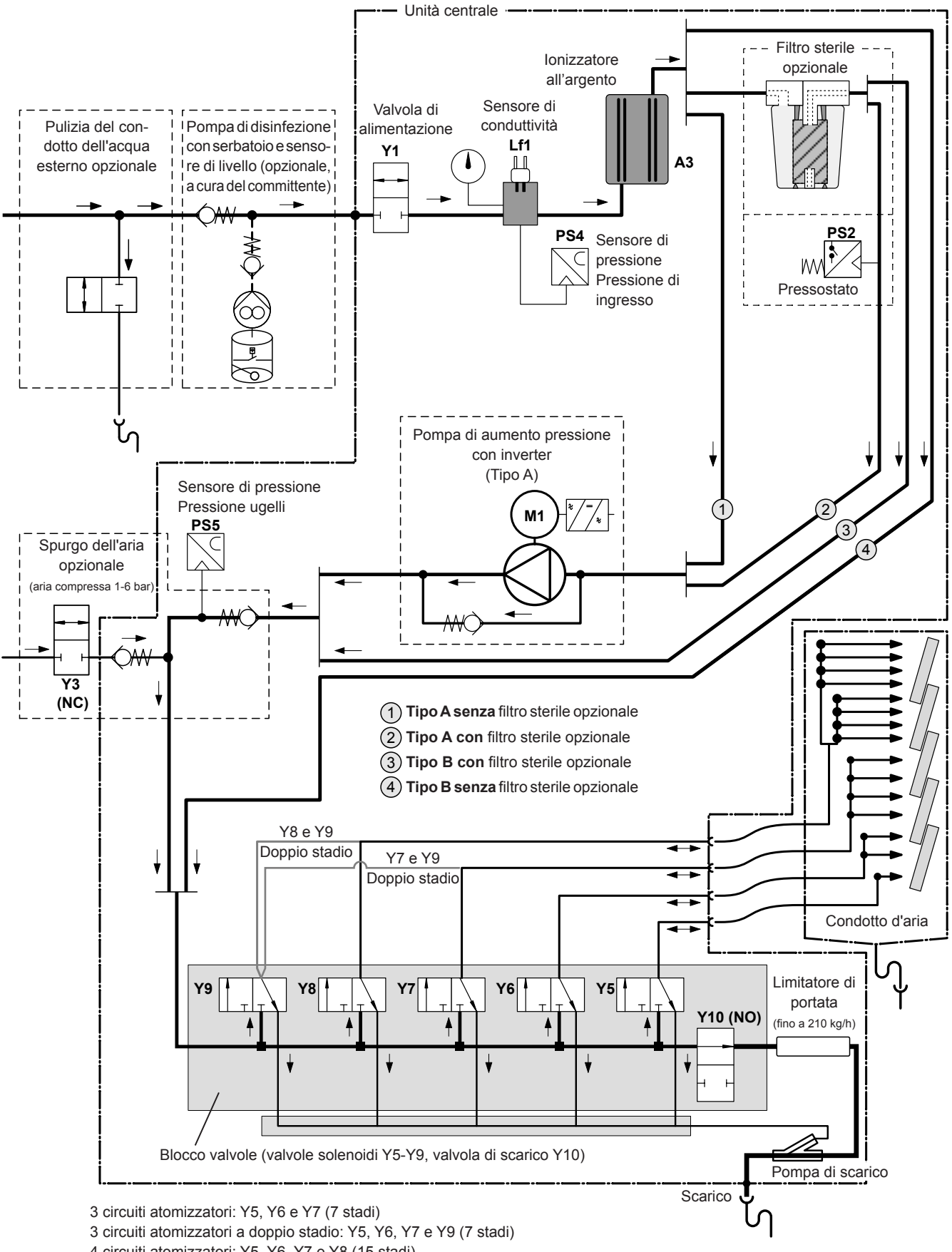

4 circuiti atomizzatori: Y5, Y6, Y7 e Y8 (15 stadi)

4 circuiti atomizzatori a doppio stadio: Y5, Y6, Y7, Y8 e Y9 (15 stadi), a partire da 500 kg/h)

Fig. 2: Diagramma idraulico del sistema di umidificazione dell'aria Condair DL

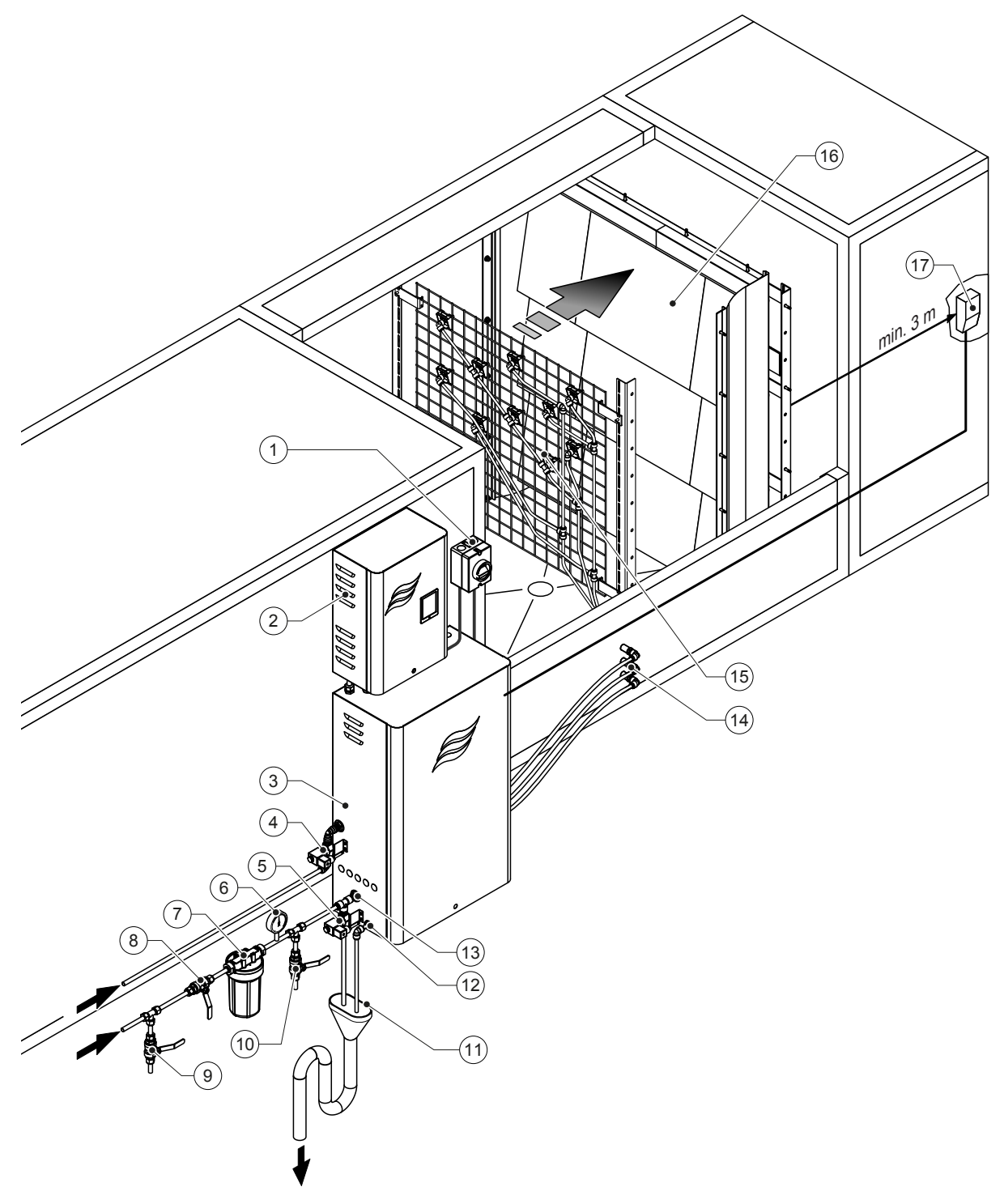

- 1 Isolatore alimentazione elettrica
- 2 Unità di controllo
- 3 Unità centrale
- 4 Valvola spurgo dell'aria (opzionale)
- 5 Valvola pulizia del condotto esterno (opzionale) Accoppiamento a innesto ø12 mm o adattatore filettatura esterna da 1/2" (in dotazione)
- 6 Manometro (consigliato, in loco)
- Filtro dell'acqua esterno 5 µm (consigliato, opzionale o a cura del committente)
- 8 Valvola d'intercettazione alimentazione acqua (obbligatoria, a cura del committente)
- 9 Valvola di scarico condotto dell'acqua (consigliata, in loco)

#### Fig. 3: Panoramica del sistema Condair DL

- 10 Rubinetto di prova (consigliato, a cura del committente)
- 11 Imbuto aperto di scarico con sifone (a cura del committente)
- 12 Collegamento scarico acqua Accoppiamento a innesto ø10 mm o adattatore filettatura esterna da 1/2" (in dotazione)
- 13 Raccordo di alimentazione idraulica Accoppiamento a innesto ø12 mm o adattatore filettatura esterna da 1/2" (in dotazione)
- 14 Passaparete circuiti atomizzatori (ø8/10 mm)
- 15 Griglia con ugelli atomizzatori
- 16 Unità di post-evaporazione
- 17 Regolatore dell'umidità (p.es. regolatore entalpia) o sensore dell'umidità (a cura del committente)

# 3.7 Panoramica dell'umidificatore Condair DL

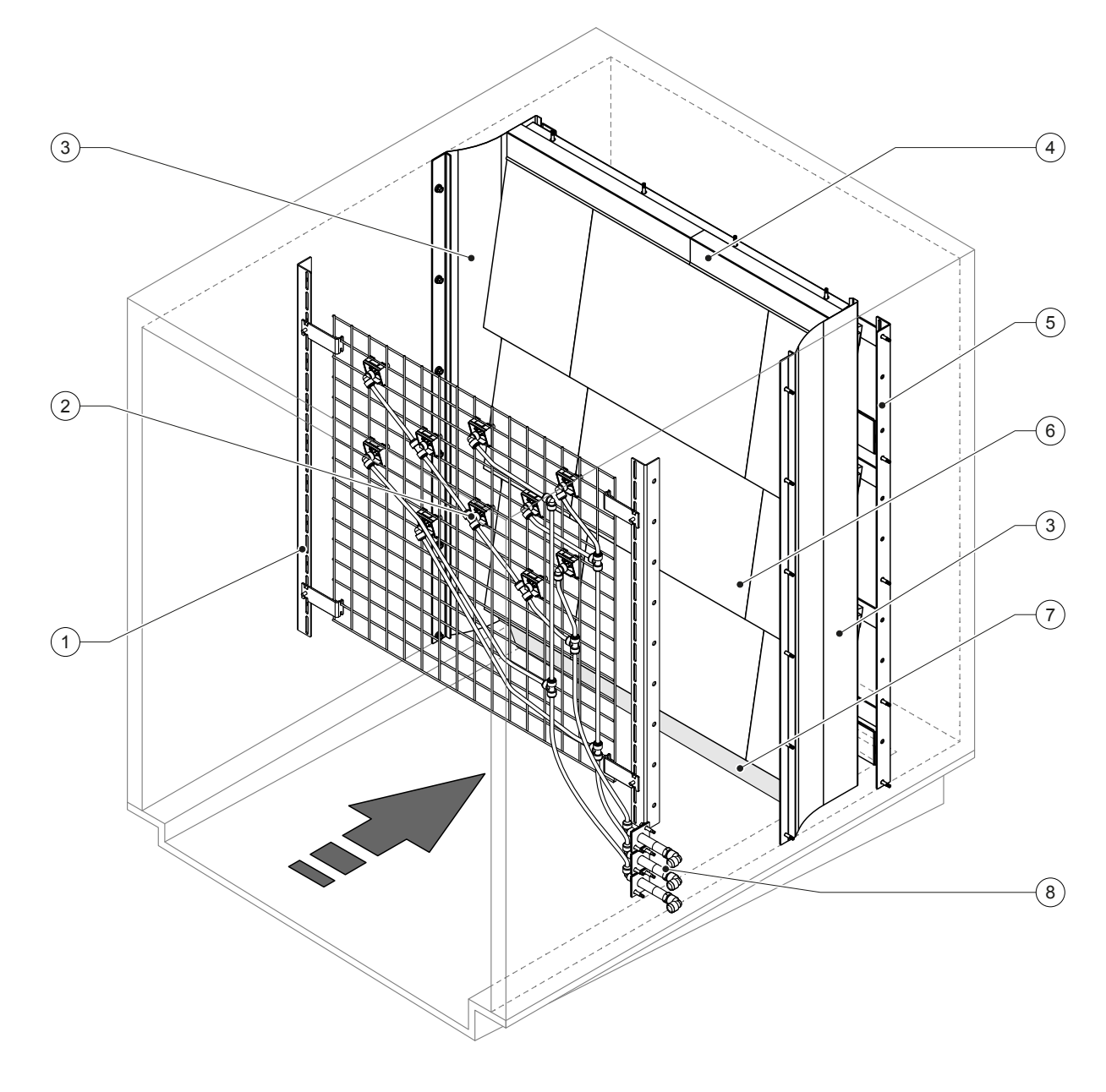

- 1 Struttura portante unità ugelli atomizzatori
- 2 Atomizzatori
- 3 Fogli laterali di tenuta
- 4 Fogli superiori di tenuta

5 Struttura portante unità di post-evaporazione

- 6 Piastre in ceramica
- 7 Gomma di tenuta fondo canale
- 8 Passaparete circuiti atomizzatori

Fig. 4: Panoramica dell'umidificatore Condair DL

# 3.8 Panoramica dell'unità di controllo Condair DL

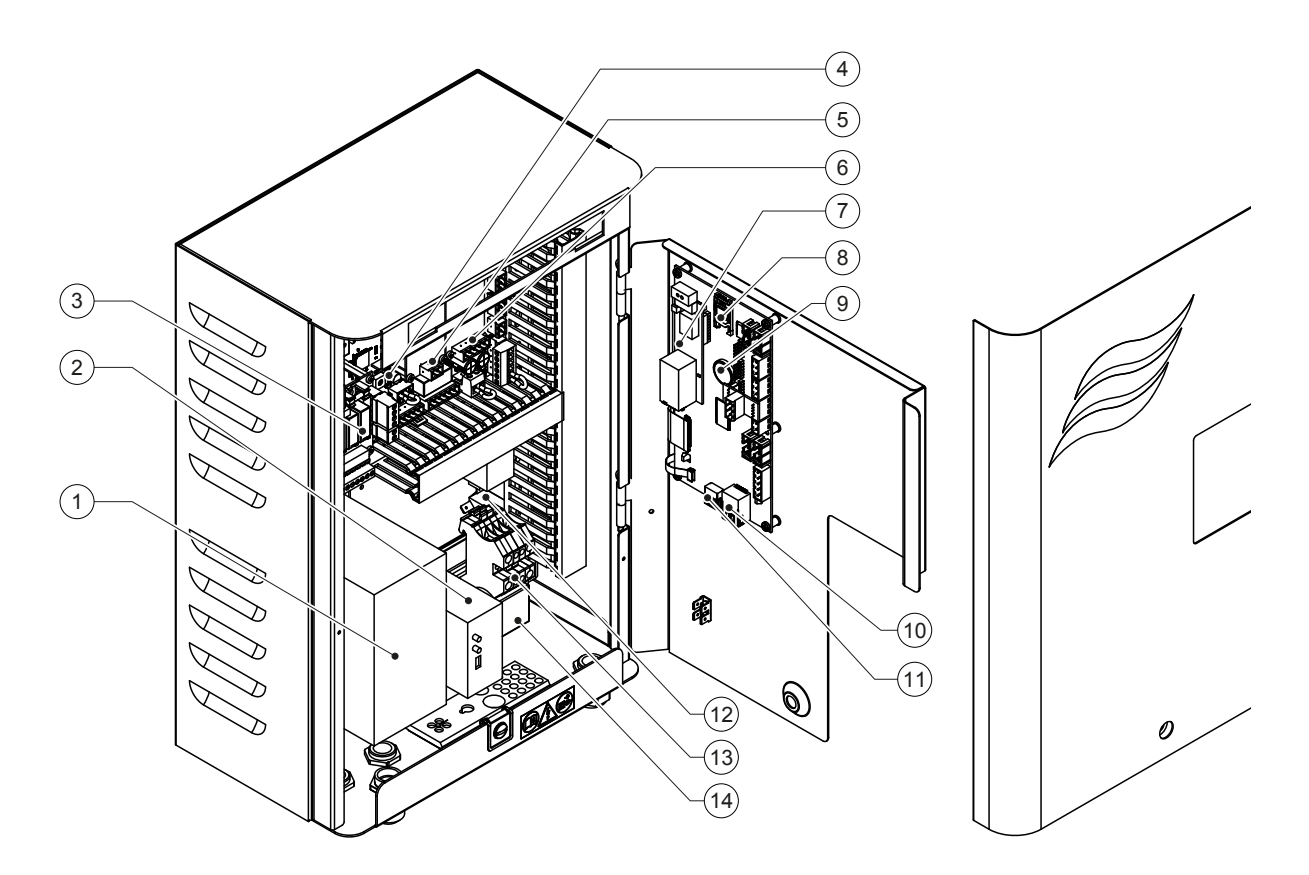

- 1 Inverter
- 2 Monitoraggio perdite (opzionale)
- 3 Scheda segnalazione remota stati di funzionamento e guasti
- 4 Scheda di alimentazione
- 5 Scheda ionizzatore all'argento
- 6 Scheda monitoraggio conduttività
- 7 Scheda interfaccia BMS (opzione LonWorks, BTL certificato BACnet IP o BACnet MSTP)
- 8 Scheda di memoria

- 9 Batteria di backup (CR 2032, 3V)
- 10 Connettore RJ45 interfaccia Ethernet
- 11 Porta USB
- <sup>12</sup> Interruttore <Unità di controllo On/Off> (controllabile dall'esterno)
- 13 Morsettiera di alimentazione elettrica
- 14 Ferrite a scatto alimentazione elettrica
- Fig. 5: Panoramica dell'unità di controllo Condair DL (senza cablaggio)

#### 3.9 Panoramica dell'unità centrale Condair DL

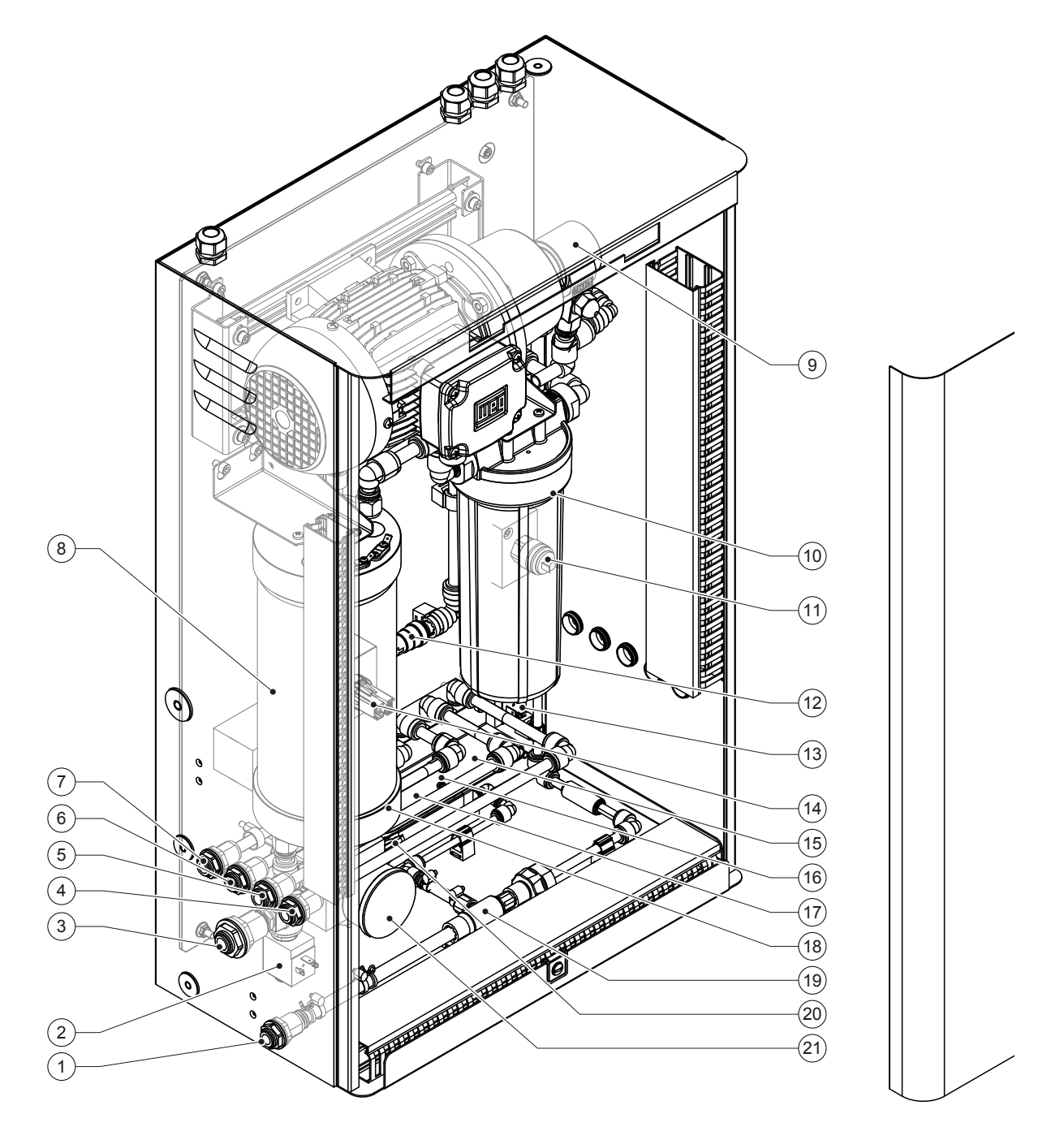

- Collegamento scarico acqua Accoppiamento a innesto ø10 mm 1 o adattatore filettatura esterna da 1/2" (in dotazione)
- 2 Valvola di alimentazione
- Raccordo alimentazione acqua- a innesto ø 12 mm o adattatore 3 per filettatura esterna da 1/2" (in dotazione)
- Raccordo circuito atomizzatore 1 (Y5) 4
- 5 Raccordo circuito atomizzatore 2 (Y6)
- 6 Raccordo circuito atomizzatore 3 (Y7+Y9) 7
- Raccordo circuito atomizzatore 4 (Y8+Y9) 8
- Cartuccia ionizzatore all'argento
- 9 Pompa di aumento pressione (solo tipo A)
- 10 Filtro sterile (opzionale)

Fig. 6: Panoramica dell'unità centrale Condair DL

- 11 Pressostato PS2 (solo tipo A con filtro sterile)
- 12 Valvola di ritegno (solo tipo A)
- 13 Valvola di scarico Y10
- 14 Sensore di pressione PS5
- 15 Valvola solenoide Y5
- 16 Valvola solenoide Y6
- 17 Valvola solenoide Y7
- 18 Valvola solenoide Y8
- 19 Pompa di scarico
- 20 Sensore di pressione PS4
- 21 Manometro pressione di ingresso

# 4 Funzionamento

Il sistema adiabatico di umidificazione dell'aria Condair DL può essere messo in funzione esclusivamente da personale che conosce bene il sistema ed è adeguatamente qualificato per i lavori da svolgere. È responsabilità dell'operatore garantire la rispettiva qualifica del personale.

# 4.1 Messa in funzione iniziale

La messa in funzione iniziale richiede sempre l'intervento di personale tecnico del rappresentante Condair o di un tecnico di assistenza adeguatamente formato e autorizzato dal cliente. In questa sede si rinuncia pertanto a una descrizione dettagliata dei lavori inerenti alla messa in funzione iniziale.

Durante la messa in funzione iniziale il tecnico di assistenza esegue i seguenti lavori nella sequenza sotto riportata:

- Verifica del corretto montaggio dell'umidificatore, dell'unità di controllo e dell'unità centrale.
- Verifica dell'installazione elettrica.
- Verifica dell'installazione idraulica.
- Risciacquo della conduttura di alimentazione dell'acqua e verifica della qualità dell'acqua.
- Verifica della direzione di rotazione della pompa compresa la regolazione della valvola di sovrapressione sulla pompa.
- Verifica del collegamento corretto dei circuiti atomizzatori alle rispettive valvole solenoidi e del funzionamento corretto di tutti gli ugelli atomizzatori.
- Configurazione del sistema di controllo e del sistema di umidificazione dell'aria Condair DL.
- Esecuzione di prove pilota.
- Compilazione del protocollo di messa in servizio
  Nota: nella fornitura è compresa una copia del protocollo di messa in servizio; in alternativa essa può essere richiesta al proprio rappresentante Condair.

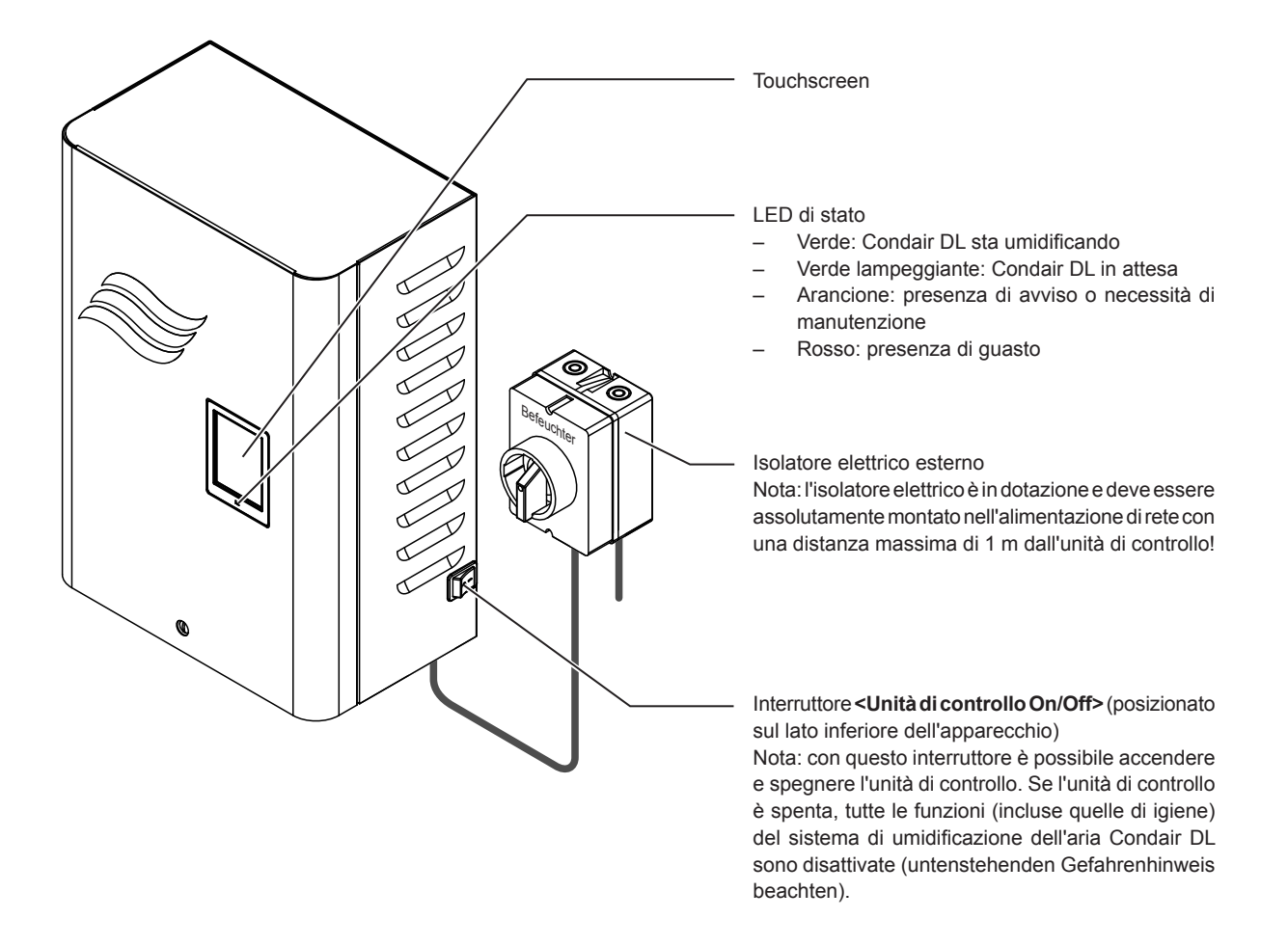

Fig. 7: Display ed elementi operativi

## PERICOLO! Rischio di scossa elettrica!

Poiché anche dopo lo spegnimento dell'interruttore **<Unità di controllo On/Off>** è ancora presente tensione all'interno dell'unità di controllo, prima di aprirla è necessario **disattivare la relativa alimen-tazione elettrica mediante l'interruttore di rete esterno**.

# 4.3 Rimessa in funzione in seguito a interruzione

Qui di seguito è descritta la procedura di rimessa in funzione in seguito a interruzione (p.es. dopo un intervento di manutenzione del sistema). Si presuppone che la messa in funzione iniziale sia stata eseguita in maniera conforme dal personale tecnico del rappresentante Condair e che il sistema sia configurato correttamente. Per mettere in funzione il sistema adiabatico di umidificazione dell'aria Condair DL procedere come segue:

1. Controllare che i componenti dell'impianto e le installazioni non siano danneggiati.

# 

I sistemi di umidificazione danneggiati o i sistemi di umidificazione con installazioni danneggiate possono causare lesioni anche mortali alle persone o gravi danni ai beni materiali. Ritirare dal servizio sistemi di umidificazione danneggiati o sistemi di umidificazione con installazioni danneggiate.

2. Assicurarsi che le piastre in ceramica dell'unità di post-evaporazione siano posizionate correttamente e ben sigillate.

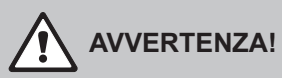

Un'unità di post-evaporazione non a tenuta può causare gravi danni ai beni materiali. Il sistema di umidificazione può essere messo in funzione solo se le piastre in ceramica dell'unità di post-evaporazione sono posizionate correttamente e ben sigillate.

- 3. **Posizionare l'isolatore elettrico dell'alimentazione di rete** (alimentazione elettrica dell'unità di controllo) su **"On"**.
- 4. Aprire la valvola d'intercettazione della conduttura di alimentazione dell'acqua, se chiusa.
- 5. Posizionare l'interruttore **<Unità di controllo On/Off>** dell'unità di controllo su **"On"** e, se necessario, attivare l'unità di controllo mediante il contatto di rilascio esterno.
- Se il sistema adiabatico di umidificazione dell'aria Condair DL è stato disconnesso dall'alimentazione elettrica per più di 48 ore, comparirà il messaggio "Commissioning". In tal caso procedere come segue:
  - Spegnere nuovamente l'unità di controllo mediante l'interruttore <Unità di controllo On/Off>.
  - Chiudere la valvola d'intercettazione nella conduttura di alimentazione dell'acqua demineralizzata.
  - Disconnettere la conduttura di alimentazione dell'acqua demineralizzata dal connettore all'unità centrale.
  - Collegare il tubo flessibile all'estremità aperta della conduttura di alimentazione dell'acqua demineralizzata allo scarico aperto dell'edificio.
  - Aprire la valvola d'intercettazione della conduttura di alimentazione dell'acqua demineralizzata e risciacquare il tubo di alimentazione per almeno 5 minuti. Quindi richiudere la valvola d'intercettazione, ricollegare la conduttura di alimentazione dell'acqua demineralizzata al connettore di alimentazione dell'unità centrale e aprire la valvola d'intercettazione.
  - · Accendere nuovamente l'unità di controllo mediante l'interruttore <Unità di controllo On/Off>.

Nota: dopo aver acceso l'unità di controllo riapparirà nuovamente il messaggio "Commissioning". Resettare il messaggio mediante la funzione "Commissioning Reset" nel sottomenu Manutenzione (vedi <u>Capitolo 5.5.2</u>). Indipendentemente dal fatto che il messaggio venga resettato o meno, dopo 5 minuti Condair DL ritorna automaticamente a funzionare normalmente.

7. Qualora sia stato sostituito il filtro sterile, sfiatare il filtro sterile come descritto nel Capitolo 6.6.

Il sistema adiabatico di umidificazione dell'aria Condair DL si trova quindi in modalità operativa normale e viene visualizzato il display operativo standard.

Nota: per maggiori informazioni sul funzionamento del software di controllo, consultare il Capitolo 5.

# 4.4 Note sul funzionamento

## 4.4.1 Note importanti sul funzionamento

- Per assicurare l'igiene con impianto pronto all'uso, ogni 23 ore si apre per ca. 300 secondi la valvola di scarico che lascia scorrere il permeato.
- In caso di richiesta di umidificazione inferiore all'11% (in caso di 3 circuiti atomizzatori) o inferiore al 5,8 % (in caso di 4 circuiti atomizzatori) l'umidificazione non viene attivata.

# 4.4.2 Segnalazione remota di funzionamento e guasto

I relé sulla scheda di segnalazione remota degli stati di funzionamento e dei guasti indicano il seguente stato operativo del sistema:

| Relè di segnalazione remota | Quando?                                                                                                    |
|-----------------------------|----------------------------------------------------------------------------------------------------|
| attivato                    |                                                                                                    |
| "Malfunzionamento"          | Si è verificato un malfunzionamento, il funzionamento è stato interrotto oppure è possibile proseguire con il funzionamento solo per un periodo di tempo limitato. |
| "Service"                   | Uno dei contatori delle operazioni di manutenzione si è disattivato. Eseguire l'operazione di manutenzione corrispondente.                                         |
| "Umidificare"               | Richiesta presente/il sistema sta umidificando.                                                                                                    |
| "Acceso"                    | Il sistema di umidificazione è acceso e in tensione.                                                                                                    |

## 4.4.3 Controlli in fase operativa

Durante il funzionamento, occorre eseguire verifiche periodiche sul sistema adiabatico di umidificazione dell'aria Condair DL. Verificare quanto segue:

- Eventuali perdite nell'installazione idraulica.
- Corretto fissaggio ed eventuali danneggiamenti dei componenti del sistema di umidificazione dell'aria.
- Eventuali danneggiamenti dell'installazione elettrica.
- Eventuali messaggi di manutenzione o di malfunzionamento sul display dell'unità di controllo.

Se dai controlli dovessero risultare irregolarità (ad es. perdite, segnalazione di un malfunzionamento) oppure componenti danneggiati, disattivare il sistema adiabatico di umidificazione dell'aria Condair DL come descritto nel <u>Capitolo 4.5</u>, metterlo fuori servizio e far eliminare il malfunzionamento o il componente danneggiato da uno specialista adeguatamente formato oppure da un tecnico di servizio del proprio rappresentante Condair.

# 4.4.4 Eseguire la pulizia del sistema dell'acqua interno

Nota: se è presente un messaggio di errore attivo, non è possibile eseguire la pulizia del sistema dell'acqua interno.

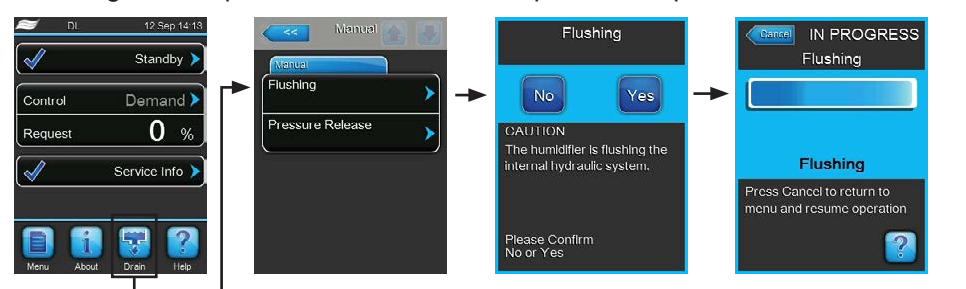

Per eseguire una pulizia del sistema dell'acqua interno, procedere come indicato di seguito:

- 1. Premere il pulsante **<Drain>** nel display operativo standard. Appare il sottomenu "Manual".
- 2. Premere il pulsante "Drain" nel sottomenu "Manual". Apparirà la finestra di dialogo per la conferma.
- 3. Premere il pulsante **Yes>** per iniziare il risciacquo. In questo modo viene interrotto un eventuale processo di umidificazione in corso. Se il sistema è dotato di pulizia del condotto dell'acqua esterna opzionale, prima di tutto si apre la valvola di pulizia esterna Y4 e il condotto dell'acqua viene pulito per un tempo determinato. Di seguito si apre la valvola di alimentazione Y1 e il sistema idrico dell'unità centrale viene risciacquato mediante la valvola di scarico Y10 (normalmente aperta). Se il sistema è dotato di spurgo dell'aria opzionale, si apre infine la valvola di spurgo dell'aria esterna Y3 e i circuiti di spruzzatura vengono soffiati in successione (solo se non sono presenti richieste e la catena di sicurezza e il contatto di attivazione esterno sono chiusi).

La barra di avanzamento sul display mostra lo stato corrente della procedura di risciacquo. Alla fine del risciacquo il display ritorna al sottomenu "Manual".

Per interrompere la procedura di lavaggio premere il pulsante **<Cancel>** sulla barra di avanzamento. La procedura di lavaggio viene interrotta e l'unità di controllo ritorna al sottomenu "Manual".

# 4.4.5 Equalizzazione della pressione

Nota: l'equalizzazione della pressione può essere eseguita anche in presenza di un messaggio di errore attivo.

#### ATTENZIONE! Pericolo di tracimazione!

Se è attivo un guasto di perdita ("E54"), prima del rilascio della pressione è necessario rimuovere la causa della perdita. In caso contrario, sussiste il pericolo di tracimazione durante l'esecuzione del rilascio della pressione.

Per sfiatare la pressione nel sistema idrico dell'unità centrale procedere come segue:

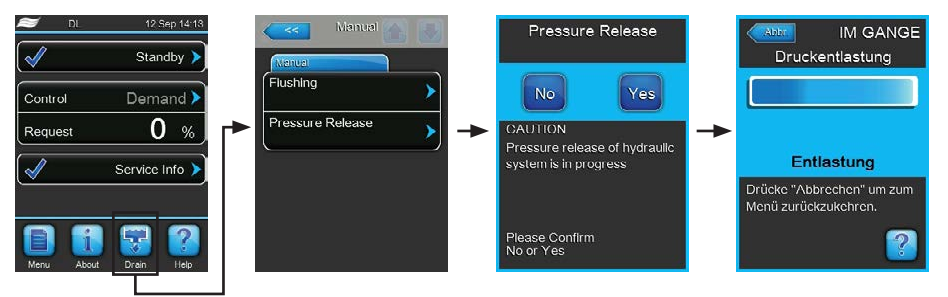

- 1. Chiudere il rubinetto di arresto dell'unità centrale nella conduttura di alimentazione dell'acqua demineralizzata.
- 2. Premere il pulsante **<Drain>** nel display operativo standard. Appare il sottomenu "Manual".
- 3. Premere il pulsante **<Pressure Release>** nel sottomenu "Manual". Apparirà la finestra di dialogo per la conferma.
- Premere il pulsante <Yes> per iniziare l'equalizzazione della pressione. La valvola di alimentazione Y1 e la valvola di scarico Y10 vengono aperte per 10 minuti. Alla fine dell'equalizzazione della pressione il display ritorna al sottomenu "Manual".

Nota: per interrompere la procedura di equalizzazione della pressione premere il pulsante **<Cancel>** sulla barra di avanzamento. La procedura di equalizzazione della pressione viene interrotta automaticamente e il display ritorna al sottomenu "Manual".

# 4.5 Messa fuori servizio

Per mettere **fuori servizio** il sistema adiabatico di umidificazione dell'aria Condair DL, per es. per lavori di manutenzione, procedere come segue:

- Chiudere la valvola d'intercettazione nella conduttura di alimentazione dell'acqua. Nota: qualora si intendano eseguire lavori al sistema idrico, avviare un'equalizzazione della pressione manuale (vedi capitolo <u>Capitolo 4.4.5</u>). Non appena appare il messaggio di errore "E22 Water Missing", terminare la procedura.
- 2. Posizionare l'interruttore **<Unità di controllo On/Off>** dell'unità di controllo su **"Off"** e, se necessario, disattivare l'unità di controllo mediante il contatto di rilascio esterno.
- 3. **Disconnettere l'unità di controllo dall'alimentazione elettrica** Posizionare l**'isolatore elettrico** dell'alimentazione di rete su **"Off**" e proteggere l'interruttore dall'azionamento involontario.

## PERICOLO! Rischio di scossa elettrica!

Importante: Il convertitore di frequenza nell'unità di controllo dei sistemi di Tipo A con pompa dell'aumento di pressione contengono condensatori che in alcune circostanze possono rimanere carichi di tensione potenzialmente letale per un determinato periodo dopo che l'unità di controllo è stata scollegata dalla rete elettrica. Se è necessario eseguire lavori al convertitore di frequenza e/o alla pompa, dopo la separazione dell'unità di controllo dall'alimentazione di tensione è necessario attendere almeno 10 minuti e successivamente controllare che i collegamenti corrispondenti del convertitore di frequenza e della pompa non siano sotto tensione, prima di iniziare i lavori su questi componenti.

- 4. **Igiene!** Lasciare che il **ventilatore dell'impianto di ventilazione continui a girare** fino a quando l'umidificatore è **asciutt**o.
- 5. Per lavori di manutenzione all'umidificatore spegnere l'impianto di ventilazione e assicurarsi che non sia possibile accenderlo inavvertitamente.

### Avvertenze importanti in presenza di fermi prolungati

**Importante!** Per motivi igienici, si consiglia di lasciare in funzione l'unità di controllo e l'impianto a osmosi inversa di alimentazione per alcuni periodi senza apporto di umidità e di disattivare solo la funzione di umidificazione attraverso il software di comando (Main Menu > Service > Operation). In tal modo il sistema continua a essere risciacquato a intervalli regolari, inibendo la proliferazione di germi.

Se il sistema adiabatico di umidificazione Condair DL deve essere comunque messo fuori servizio **per lunghi periodi**, osservare i seguenti punti:

- Attenzione all'igiene! Drenare tutti i circuiti idraulici.

**Nota:** per il drenaggio della conduttura di alimentazione dell'acqua dall'apparecchio di osmosi inversa all'unità centrale si osservino le indicazioni del produttore dell'apparecchio.

- Smontare il filtro sterile, drenare l'acqua dall'alloggiamento del filtro, asciugarlo e installare una nuova cartuccia filtrante.
- Svuotare la cartuccia dello ionizzatore all'argento.
- Per motivi di sicurezza le celle di post-evaporazione dovrebbero essere lasciate nella loro posizione d'uso anche per lunghi periodi di messa fuori servizio. Questo evita che in caso di messa in funzione accidentale del sistema di umidificazione, l'acqua venga atomizzata direttamente nel canale.

# 5 Utilizzo del software di controllo di Condair DL

# 5.1 Display operativo standard

Dopo la messa in funzione del sistema e il test automatico di sistema, quest'ultimo si trova in **modalità operativa normale** e viene visualizzato il **display operativo standard**. Nota: il contenuto del display operativo standard dipende dallo stato operativo in corso e dalla configurazione di regolazione del sistema e può essere diverso da quello sotto illustrato.

Il display operativo standard è così composto:

| DL 12 Sep 14:13       |                                                                           |
|-----------------------|---------------------------------------------------------------------------|
| Standby >             | Casella dello stato operativo                                             |
|                       | (vedi capitolo <u>Capitolo 5.1.1).</u>                                    |
| Control Demand >      | └── \/isualizzazione della regolazione dell'umidità                       |
| Request 0 %           |                                                                           |
| Service Info >        | Casella di segnalazione manutenzione/guasti                               |
|                       | (vedi capitolo <u>Capitolo 5.1.2).</u>                                    |
| Menu About Drain Help |                                                                           |
| <b>A A A</b>          |                                                                           |
|                       | Richiesta di aiuto                                                        |
|                       | — Funzioni manuali di risciacquo, equalizzazione della pressione e sfiato |
|                       | Accesso informazioni di sistema                                           |
|                       | — Accesso al menu principale                                              |

Fig. 8: Display operativo standard

# 5.1.1 Indicazioni stato operativo

| Indicazione stato operativo | Descrizione                                                                                                    |
|-----------------------------|----------------------------------------------------------------------------------------------------|
| Initializing >              | Inizializzazione dell'unità di controllo in corso.                                                                                                    |
| Ready >                     | Il sistema di umidificazione è stato risciacquato ed è pronto a umidificare subito in caso di richiesta di umidità.                                                                                                    |
| Standby 🕨                   | Il sistema di umidificazione non ha ricevuto alcuna richiesta di umidità da oltre 60 minuti. Il sistema idrico viene risciacquato automaticamente per 300 secondi prima che venga eseguita l'umidificazione successiva.        |
| Flushing >                  | Risciacquo in corso del sistema idrico.                                                                                                    |
| Humidifying                 | Il sistema di umidificazione sta umidificando.                                                                                                    |
| Filling >                   | Il sistema di umidificazione viene riempito e sfiatato a causa di una carenza d'acqua.                                                                                                    |
| Cond.Flush                  | La conduttività dell'acqua di alimentazione non rientra nei limiti consentiti e il sistema idrico viene risciacquato per un tempo determinato.                                                                                 |
| Remote Off                  | Il sistema di umidificazione viene bloccato mediante l'interruttore esterno (accensione e spe-<br>gnimento da remoto).                                                                                                    |
| Switched Off                | La funzione di umidificazione è stata disattivata tramite il software di comando (Menu prin-<br>cipale > Service > Operation). Le funzioni igieniche (risciacquo regolare del sistema idrico)<br>rimangono attive.             |
| Air Prs.Cleaning 🕨          | Viene eseguito lo spurgo dell'aria opzionale.                                                                                                    |
| Temp. Flush                 | La temperatura dell'acqua è troppo elevata o vicina al punto di congelamento. Il sistema dell'acqua viene pulito per un tempo determinato.                                                                                     |
| Stopped >                   | Il sistema di umidificazione è stato bloccato per un malfunzionamento che impedisce di con-<br>tinuarne il funzionamento. Nella casella di segnalazione manutenzione/guasti viene inoltre<br>visualizzato "Warning" o "Fault". |

Durante il funzionamento possono comparire le seguenti indicazioni dello stato operativo:

# 5.1.2 Segnalazioni di manutenzione/di malfunzionamento

Durante il funzionamento possono comparire le seguenti segnalazioni di manutenzione e di malfunzionamento:

| Indicazione stato operativo | Descrizione                                                                                                    |
|-----------------------------|----------------------------------------------------------------------------------------------------|
| Service Info >              | Non sono presenti malfunzionamenti. Premendo la casella si accede al livello di visualizzazione del menu Service.                                                                                                    |
| Activation Code 🕨           | È necessario inserire un codice di attivazione prima di poter utilizzare il sistema (vedere <u>Ca-</u><br><u>pitolo 5.5.2</u> ).                                                                                                    |
| Out of Commissioning >      | Questo messaggio appare dopo l'accensione, se l'unità di controllo è stata disconnessa dall'alimentazione di corrente per più di 48 ore. Il sistema di umidificazione viene bloccato per 5 minuti. Prima di riprendere il funzionamento è necessario risciacquare la conduttura di alimentazione dell'acqua demineralizzata collegata all'unità centrale. Il messaggio viene resettato automaticamente dopo 5 minuti o può essere resettato nel sottomenu "Service" (vedi capitolo <u>5.5.2</u> ). |
| Refill Disinfection >       | Il serbatoio del sistema di disinfezione è vuoto. È necessario riempire il serbatoio.                                                                                                    |
| Service >                   | È necessario eseguire la manutenzione del sistema. Eseguire la manutenzione del sistema e successivamente riarmare il contatore di manutenzione.                                                                                                    |
| Replace Ag cartridge >      | Il contatore di capacità della cartuccia dello ionizzatore all'argento indica 0 Ah. La cartuccia dello ionizzatore all'argento deve essere sostituita. Se la cartuccia dello ionizzatore all'argento non viene sostituita entro 7 giorni e il messaggio di manutenzione resettato, il sistema di umidificazione viene bloccato.                                                                                                    |

| Indicazione stato operativo | Descrizione                                                                                                    |
|-----------------------------|----------------------------------------------------------------------------------------------------|
| Disinfection                | Il contatore giornaliero per la disinfezione è giunto al termine. Eseguire una disinfezione e resettare il contatore.<br>Nota: questa avvertenza viene visualizzata solo se il contatore giornaliero opzionale per la disinfezione è attivato.   |
| Warning >                   | È presente un malfunzionamento con stato "Warning" (avvertenza); inoltre, il LED giallo è ac-<br>ceso. In base al malfunzionamento, il sistema di umidificazione viene arrestato oppure rimane<br>operativo per un determinato periodo di tempo. |
| Fault >                     | È presente un malfunzionamento con stato "Fault"; (guasto) inoltre, il LED rosso è acceso. In base al malfunzionamento, il sistema di umidificazione viene arrestato oppure rimane operativo per un determinato periodo di tempo.                |

# 5.2 Navigazione/utilizzo del software di controllo di Condair DL

| Elemento di navigazione                                                          | Azione                                                                                                    |
|----------------------------------------------------------------------------------|----------------------------------------------------------------------------------------------------|
| Menu                                                                             | Accesso al menu principale                                                                                                    |
| About                                                                            | Accesso informazioni di sistema                                                                                                    |
| Drain                                                                            | Effettuare il risciacquo manuale/l'equalizzazione della pressione                                                                                                    |
| Help                                                                             | Richiesta di aiuto                                                                                                    |
| Control Mode CH 1<br>RH PI<br>Signal Type Hum<br>0-10 V<br>FI Control Parameters | Premendo su una casella con una freccia blu, normalmente appare una nuova finestra con ulteriori informazioni o impostazioni.                                                                                                    |
| $\checkmark$                                                                     | Questo simbolo a sinistra della casella dello stato operativo e nella casella di segnalazione manutenzione/guasti segnala che è tutto a posto.                                                                                                    |
|                                                                                  | Questo simbolo a sinistra della casella di segnalazione manutenzione/guasti segnala la pre-<br>senza di un'avvertenza. Premere sulla casella per ottenere ulteriori informazioni.                                                                          |
| <b>×</b>                                                                         | Questo simbolo a sinistra della casella dello stato operativo e nella casella di segnalazione manutenzione/guasti segnala la presenza di un errore (al tempo stesso il LED rosso è illuminato). Premere sulla casella per ottenere ulteriori informazioni. |
|                                                                                  | Ritornare alla schermata precedente (Interrompi e indietro).                                                                                                    |
|                                                                                  | Sfogliare verso l'alto/il basso nella schermata visualizzata.                                                                                                    |
|                                                                                  | Aumentare/diminuire il valore visualizzato.                                                                                                    |
| DEL                                                                              | Cancellare il valore/la cifra visualizzati.                                                                                                    |
|                                                                                  | Confermare il valore impostato o la selezione effettuata.                                                                                                    |

# 5.3 Funzioni informative

# 5.3.1 Richiesta di informazioni di supporto

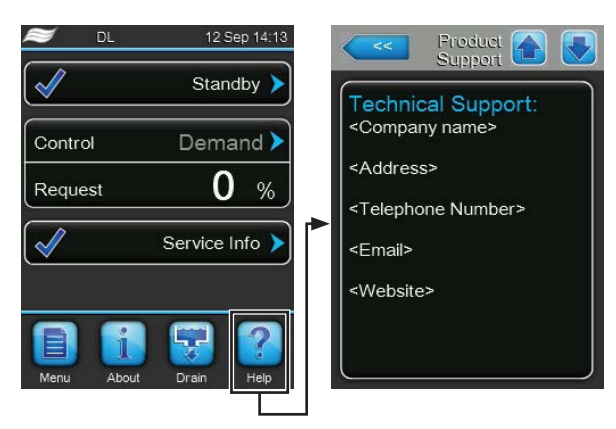

Premere il pulsante **<Help>** nel display operativo standard. Appare la finestra con le informazioni relative al supporto tecnico.

# 5.3.2 Richiesta informazioni stati operativi

| 😂 DL         | 12 Sep 14:13   |
|--------------|----------------|
| $\checkmark$ | Standby 🕨      |
| Control      | Demand >       |
| Request      | 0 %            |
| $\checkmark$ | Service Info 🕨 |
|              |                |

Premere il pulsante **<About>** nel display operativo standard.

Appare la pagina con le informazioni sul sistema. Usare i pulsanti a freccia per scorrere in alto e in basso nella schermata delle informazioni di sistema e per visualizzare i diversi dati operativi.

### Scheda: Service

| Service           |             |
|-------------------|-------------|
| Operating Hours   | 0 h         |
| Next Service      | 0 h         |
| Next Disinfection | 0 d         |
| Remain. Capacity  | /<br>0.0 Ah |

- **Operating Hours**: ore di esercizio totali dalla messa in funzione iniziale.
- Next Service: intervallo residuo in ore fino alla prossima manutenzione.
- Next Disinfection: tempo rimanente in giorni fino alla successiva disinfezione.

Nota: questo campo informativo compare solo se il contatore giornaliero opzionale per la disinfezione è attivato in fabbrica a livello di software di controllo.

 Remain. Capacity: capacità residua della cartuccia dello ionizzatore all'argento.

#### Scheda: Operating

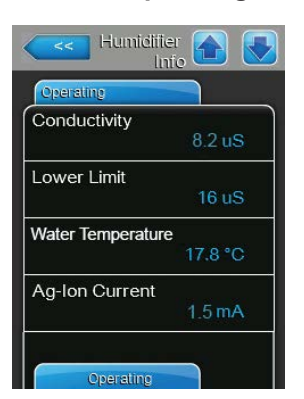

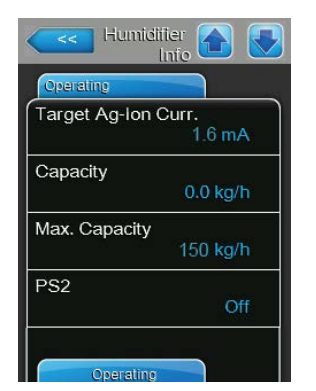

| Humidii      | ier 🕋 💽 |
|--------------|---------|
| Operating    |         |
| PS4          |         |
| -            | 0.0 bar |
| PS5          |         |
|              | 0.0 bar |
| Pump Current |         |
|              | 0.0 A   |
| FC Enable    | 1445    |
|              | On      |
|              |         |
| Operating    |         |

| Operating | nto    |
|-----------|--------|
| Y1        |        |
| V2        | Closed |
| 12        | Closed |
| Y3        | Closed |
| Y4        |        |
|           | Closed |
|           |        |

- Conductivity: conduttività attuale dell'acqua di alimentazione in µS/cm.
  Nota: Durante la pulizia periodica del sistema, il valore di conduttanza indica temporaneamente 0,0 uS. Attendere sempre che l'impianto sia umidificato prima di effettuare la lettura del valore di conduttanza.
- **Lower Limit**: valore limite impostato per la conduttività in µS/cm.
- Water Temperature: temperatura attuale dell'acqua di alimentazione in °C o °F.

Nota: questo campo informativo compare solo se è integrata l'opzione "Controllo della temperatura dell'acqua" ed è stata attivata in fabbrica a livello di software di controllo.

- **Ag-Ion Current**: corrente attuale dello ionizzatore all'argento in mA.
- Target Ag-Ion Current: corrente nominale impostata per lo ionizzatore all'argento in mA.
- Capacity: attuale prestazione del sistema di umidificazione in kg/h.
- Max. Capacity: massima prestazione dell'impianto in kg/h.
- PS2: stato attuale del pressostato PS2 opzionale con funzionamento del sistema di umidificazione Condair DL di tipo A con filtro sterile (On= presenza di pressione, Off= assenza di pressione).
- **PS4**: pressione attuale dell'alimentazione idraulica in bar.
- PS5: attuale pressione di atomizzazione dell'acqua in bar (solo nel tipo A con pompa di aumento pressione)
- **Pump current**: corrente attuale della pompa di aumento pressione in A.
- FC Enable: stato attuale del contatto di attivazione del convertitore di frequenza ("On"= attivazione della corrente al motore della pompa, "Off"= corrente al motore della pompa bloccata).
- Y1: attuale stato operativo della valvola di alimentazione "Y1".
- Y2: nessuna funzione.
- Y3: stato operativo attuale della valvola esterna "Y3" dello spurgo dell'aria opzionale.
- Y4: stato operativo attuale della valvola esterna "Y4" della pulizia del condotto dell'acqua opzionale della linea esterna.

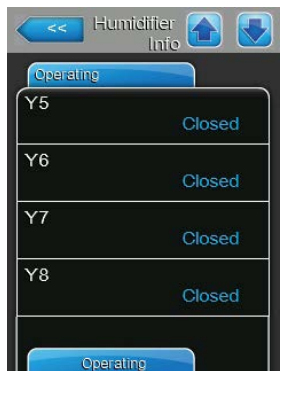

| Humidifie          | ç 🚹 💽  |
|--------------------|--------|
| Operating          |        |
| Y9                 | Closed |
| Y10                | Open   |
| Y11                | Open   |
| Disinfection pump  | Off    |
| Disinfection Level | Empty  |

### Scheda: General

| General      |             |
|--------------|-------------|
| Humidifier M | lodel       |
|              | DL          |
| Device Type  | 3           |
|              | Hum+FC      |
| Software Ve  | ersion      |
|              | 5.7.1.23    |
| Driver Boar  | d A Version |
|              | 0.0.1.0     |

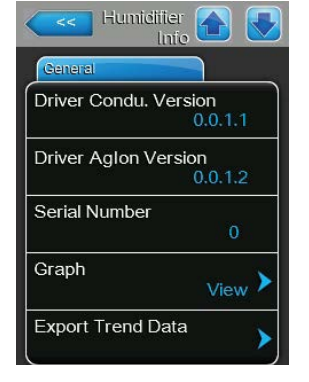

- Y5: attuale stato operativo della valvola solenoide "Y5".
- Y6: attuale stato operativo della valvola solenoide "Y6".
- Y7: attuale stato operativo della valvola solenoide "Y7".
- Y8: attuale stato operativo della valvola solenoide "Y8".
- Y9: attuale stato operativo della valvola solenoide "Y9".
- Y10: attuale stato operativo della valvola solenoide (aperta, senza corrente).
- Y11: stato operativo attuale della valvola di scarico ausiliaria opzionale (aperta, senza corrente).

Nota: questo campo informativo compare solo se la valvola di scarico ausiliaria opzionale è stata installata e attivata in fabbrica a livello di software di controllo.

- Pompa di disinfezione: stato operativo attuale della pompa di disinfezione esterna ("On"= pompa in funzione, "Off"= pompa non in funzione).
   Nota: questo campo informativo compare solo se il comando della pompa di disinfezione esterna è attivato in fabbrica a livello di software di controllo.
- Disinfection Level: livello attuale del disinfettante nel serbatoio di disinfezione.

Nota: questo campo informativo compare solo se il comando della pompa di disinfezione esterna è attivato in fabbrica a livello di software di controllo.

- Humidifier Model: designazione del modello di umidificatore.
- Device Type: tipo di apparecchio ("Hum" = umidificatore senza pompa di aumento pressione, "Hum+FC" = umidificatore con pompa di aumento pressione)
- **Software Version**: attuale versione del software di controllo.
- Driver Board A Version: attuale versione del software della scheda di alimentazione.
- **Driver Condu. Version**: attuale versione del software della scheda di monitoraggio valore di conduttività (conduttività dell'acqua di alimentazione).
- Driver Aglon Version: attuale versione del software della scheda dello ionizzatore all'argento.
- Serial Number: numero di serie del sistema di umidificazione.
- Graph: con questa funzione è possibile visualizzare graficamente il diagramma di potenza del Condair DL.
- Export Trend Data: con questa funzione è possibile salvare i dati del diagramma di potenza come file .csv su una chiavetta USB (formattata FAT32).

Nota: prima di eseguire questa funzione, è necessario inserire la chiavetta USB formattata FAT32 nella relativa porta della scheda di comando.

#### Scheda: Features

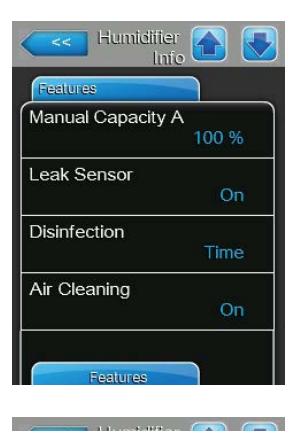

| Features        |    |
|-----------------|----|
| Ext. Pipe Flush |    |
|                 | On |
| Softstart       |    |
|                 | On |
|                 |    |
|                 |    |
|                 |    |
|                 |    |
|                 |    |
|                 |    |

- Manual Capacity A: limitazione della portata impostata in % della portata massima.
- Leak Sensor: indica se il monitoraggio delle perdite opzionale è attivo ("On") oppure no ("Off").
- Disinfection: indica se il comando della pompa di disinfezione esterna è disattivato ("Off") oppure se è attivata con controllo temporale ("Time") o controllo a impulsi ("Impulse") della pompa.
- Air Cleaning: indica se lo spurgo dell'aria opzionale è attivo ("On") oppure no ("Off").
- Ext. Pipe Flush: indica se la pulizia del condotto dell'acqua esterna opzionale è attiva ("On") oppure no ("Off").
- Softstart: indica se la funzione Softstart è attiva ("On") oppure no ("Off").

#### Scheda: Network

Le informazioni contenute nella scheda "Network" variano a seconda che sia stato attivato un protocollo di comunicazione con un sistema centrale dell'edificio e di quale protocollo di comunicazione è stato selezionato. Se non è attivato nessun protocollo di comunicazione, vengono visualizzati solo i parametri "Online Status" e "IP Address".

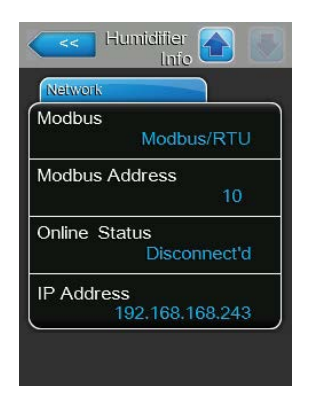

#### **Rete Modbus**

- Modbus: stato attuale del protocollo di comunicazione Modbus.
  Nota: questa voce di menu compare solo quando la comunicazione BACnet è disattivata. Istruzioni dettagliate sulla comunicazione Modbus sono disponibili nel supplemento al manuale Modbus separato. È possibile richiederle al proprio rappresentante Condair.
- Modbus Address: impostazione attuale dell'indirizzo Modbus del Condair DL.

Nota: questa voce di menu compare solo quando la comunicazione Modbus è attiva e la comunicazione BACnet è disattivata.

- Online Status: stato attuale di collegamento tra Condair DL e Condair Online ("Connected" oppure "Disconnected").
- IP Address: impostazione attuale dell'indirizzo IP del Condair DL.

#### Rete BACnet MSTP / Rete BACnet IP

 BACnet: impostazione attuale del protocollo di comunicazione BACnet integrato ("BACnet/IP" oppure "BACnet MSTP").

Nota: questa voce di menu compare solo quando la comunicazione BACnet è attiva. Ulteriori istruzioni sulla comunicazione BACnet IP e BACnet MSTP sono disponibili nel supplemento al manuale BACnet separato. È possibile richiederle al proprio rappresentante Condair.

#### **Rete BACnet MSTP**

 BACnet MSTP MAC: impostazione attuale dell'indirizzo BACnet MSTP MAC del Condair DL.

Nota: questa voce di menu compare solo quando la comunicazione BACnet è impostata su "BACnet MSTP".

### **Rete BACnet IP**

- Node ID: impostazione attuale dell'ID nodo BACnet del Condair DL.
  Nota: questa voce di menu compare solo quando la comunicazione BACnet è impostata su "BACnet/IP".
- Online Status: stato attuale di collegamento tra Condair DL e Condair Online ("Connected" oppure "Disconnect'd").
- IP Address: impostazione attuale dell'indirizzo IP del Condair DL.

| Network      |               |
|--------------|---------------|
| BACnet       |               |
|              | MSTP          |
| BACnet MS    | TP MAC        |
|              | 128           |
| Online Statu | ıs            |
|              | Disconnect'd  |
| IP Address   |               |
| 192          | 2.168.168.243 |

| Network    |                |
|------------|----------------|
| BACnet     |                |
|            | BACnet/IP      |
| Node ID    |                |
|            | 1001           |
| Online Sta | tus            |
|            | Disconnect'd   |
| IP Address | 5              |
|            | 92.168.168.243 |

# 5.4 Configurazione

# 5.4.1 Accesso al sottomenu "Configuration"

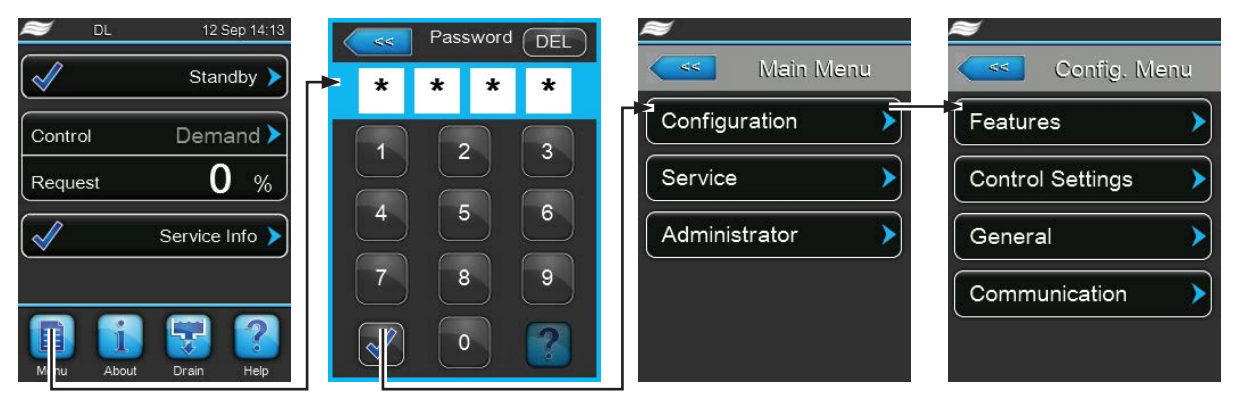

Password: 8808

# 5.4.2 Attivazione/Disattivazione e configurazione delle funzioni dell'apparecchio – sottomenu "Features"

Nel sottomenu "Features" è possibile attivare/disattivare e configurare le funzioni dell'apparecchio.

#### Scheda: Operation

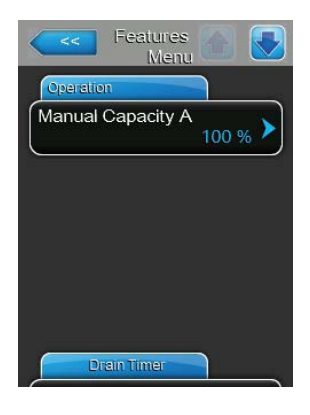

Manual Capacity A: con questa impostazione si definisce il limite di portata in %, riferito alla portata di umidificazione massima.
 Settaggio di fabbrica: 100 %
 Campo di regolazione: 20 ... 100 %

### Scheda: Drain Timer

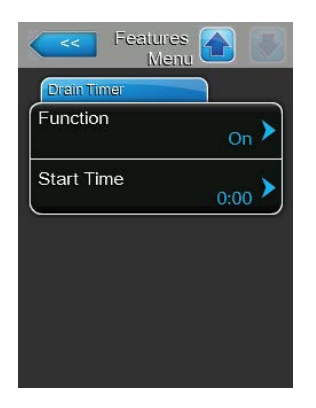

- Function: con quest'impostazione è possibile attivare ("On") o disattivare ("Off") il risciacquo del sistema idrico controllato mediante timer. Nota: con la pulizia temporizzata, se il sistema è dotato di pulizia del condotto dell'acqua esterna opzionale, prima di tutto il condotto dell'acqua viene pulito tramite la valvola di pulizia esterna Y4. Successivamente la valvola di aspirazione Y1 si apre e il sistema dell'acqua dell'unità centrale viene pulito tramite la valvola di pulizia Y10 (normalmente aperta). Se il sistema è dotato di spurgo dell'aria opzionale, si apre infine la valvola di spurgo dell'aria esterna Y3 e i circuiti di spruzzatura vengono soffiati in successione.
- Start Time: con quest'impostazione è possibile definire l'ora in cui eseguire il risciacquo del sistema idrico controllato mediante timer. Nota: qualora all'orario in cui va eseguito il risciacquo del sistema idrico controllato mediante timer sia presente una richiesta, il risciacquo del sistema idrico non viene eseguito.

# 5.4.3 Impostazioni della regolazione dell'umidità "Control Settings"

Nel sottomenu "Control Settings" definire le impostazioni per la regolazione del sistema di umidificazione Condair DL. I parametri di impostazione selezionabili dipendono dalla fonte del segnale e dalla modalità di controllo selezionata.

### Scheda: Basic

| Controls A Menu           |
|---------------------------|
| EMS                       |
| Source Analog             |
| Control Mode CH 1         |
| Signal Type Hum<br>0-10 V |
| FI Control Parameters     |

 Source: con quest'impostazione si definisce se il segnale di regolazione venga inviato da una fonte analogica "Analog" (sensore di umidità, segnale di richiesta di un regolatore dell'umidità esterno) o mediante un segnale Modbus "Modbus".

| Analog                                      |
|---------------------------------------------|
| Analog (segnale del regolatore del sensore/ |
| dell'umidificatore analogico)               |
| Modbus (segnale Modbus)                     |
| BACnet (segnale tramite BACnet)             |
|                                             |

 Control Mode CH 1: con quest'impostazione si definisce con quale tipo di regolazione viene controllato il sistema di umidificazione.

Settaggio di fabbrica: Opzione:

- Demand On/Off (On/Off umidostato esterno), Demand (regolatore esterno proporzionale), RH P (regolatore interno P) RH PI (regolatore interno PI)
- Signal Type Hum: con quest'impostazione si definisce con quale segnale di regolazione viene controllato il sistema di umidificazione.
  Nota: questa voce di menu appare solo se la fonte del segnale è impostata su "Analog" e il tipo di regolazione "Demand", "RH P" o RH PI" è attivato. Settaggio di fabbrica: 0-10 V

Settaggio di fabbrica: Opzione:

0-5V, 1-5V, 0-10V, 2-10V, 0-20V, 0-16V, 3,2-16V, 0-20mA, 4-20mA

#### Scheda: PI Control Parameter

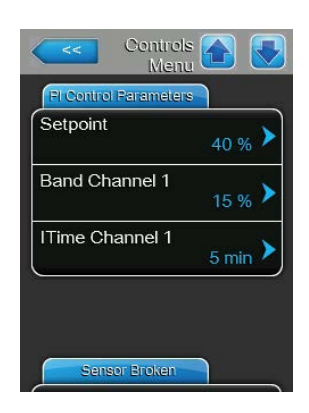

Setpoint: con quest'impostazione si definisce in %UR il valore di riferimento umidità del regolatore interno P/PI.
 Nota: questa voce di menu appare solo se è attivato il regolatore interno P o PI.

Settaggio di fabbrica: **40 %rH** Campo di regolazione: **0 ... 95 %rH** 

Band Channel 1: con quest'impostazione si definisce in %UR la gamma proporzionale del regolatore interno P o PI.
 Nota: questa voce di menu è disponibile solo se è attivato il regolatore interno P o PI.

Settaggio di fabbrica: **15 %rH** Campo di regolazione: **6 ... 65 %UR** 

 ITime Channel 1: con quest'impostazione si definisce il tempo integrale del regolatore interno PI.

**Nota**: questo punto del menu appare solo se il regolatore interno PI è attivo. Settaggio di fabbrica: **5 minuti** 

Campo di regolazione: 1 ... 60 minuti

## Scheda: Sensor Broken

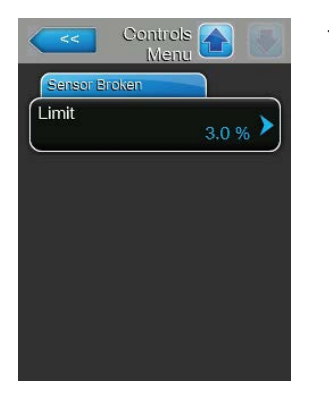

 Limit: con questa impostazione è possibile definire il valore di segnale minimo in percentuale del valore di segnale massimo del sensore di umidità, che se non viene raggiunto causa l'interruzione del sensore di umidità (Errore "E32").
 Nota: questa voce di menu compare solo se il regolatore interno P o PI è attivato.

Settaggio di fabbrica: **3 %** Campo di regolazione: **0.0 ... 10.0 %** 

# 5.4.4 Impostazioni di base – sottomenu "General"

Nel sottomenu "General" si impostano i parametri di utilizzo del software di controllo.

#### Scheda: Basic

| EMS      |                   |
|----------|-------------------|
| Date     | 07/06/2016 >      |
| Time     | <sub>8:40</sub> > |
| Language | English 🕨         |
| Units    | Metric 🕨          |

Nota: è imprescindibile immettere la data e l'ora corrette, in quanto vengono utilizzate per la cronologia degli errori e della manutenzione.

 Date: Con quest'impostazione si definisce la data attuale in base al formato selezionato ("MM/TT/JJJJ" (MM/GG/AAAA) o "TT/MM/JJJJ" (GG/ MM/AAAA)).

Settaggio di fabbrica: 00/00/0000

 Time: con quest'impostazione si definisce l'ora attuale in base al formato selezionato ("12H" o "24H").

Settaggio di fabbrica: 12:00

- Language: con quest'impostazione si definisce la lingua di dialogo.
  Settaggio di fabbrica: in base al paese di destinazione
  Opzione: diverse lingue di dialogo
- Units: con quest'impostazione si definisce il sistema unitario desiderato.
  Settaggio di fabbrica: in base al paese di destinazione
  Opzione: metrico o imperiale
- Contrast: con quest'impostazione si definisce il valore di contrasto desiderato del display.

Settaggio di fabbrica: 8

Campo di regolazione: 1 (meno contrasto) ... 31 (più contrasto)

 Brightness: con quest'impostazione si definisce il valore di luminosità desiderato del display.

Settaggio di fabbrica: 52

Campo di regolazione: 1 (scuro) ... 100 (bianco)

 LED Brightness: con questa impostazione è possibile definire il valore desiderato per la luminosità del display operativo a LED.
 Settaggio di fabbrica: 50

Campo di regolazione: 1 (scuro) ... 100 (bianco)

#### Scheda: Time/Date

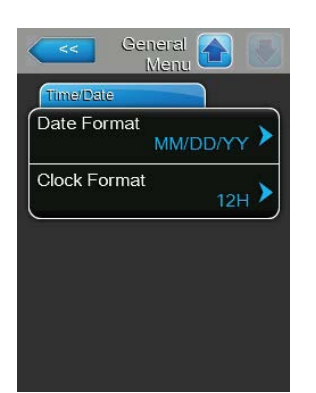

 Date Format: con quest'impostazione si definisce il formato desiderato della data.

Settaggio di fabbrica (GG/MM/AAAA): TT/MM/JJJJ Opzione: TT/MM/JJJJ (GG/MM/AAAA) o MM/TT/JJJJ (MM/GG/AAAA)

Clock Format: con quest'impostazione si definisce il formato desiderato dell'ora.
 Settaggio di fabbrica: 24H
 Opzione: 24H (display 13:35) o

12H (display: 01:35 PM)

| Contract        |    |   |
|-----------------|----|---|
| Contrast        |    | > |
| Brightness      | 50 | > |
| I ED Prightnoss | 52 |   |
| LED Brightness  | 50 | > |
#### 5.4.5 Impostazioni della comunicazione – sottomenu "Communication"

Nel sottomenu "Communication" è possibile definire i parametri per i protocolli di comunicazione digitale

# Comms. Menu Menu Network Parameters IP Type DHCP IP Address 192.168.168.243 Subnet Mask 255.255.255.000 Default Gateway 192.168.168.101 Network Parameters

**Scheda: Network Parameters** 

Le seguenti impostazioni di rete sono necessarie solo per la comunicazione attraverso l'interfaccia IP BACnet integrata.

IP Type: con questa impostazione è possibile definire se si desidera assegnare in modo fisso l'indirizzo IP, la maschera di sottorete, l'indirizzo standard del gateway e gli indirizzi DNS primari e secondari, oppure se questi debbano essere assegnati in modo dinamico da un server DHCP. Nota: dopo 5 tentativi falliti da parte del server DHCP di ottenere l'assegnazione di un indirizzo, si passa all'assegnazione fissa dell'indirizzo.

DHCP

Settaggio di fabbrica: Opzione:

DHCP (assegnazione dinamica) Fix (assegnazione fissa)

 IP Address: questo campo mostra l'indirizzo IP del Condair DL attualmente definito o assegnato da un server DHCP.
 Se il parametro "IP Type" è impostato su "Fix", l'indirizzo IP del Condair

DL può essere definito tramite questo campo. Se il parametro "IP Type" è impostato su "DHCP", l'indirizzo IP del Condair DL viene assegnato da un server DHCP.

- Subnet Mask: questo campo mostra la maschera di sottorete della rete IP attualmente definita o assegnata. Se il parametro "IP Type" è impostato su "Fix", la maschera di sottorete può essere definita tramite questo campo. Se il parametro "IP Type" è impostato su "DHCP", la maschera di sottorete viene assegnata da un server DHCP.
- Default Gateway: questo campo mostra l'indirizzo IP del gateway standard attualmente definito o assegnato da un server DHCP. Se il parametro "IP Type" è impostato su "Fix", l'indirizzo IP del gateway standard può essere definito tramite questo campo. Se il parametro "IP Type" è impostato su "DHCP", l'indirizzo IP del gateway standard viene assegnato da un server DHCP.
- Primary DNS: questo campo mostra l'indirizzo IP per il Domain Name Server (DNS) primario attualmente definito o assegnato da un server DHCP. Se il parametro "IP Type" è impostato su "Fix", l'indirizzo IP per il Domain Name Server primario può essere definito tramite questo campo. Se il parametro "IP Type" è impostato su "DHCP", l'indirizzo IP per il Domain Name Server primario viene assegnato da un server DHCP.
- Secondary DNS: questo campo mostra l'indirizzo IP per il Domain Name Server (DNS) secondario attualmente definito o assegnato da un server DHCP. Se il parametro "IP Type" è impostato su "Fix", l'indirizzo IP per il Domain Name Server secondario può essere definito tramite questo campo. Se il parametro "IP Type" è impostato su "DHCP", l'indirizzo IP per il Domain Name Server secondario viene assegnato da un server DHCP.
- MAC Address: Indirizzo MAC (Media Access Control) impostato in fabbrica del Condair DL. Non modificabile.
- Host Name: nome host generato dal dispositivo di comando del Condair DL. Formato: "IC\_"+"numero di serie dell'apparecchio". Non modificabile.

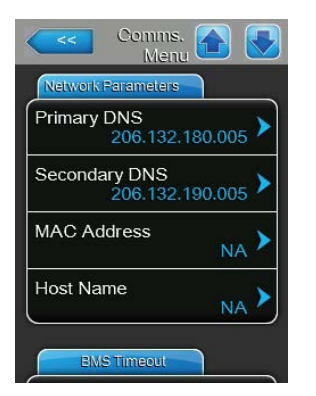

#### Scheda: BMS Timeout

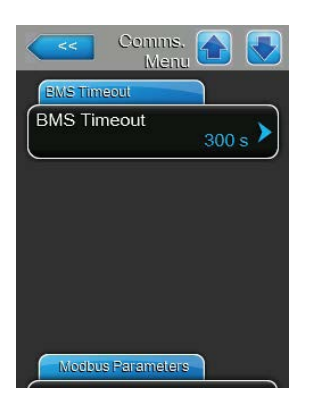

BMS Timeout: con questa impostazione è possibile definire il tempomassimo atteso dal Condair DL senza comunicazione con la rete BMSprima che venga emesso un avvertimento di timeout BMS.Settaggio di fabbrica:300 sOpzione:1 ... 300 s

#### **Scheda: Modbus Parameters**

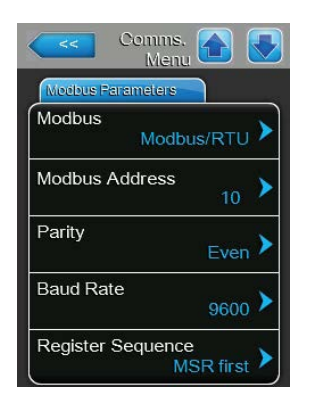

 Modbus: con questa impostazione è possibile attivare la comunicazione "Modbus/RTU" o "Modbus/TCP" tramite una rete Modbus o disattivare ("Off") la comunicazione Modbus.
 Settaggio di fabbrica: Modbus/RTU
 Opzione: Off, Modbus/RTU o Modbus/TCP

Importante: per quanto riguarda l'impostazione dei singoli parametri Modbus e il cablaggio del Condair DL per la comunicazione Modbus, prestare attenzione alle indicazioni nel supplemento al manuale Modbus. È possibile richiederle al proprio rappresentante Condair.

#### **Scheda: BACnet Parameters**

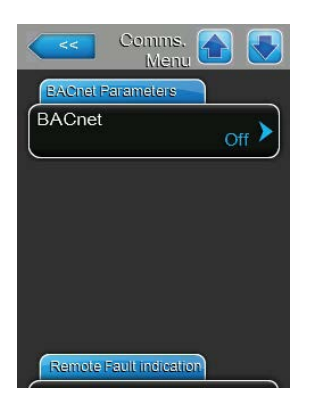

**BACnet**: con questa impostazione è possibile attivare ("MSTP" o "BACnet/IP") o disattivare ("Off") la comunicazione tramite l'interfaccia BACnet integrata.

Settaggio di fabbrica: Off

Opzione:

Off (Interfaccia BACnet disattivata) MSTP (Interfaccia BACnet MS/TP tramite RS 485) BACnet/IP (Interfaccia BACnet/IP tramite RJ45)

Importante: per quanto riguarda l'impostazione dei singoli parametri BACnet e il cablaggio del Condair DL per la comunicazione BACnet IP o BACnet MS/TP, prestare attenzione alle indicazioni nel supplemento al manuale BACnet. È possibile richiederle al proprio rappresentante Condair.

#### Scheda: Safety Loop

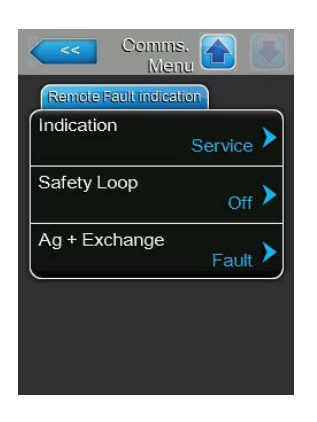

**Display**: con quest'impostazione si definisce se mediante il relé Service della scheda di segnalazione remota degli stati di funzionamento e dei guasti vengono emessi solo i messaggi di manutenzione ("Service") oppure anche i restanti messaggi di avvertenza ("Warning"). Settaggio di fabbrica: **Service** 

Opzione:

\_

Service o Warning

Catena di sicurezza: con quest'impostazione si definisce se quando la catena di sicurezza esterna è aperta viene segnalato un malfunzionamento ("On") oppure un'avvertenza ("Off").
 Settaggio di fabbrica: Off

Settaggio di fabbrica: Off Opzione: Off o On

 Ag+ Exchange: con questa impostazione si definisce se, in caso di contatore di capacità esaurito della cartuccia dello ionizzatore all'argento, deve essere emesso innanzi tutto un avvertimento ("Warning") o direttamente un errore ("Fault").

Nota: 7 giorni dopo che il contatore di capacità della cartuccia dello ionizzatore all'argento è esaurito, viene sempre emesso un messaggio di errore. Settaggio di fabbrica: **Fault** 

Opzione: Fault o Warning

#### 5.5 Funzioni di manutenzione

#### 5.5.1 Accesso al sottomenu "Service"

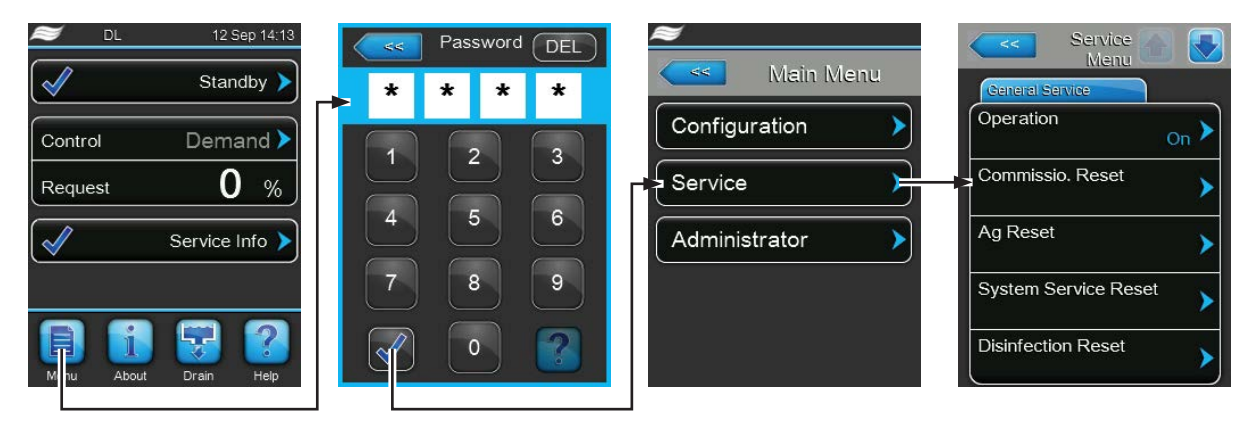

Password: 8808

#### 5.5.2 Esecuzione delle funzioni di manutenzione – sottomenu "Service"

Nel sottomenu "Service" è possibile inserire il codice di attivazione, interrogare ed esportare la cronologia degli errori e delle manutenzioni ed eseguire diverse funzioni di diagnosi.

#### Scheda: General Service

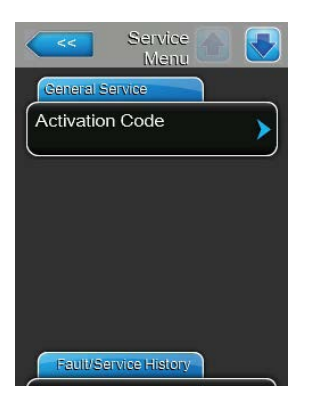

#### Activation Code:

Nota: questa voce di menu appare solo se all'avvio del sistema viene mostrato il messaggio del codice di attivazione.

Mediante la funzione "Activation Code" è possibile sbloccare il sistema di umidificazione dell'aria Condair DL, qualora sia stato bloccato di fabbrica con un codice di attivazione. Una volta inserito il codice di attivazione, la voce di menu non viene più visualizzata.

Dopo aver premuto la casella di selezione "Activation Code" appare prima una finestra per confermare l'attivazione. Successivamente è possibile inserire e confermare il codice di attivazione di quattro cifre.

Nota: per il codice di attivazione rivolgersi al proprio rappresentante Condair.

#### Scheda: General Service

| General Service      |                 |
|----------------------|-----------------|
| Operation            | <sub>On</sub> > |
| Commissio. Reset     | >               |
| Ag Reset             | >               |
| System Service Reset | >               |
| Disinfection Reset   |                 |

**Operation**: con questa funzione è possibile attivare e disattivare la funzione di umidificazione del Condair DL. Il sistema rimane alimentato con tensione e tutte le funzioni di igienizzazione continuano ad essere svolte.

Settaggio di fabbrica: On Opzione: On o Off

 Commissioning Reset: con la funzione "Commissioning Reset" è possibile resettare il messaggio "Commissioning" che appare se l'unità di controllo è stata disconnessa dall'alimentazione elettrica per più di 48 ore. Dopo aver premuto la casella di selezione apparirà una finestra di dialogo per riconfermare il reset.

Nota: dopo il reset l'unità di controllo deve essere collegata all'alimentazione elettrica per almeno 15 minuti; in caso contrario, all'avviamento successivo comparirà nuovamente il messaggio "Commissioning".

- Ag Reset: con la funzione "Ag Reset" è possibile resettare il messaggio o il contatore di manutenzione dello ionizzatore all'argento (Ag). Dopo aver premuto la casella di selezione apparirà una finestra di dialogo per riconfermare il reset.
- System Service Reset: con la funzione "System Service Reset" è possibile resettare il messaggio o il contatore di manutenzione del sistema. Dopo aver premuto la casella di selezione apparirà una finestra di dialogo per riconfermare il reset.
- Disinfection Reset: con la funzione "Disinfection Reset" è possibile resettare l'indicatore o il contatore giornaliero della disinfezione. Dopo aver premuto il campo di scelta compare una finestra di conferma, nella quale è necessario confermare nuovamente l'operazione di reset. Nota: questa voce di menu compare solo se il contatore giornaliero opzionale per la disinfezione è attivato in fabbrica a livello di software di controllo.

#### Scheda: Fault/Service History

| Service History | Fault History   | ory |
|-----------------|-----------------|-----|
| Export History  | Service History | · > |
| <b>)</b>        | Export History  | >   |

Nota: gli errori/guasti e le operazioni di manutenzione registrati possono essere analizzati correttamente solo se la data e l'ora sono impostate in modo esatto.

- Fault History: con la funzione "Fault History" è possibile accedere alla cronologia guasti, un elenco che contiene gli ultimi 40 eventi relativi a guasti. Dopo aver premuto la casella di selezione apparirà l'elenco con gli eventi relativi a guasti.
- Service History: con la funzione "Service History" è possibile accedere alla cronologia delle operazioni di manutenzione, un elenco che contiene gli ultimi 40 eventi di manutenzione. Dopo aver premuto la casella di selezione apparirà l'elenco con gli eventi di manutenzione.
- Export History: con la funzione "Export History" è possibile esportare la cronologia di manutenzione e guasti su una chiavetta USB (formattato FAT32) tramite la porta USB collocata sulla scheda di controllo (vedi <u>Capitolo 7.5</u>).

#### **Scheda: Diagnostics**

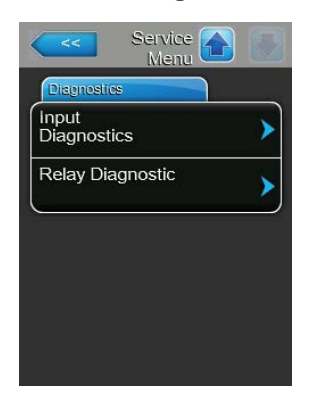

- Input Diagnostics: con la funzione "Input Diagnostics" è possibile accedere al sottomenu ""Input Diagnostics", nel quale è possibile visualizzare i diversi valori in entrata che il sistema di controllo sta ricevendo attualmente. Per informazioni più dettagliate consultare il <u>Capitolo 5.5.2.1.</u>
- **Relay Diagnostics**: con la funzione "Relay Diagnostics" è possibile accedere al sottomenu "Relay Diagnostics", dove è possibile attivare o disattivare i relé della scheda di segnalazione remota degli stati di funzionamento e dei guasti. Informazioni più dettagliate sulle singole funzioni diagnostiche dei relé sono disponibili nel <u>Capitolo 5.5.2.2.</u>

Nota: accedendo al sottomenu "Relay Diagnostics" il sistema di umidificazione entra automaticamente in stand-by.

#### 5.5.2.1 Funzioni diagnostiche nel sottomenu "Input Diagnostics"

I seguenti valori di entrata possono essere visualizzati accedendo al sottomenu "Input Diagnostics". Nota: i valori di entrata possono essere richiamati e visualizzati anche premendo il pulsante "Service Info" nel display operativo standard.

#### Scheda: Control

| Humidity Control |       |
|------------------|-------|
| 4                | 0.0 % |
| Safety Loop      |       |
|                  | Open  |
| Control Enable   | 04    |
|                  | Off   |

- Humidity Control: segnale di richiesta attuale in %.
- Safety Loop: stato attuale della catena di sicurezza ("Off" = catena di sicurezza aperta, "On = catena di sicurezza chiusa)
- Control Enable: stato attuale dell'interruttore di abilitazione esterno, se presente ("Off" = interruttore aperto, "On" = interruttore chiuso).

#### Scheda: Hydraulic

| lr<br>Diagno | nput 🕋 💽 |
|--------------|----------|
| Hydraulic    |          |
| FC Error     | Off      |
| CS1          | Off      |
| PS2          | Off      |
| PS4          | 0.0 bar  |
| Hydraulic    |          |

- FC Error: stato attuale del relé di errore dell'inverter ("Off" = inverter disattivato o presenza di errore, "On" = inverter attivato o assenza di errore)
- CS1: stato attuale del contatto esterno di lavaggio (contatto K2 sullo schema dei collegamenti elettrici) del lavaggio opzionale ad aria compressa ("Off" = contatto esterno di lavaggio aperto, "On" = contatto esterno di lavaggio chiuso).
- PS2: stato attuale a valle del filtro sterile ("Off" = assenza di pressione, "On" = presenza di pressione).
- PS4: stato attuale della pressione di ingresso dell'acqua in bar.

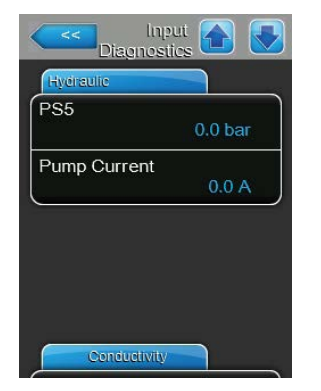

\_

## Scheda: Conductivity

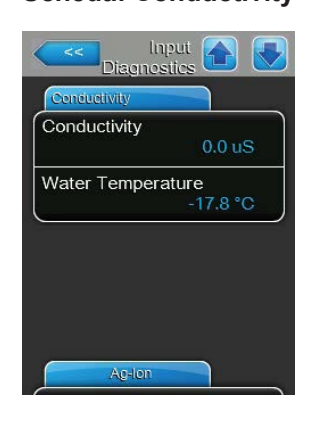

#### Scheda: Ag-lon

- Linput Diagnostics Constraints (Constraint)

#### Scheda: Disinfection pump

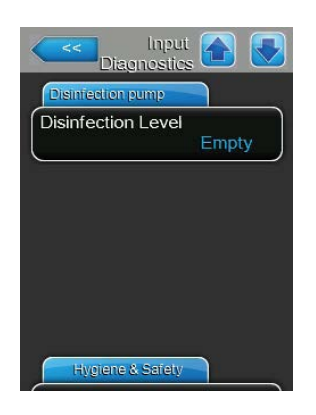

- **PS5**: stato attuale di pressione degli ugelli.
- **Pump current**: corrente attuale della pompa di aumento pressione.

- Conductivity: conduttività attuale dell'acqua di alimentazione in µS.
- Temperatura dell'acqua: temperatura attuale dell'acqua di alimentazione in °C o °F.

Nota: la temperatura attuale viene visualizzata correttamente solo se l'opzione "Monitoraggio della temperatura dell'acqua" è stata installata e attivata in fabbrica a livello di software di controllo.

- Ag-lon Current: corrente attuale dello ionizzatore all'argento in mA.

**Disinfection Level**: livello attuale del liquido di disinfezione nel serbatoio di disinfezione ("ok"= livello nel serbatoio ok, "Empty"= il serbatoio è vuoto). Nota: questa funzione di diagnosi appare solo se il controllo della pompa di disinfezione esterna è stato attivato in fabbrica a livello di software di controllo.

#### Scheda: Hygiene&Safety

| Hygiene & Safety |       |
|------------------|-------|
| eak Sensor       |       |
|                  | Fault |
| 24V Ext. Supply  |       |
|                  | 0.0 V |
| 0V Ext. Supply   |       |
|                  | 0.0 V |
| 5V Per.Supply    |       |
|                  | 0.0 V |

- Leak Sensor: stato attuale del monitoraggio delle perdite ("ok"= nessuna perdita, "Errore"= perdita rilevata).
- 24V External Supply: tensione attuale dell'alimentazione esterna a 24 V.
- 10V External Supply: tensione attuale dell'alimentazione esterna a 10 V.
- 5V Per.Supply: tensione attuale dell'alimentazione esterna a 5 V.

#### 5.5.2.2 Funzioni diagnostiche nel sottomenu "Relay Diagnostics"

Le seguenti funzioni diagnostiche sono disponibili dopo aver eseguito l'accesso al sottomenu "Relay Diagnostics".

#### Scheda: General

| Relay<br>Diagnostic                   |       |
|---------------------------------------|-------|
| General                               |       |
| Running                               | Off > |
| Service                               | off > |
| Fault                                 | Off > |
| · · · · · · · · · · · · · · · · · · · | 100   |
|                                       |       |
|                                       |       |

- Running: con questa funzione è possibile attivare (On) e disattivare (Off) il relé "Running" sulla scheda di segnalazione remota degli stati di funzionamento e dei guasti che indica che l'unità sta umidificando.
- Service: con questa funzione è possibile attivare (On) e disattivare (Off) il relé "Running" sulla scheda di segnalazione remota degli stati di funzionamento e dei guasti che indica la necessità di manutenzione.
- Fault: con questa funzione è possibile attivare (On) e disattivare (Off) il relé
   "Fault"sulla scheda di segnalazione remota degli stati di funzionamento e dei guasti che indica la presenza di un malfunzionamento.

#### 5.6 Funzioni dell'amministratore

#### 5.6.1 Accesso al sottomenu "Administrator"

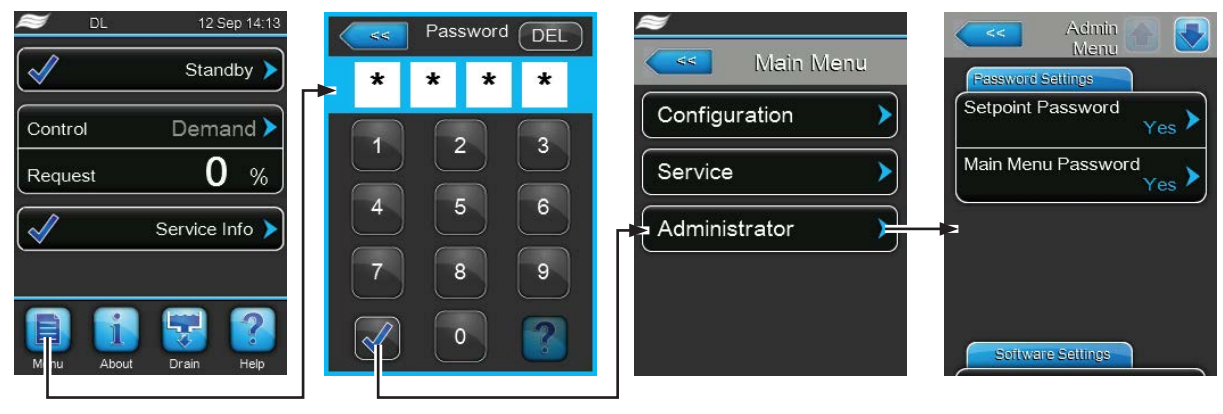

Password: 8808

# 5.6.2 Attivazione e disattivazione della protezione con password e delle funzioni di aggiornamento del software - sottomenu "Administrator"

Nel sottomenu "Administrator" è possibile attivare o disattivare la password di protezione per l'accesso al menu principale e ai valori di setpoint ed eseguire aggiornamenti software tramite un dispositivo di memoria USB collegato alla porta USB.

#### Scheda: Password Settings

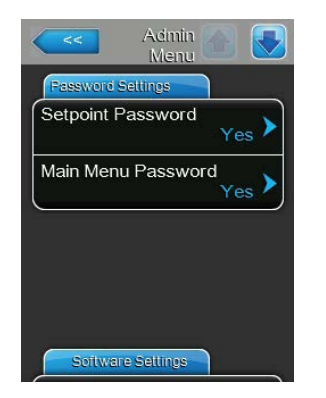

- Setpoint Password: con la funzione "Setpoint Password" è possibile proteggere la schermata di inserimento dei valori di setpoint con la password utente ("8808") contro l'accesso non autorizzato ("Yes") o meno ("No").
- Main Menu Password: con la funzione "Main Menu Password" è possibile proteggere l'accesso al menu principale con la password utente ("8808") contro l'accesso non autorizzato ("Yes") o meno ("No").

#### Scheda: Software Update

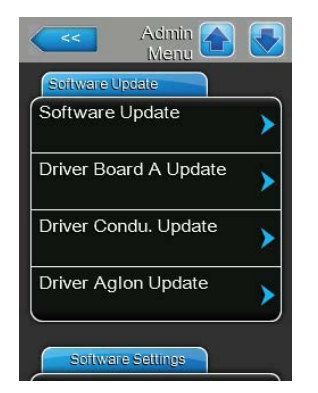

- Software Update: con la funzione "Software Update" è possibile aggiornare il software di comando. Osservare inoltre le indicazioni nel <u>Capitolo</u> <u>6.8</u>.
- Driver Board A Update: con la funzione "Driver Board A Update" è possibile aggiornare il software della scheda driver. Osservare inoltre le indicazioni nel <u>Capitolo 6.8</u>.
- Driver Condu. Update: con la funzione "Driver Condu. Update" è possibile aggiornare il software della scheda di monitoraggio della conduttanza. Osservare inoltre le indicazioni nel <u>Capitolo 6.8</u>.
- Driver Aglon Update: con la funzione "Driver Aglon Update" è possibile aggiornare il software della scheda agli ioni di Ag. Osservare inoltre le indicazioni nel <u>Capitolo 6.8</u>.

#### Scheda: Software Settings

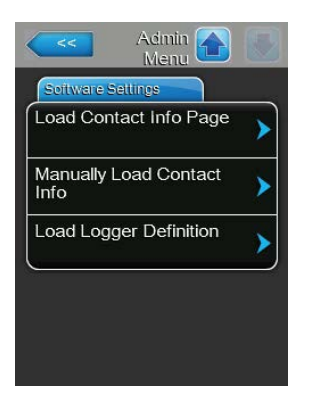

- Load Contact Info Page: con questa funzione è possibile caricare nuovi dati di contatto (visualizzati dopo aver premuto il tasto <About>) da una scheda USB collegata a un'interfaccia USB sulla scheda di controllo.
   Nota: richiedere il file corrispondente con i dati di contatto del proprio rappresentante Condair.
- Manually Load Contact Info: con questa funzione è possibile modificare manualmente o inserire nuovamente i dati di contatto (visualizzati dopo aver premuto il tasto <About>).
- Load Logger Definition: con questa funzione è possibile salvare i dati operativi su una chiavetta USB formattata FAT32 collegata all'interfaccia USB sulla scheda di comando. Per attivare questa funzione è necessario un corrispondente file di accesso, che viene fornito dal rappresentante Condair.

## 6 Manutenzione e sostituzione di componenti

#### 6.1 Note importanti sulla manutenzione

#### Qualifica del personale

Tutti gli interventi di manutenzione devono essere effettuati esclusivamente da parte di **personale tecnico qualificato ed addestrato, autorizzato dall'operatore**. Il controllo della qualifica del personale è di competenza e responsabilità dell'operatore.

#### Generali

Osservare e attenersi assolutamente alle indicazioni e ai dettagli relativi agli interventi di manutenzione. Possono essere eseguiti solo gli interventi di manutenzione descritti nella presente documentazione.

Il sistema adiabatico di umidificazione dell'aria Condair DL deve essere sottoposto a manutenzione agli intervalli di tempo prescritti e i lavori di manutenzione e di pulizia devono essere svolti correttamente.

Per la sostituzione di componenti difettosi, utilizzare esclusivamente pezzi di ricambio originali Condair.

#### Sicurezza

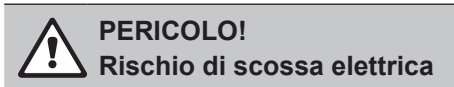

Prima di eseguire qualsiasi lavoro sui componenti del **sistema di umidificazione dell'aria Condair DL**, **mettere fuori servizio** il sistema come descritto nel <u>Capitolo 4.5</u> e **assicurarlo contro la riaccensione involontaria**. Inoltre, disattivare l'impianto di ventilazione come descritto nelle relative istruzioni e assicurarlo contro l'attivazione involontaria.

## ATTENZIONE!

I componenti elettronici all'interno dell'unità di controllo sono molto sensibili alle scariche elettrostatiche.

**Prevenzione:** prima di eseguire qualsiasi lavoro di manutenzione all'attrezzatura elettrica dell'unità di controllo, è necessario prendere le adeguate misure per proteggere i rispettivi componenti contro danni causati da scarica elettrostatica (protezione ESD).

#### PERICOLO!

Un'igiene inadeguata può causare rischi per la salute

L'utilizzo inadeguato e/o la scarsa manutenzione del sistema adiabatico di umidificazione dell'aria possono danneggiare la salute. In caso di utilizzo inadeguato o di scarsa manutenzione è possibile che microrganismi nocivi presenti nel sistema idrico o nell'area limitrofa all'umidificatore del sistema di umidificazione dell'aria Condair DL si riproducano e fuoriescano nell'aria ambiente.

**Prevenzione:** azionare correttamente il sistema di umidificazione dell'aria Condair DL come descritto nel <u>Capitolo 4</u> e nel <u>Capitolo 6</u>, effettuare la pulizia negli intervalli previsti ed eseguire correttamente i lavori di pulizia.

#### 6.2 Igiene e manutenzione ai sensi della norma VDI 6022 foglio 1

Il sistema di umidificazione dell'aria Condair DL è costruito in base ai più aggiornati standard tecnici e presenta una struttura costruttiva tale da garantire un **funzionamento igienicamente impeccabile** purché si **osservino le condizioni operative**. Le condizioni igieniche di funzionamento sono state sottoposte a controlli da parte dell'Istituto SGS Fresenius nel corso di un test a lungo termine, verificate e attestate dal **certificato di igiene SGS Fresenius**.

Per il mantenimento della sicurezza operativa e la garanzia di igiene durante il funzionamento a lungo termine, il **concetto di manutenzione di Condair DL** è basato **su due livelli**. Si distingue tra **controllo periodico** ed esecuzione di una **manutenzione completa del sistema**.

Per far funzionare l'impianto conformemente alle normative di "Umidificazione ottimizzata dell'aria DGUV" è imprescindibile eseguire una manutenzione come indicato nel <u>Capitolo 6</u> e redigere un protocollo di manutenzione.

#### Manutenzione del sistema

Per l'esecuzione della manutenzione completa del sistema, il vostro fornitore Condair può proporre contratti di manutenzione. I tecnici di servizio Condair sono addestrati e dispongono dell'attrezzatura necessaria per eseguire la manutenzione del sistema con esperienza e in base ai più aggiornati standard tecnici. Viene tenuta presente la validità delle direttive tecniche. **Rivolgersi a tale scopo al** proprio rappresentante Condair.

#### 6.2.1 Controllo periodico

Il controllo periodico dovrebbe essere eseguito con frequenza mensile e comprendere i seguenti interventi:

| Designazione                                        | Interventi da eseguire                                                                                                    |
|-----------------------------------------------------|----------------------------------------------------------------------------------------------------|
| Sistema di ugelli                                   | <ul> <li>controllare la forma del getto degli ugelli del vaporizzatore mentre sono<br/>in funzione (cono di 60° ancora ammissibile). Smontare e pulire gli ugelli ato-<br/>mizzatori con spruzzo irregolare (vedi <u>Capitolo 6.4.2</u>).</li> <li>Verificare la tenuta dei tubi flessibili e dei raccordi; se necessario sostituire<br/>i componenti danneggiati.</li> </ul>                                                                                                    |
| Unità di post-<br>evaporazione                      | <ul> <li>Verificare l'integrità delle piastre in ceramica. Le piastre in ceramica danneg-<br/>giate devono essere sostituite (vedi "Manutenzione igienica completa").</li> <li>Nota: una coloritura grigia delle piastre in ceramica è normale. Si tratta<br/>di depositi dovuti alla ionizzazione all'argento.</li> </ul>                                                                                                    |
| Unità centrale                                      | <ul> <li>Ionizzazione all'argento: osservare le indicazioni del <u>Capitolo 6.5</u>.</li> <li>Verificare la tenuta dei tubi flessibili, raccordi, sensori di pressione (PS4 e PS5), valvole, ecc. dell'unità centrale ;se necessario sostituire i componenti difettosi.</li> <li>Importante: sostituire i sensori di pressione (PS4 e PS5) ogni 3 anni.</li> </ul>                                                                                                    |
| Sezione di<br>umidificazione/<br>Vasca di drenaggio | <ul> <li>Verificare lo stato di pulizia della sezione di umidificazione e della vasca<br/>di drenaggio (ruggine, mucillagini, polvere) e pulire se necessario (vedi "Ma-<br/>nutenzione igienica completa").</li> <li>Verificare l'eventuale presenza di acqua residua/concentrazioni d'acqua<br/>nella vasca di drenaggio a valle dell'unità di post-evaporazione Se vi è<br/>presenza di acqua residua controllare la vasca di drenaggio e l'unità di post-<br/>evaporazione.</li> </ul> |

#### 6.2.2 Manutenzione completa del sistema

La frequenza degli interventi di manutenzione completa del sistema deve essere conforme alle condizioni operative. Le condizioni igieniche del sistema di umidificazione dell'aria e dei suoi componenti dipendono in larga parte dalla qualità dell'acqua dell'umidificatore, dal filtro dell'aria a monte e dal rispetto degli intervalli di sostituzione dello stesso, dalla temperatura e dalla velocità dell'aria e dalla composizione microbiologica e chimica dell'aria di alimentazione.

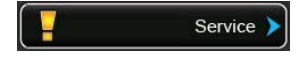

In linea di massima vale quanto segue: quando appare il messaggio "Service" o almeno una volta all'anno è necessario effettuare una manutenzione completa del sistema.

#### Reset del messaggio "Service"

Una volta eseguita la manutenzione completa del sistema è possibile **resettare** il **messaggio di manutenzione** mediante il menu Service (vedi <u>Capitolo 6.7).</u>

| Designazione                   | Interventi da eseguire                                                                                                    |
|--------------------------------|----------------------------------------------------------------------------------------------------|
| Sistema di ugelli              | <ul> <li>controllare la forma del getto degli ugelli del vaporizzatore mentre sono in funzione (cono di 60° ancora ammissibile). Smontare gli ugelli atomizzatori con spruzzo irregolare e pulirli in bagno ultrasonico oppure con prodotti anticalcare domestici.</li> <li>Verificare la tenuta delle tubazioni e degli attacchi. Sostituire se necessario i componenti difettosi.</li> <li>Verificare che gli ugelli siano ben fissi nella loro sede. Serrare manualmente gli ugelli allentati.</li> <li>Pulire la struttura portante, la griglia di ugelli, gli ugelli e i tubi flessibili di raccordo con un disinfettante e detergente combinato (osservare le indicazioni del produttore) e risciacquare quindi tutti i componenti con acqua perfettamente igienizzata (acqua demineralizzata).</li> </ul>                                                                                                    |
| Unità di post-<br>evaporazione | <ul> <li>Qualora l'unità di post-evaporazione non sia accessibile per la pulizia dal lato di fuoriuscita dell'aria, occorre smontare le piastre in ceramica.</li> <li>Verificare l'integrità delle piastre in ceramica. Le piastre danneggiate devono essere sostituite.</li> <li>Verificare lo stato di pulizia delle piastre in ceramica. I depositi di polvere vanno risciacquati con un tubo flessibile per l'acqua. Le piastre che non possono più essere pulite vanno sostituite.</li> <li>Nota: una coloritura grigia delle piastre in ceramica è normale. Si tratta di depositi dovuti alla ionizzazione all'argento.</li> <li>Qualora le piastre in ceramica presentino spessi depositi di polvere. il filtro dell'aria dell'impianto di ventilazione va controllato per verificare l'eventuale presenza di crepe, per verificare le condizioni di pulizia e la qualità del filtro (min. F7 ovvero EU7); occorre inoltre pulire le piastre in ceramica sporche.</li> <li>Pulire la struttura portante e i fogli di tenuta con un disinfettante e detergente combinato (osservare le indicazioni del produttore); risciacquare quindi tutti i componenti con acqua perfettamente igienizzata (acqua demineralizzata).</li> <li>Verificare che la struttura portante e i fogli di tenuta siano montati correttamente e che i raccordi a vite siano ben fissati. Se necessario rimontare i componenti installati in modo erroneo e serrare i raccordi a vite.</li> </ul> |

| Designazione                                          | Interventi da eseguire                                                                                                    |  |  |
|-------------------------------------------------------|----------------------------------------------------------------------------------------------------|--|--|
| Unità centrale                                        | <ul> <li>Ionizzazione all'argento: osservare le indicazioni del <u>Capitolo 6.5</u>.</li> <li>Pulire l'alloggiamento del filtro sterile opzionale e sostituire la cartuccia del filtro sterile.</li> <li>Verificare la tenuta dei tubi flessibili, dei raccordi, dei sensori di pressione (PS4 e PS5), delle valvole, ecc. dell'unità centrale; se necessario sostituire i componenti difettosi.</li> <li>Importante: sostituire i sensori di pressione (PS4 e PS5) ogni 3 anni.</li> </ul>                                                                                                    |  |  |
| Sezione di                                            | <ul> <li>Verificare l'eventuale presenza di acqua residua/concentrazioni d'acqua</li> </ul>                                                                                                    |  |  |
| umidificazione/<br>Vasca di drenaggio                 | <ul> <li>nella vasca di drenaggio a valle dell'unità di post-evaporazione. Se è presente abbondante acqua residua, controllare la vasca di drenaggio e l'unità di post-evaporazione.</li> <li>Nota: le gocce e i piccoli ristagni d'acqua all'interno della vasca di drenaggio a valle dell'unità di post-evaporazione sono di norma dovuti all'impianto.</li> <li>Pulire la vasca di drenaggio e l'area umida della sezione di umidificazione (anche dietro l'unità di post-evaporazione) con un disinfettante e detergente combinato. Successivamente risciacquare tutti i componenti con acqua</li> </ul>                                                                                                    |  |  |
|                                                       | perfettamente igienizzata (acqua demineralizzata) e asciugarli strofinando.                                                                                                    |  |  |
| Componenti a monte<br>dell'alimentazione<br>idraulica | <ul> <li>Per garantire l'igiene, i componenti a monte dell'alimentazione idraulica (p.es.<br/>il filtro dell'acqua, l'apparecchio di osmosi inversa, ecc.) devono essere puliti e<br/>sottoposti a manutenzione a intervalli regolari conformemente alle indicazioni<br/>del produttore.</li> </ul>                                                                                                    |  |  |
|                                                       | <b>Importante:</b> il filtro dell'acqua nel condotto dell'acqua (se presente) deve essere sostituito almeno una volta all'anno. È obbligatorio sostituire immediatamente il filtro dell'acqua se l'alimentazione dell'acqua è stata contaminata a causa di un funzionamento errato.                                                                                                    |  |  |
| Circuito di alimentazione                             | - Fare controllare collegamenti e cavi da personale qualificato e se neces-                                                                                                    |  |  |
| elettrica                                             | sario applicare morsetti. Le installazioni difettose devono essere riparate solo<br>da personale qualificato                                                                                                    |  |  |
| Acqua dell'umidificatore                              | <ul> <li>Determinare il contenuto di germi dell'acqua dell'umidificatore nel raccor-<br/>do dell'acqua all'unità centrale. In caso di concentrazioni di germi superiori<br/>al valore limite di 100 germi/ml la depurazione e i condotti dell'acqua devono<br/>essere analizzati microbiologicamente e devono essere adottati immediatamente<br/>gli opportuni provvedimenti (rivolgersi al proprio rappresentante Condair).<br/>Le concentrazioni di germi superiori ai limiti consentiti possono essere il primo<br/>segnale di una contaminazione da germi dell'approvvigionamento idrico. La<br/>depurazione e i condotti dell'acqua devono essere in ogni caso analizzati mi-<br/>crobiologicamente.</li> </ul>                                                                                                    |  |  |
| Aria dell'impianto                                    | <ul> <li>Determinare il contenuto di germi nell'aria di alimentazione davanti all'in-<br/>gresso dell'umidificatore. In caso di concentrazioni di germi superiori al valore<br/>limite di 1000 germi/m<sup>3</sup> il sistema di climatizzazione (filtri, canali di aerazione)<br/>deve essere analizzato microbiologicamente e devono essere adottati immedia-<br/>tamente gli opportuni provvedimenti per la loro eliminazione (rivolgersi al proprio<br/>rappresentante Condair).<br/>Le concentrazioni di germi superiori ai limiti consentiti possono essere il primo<br/>segnale di una contaminazione da germi del sistema di climatizzazione. Il sistema<br/>di climatizzazione deve essere in ogni caso analizzato microbiologicamente.</li> <li>Determinare il contenuto di germi nell'aria all'uscita dell'umidificatore per<br/>confermare gli interventi igienici sull'umidificatore.</li> </ul> |  |  |
| Protocollo di                                         | - Conclusa la manutenzione completa, leggere i parametri di esercizio com-                                                                                                    |  |  |
| manutenzione                                          | presa la <b>"cronologia errori</b> " del livello informazioni e prendere nota dei valori e<br>degli ultimi quattro errori nel <b>Protocollo di manutenzione</b> . Resettare quindi la<br>segnalazione di manutenzione e il contatore di manutenzione.<br>Nota: nella fornitura è presente una copia del protocollo di manutenzione; in<br>alternativa essa può essere richiesta al proprio rappresentante Condair.                                                                                                    |  |  |

#### 6.3 Indicazioni sulla pulizia e sui detergenti

Per la pulizia dei singoli componenti del sistema del Condair DL, utilizzare un detergente e disinfettante combinato.

È assolutamente necessario osservare e rispettare tutte le modalità di applicazione e le istruzioni di sicurezza del produttore relative ai detergenti utilizzati. In particolare: rispettare le informazioni relative alla protezione delle persone, alla tutela dell'ambiente e le restrizioni relative all'impiego.

#### 

Per la pulizia **non utilizzare alcun solvente, idrocarburi aromatici o idrocarburi alogenati o altre sostanze aggressive** in quanto dannosi per i componenti dell'apparecchio.

#### 

Per la pulizia **non** utilizzare detergenti che lascino residui tossici. Durante il successivo funzionamento essi possono fuoriuscire nell'aria ambiente e compromettere la salute delle persone. In ogni caso, i componenti devono essere risciacquati accuratamente con acqua demineralizzata dopo la pulizia.

#### 6.4 Smontaggio e montaggio di componenti

#### 6.4.1 Smontaggio e montaggio delle piastre in ceramica

#### Smontaggio delle piastre in ceramica

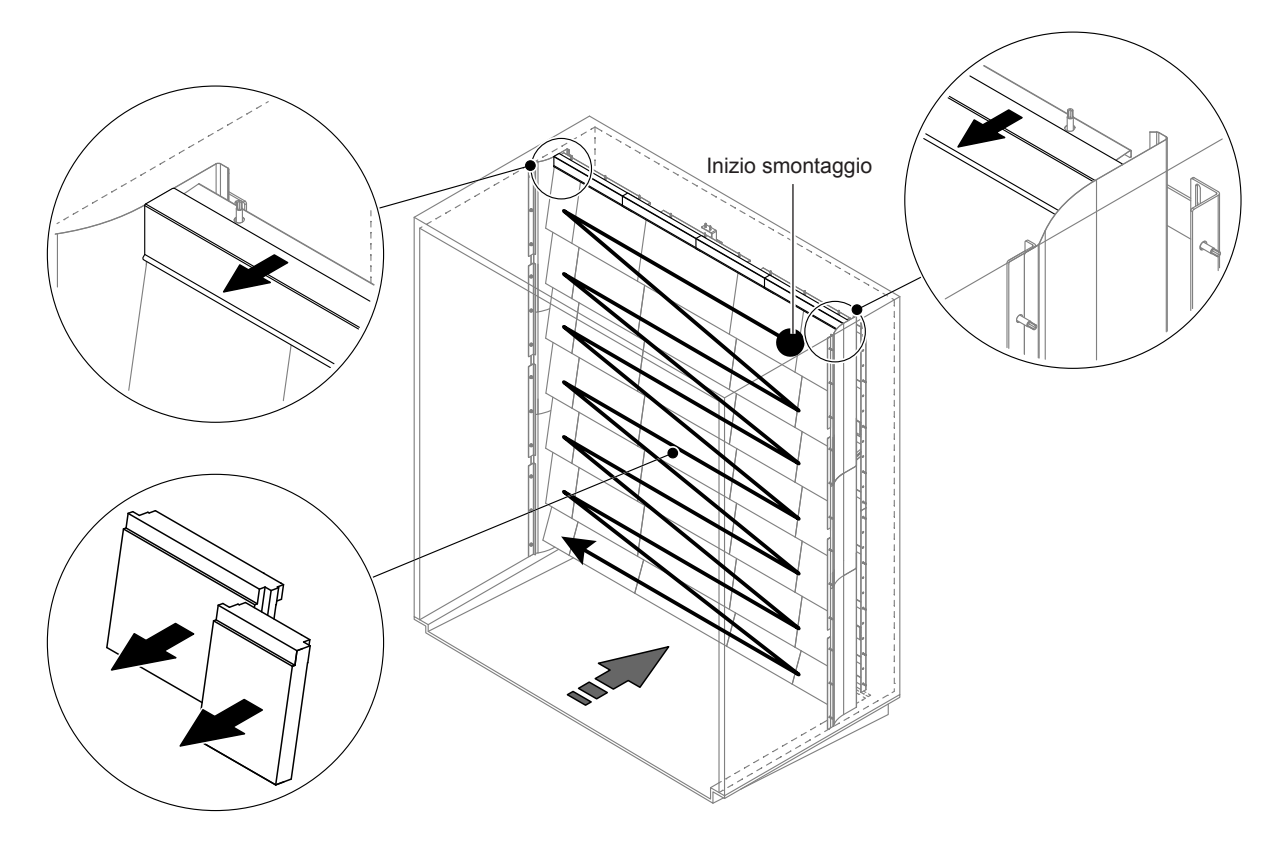

Fig. 9: Smontaggio delle piastre in ceramica

Procedere come segue per smontare le piastre in ceramica:

- 1. Smontare i fogli superiori di tenuta.
- Smontare le piastre in ceramica da destra verso sinistra partendo in alto a destra. Importante: contrassegnare la posizione delle piastre in ceramica prima di smontarle, per poterle rimontare correttamente.
- 3. Ripetere il passaggio 2 per tutte le serie di piastre in ceramica.

#### Montaggio delle piastre in ceramica

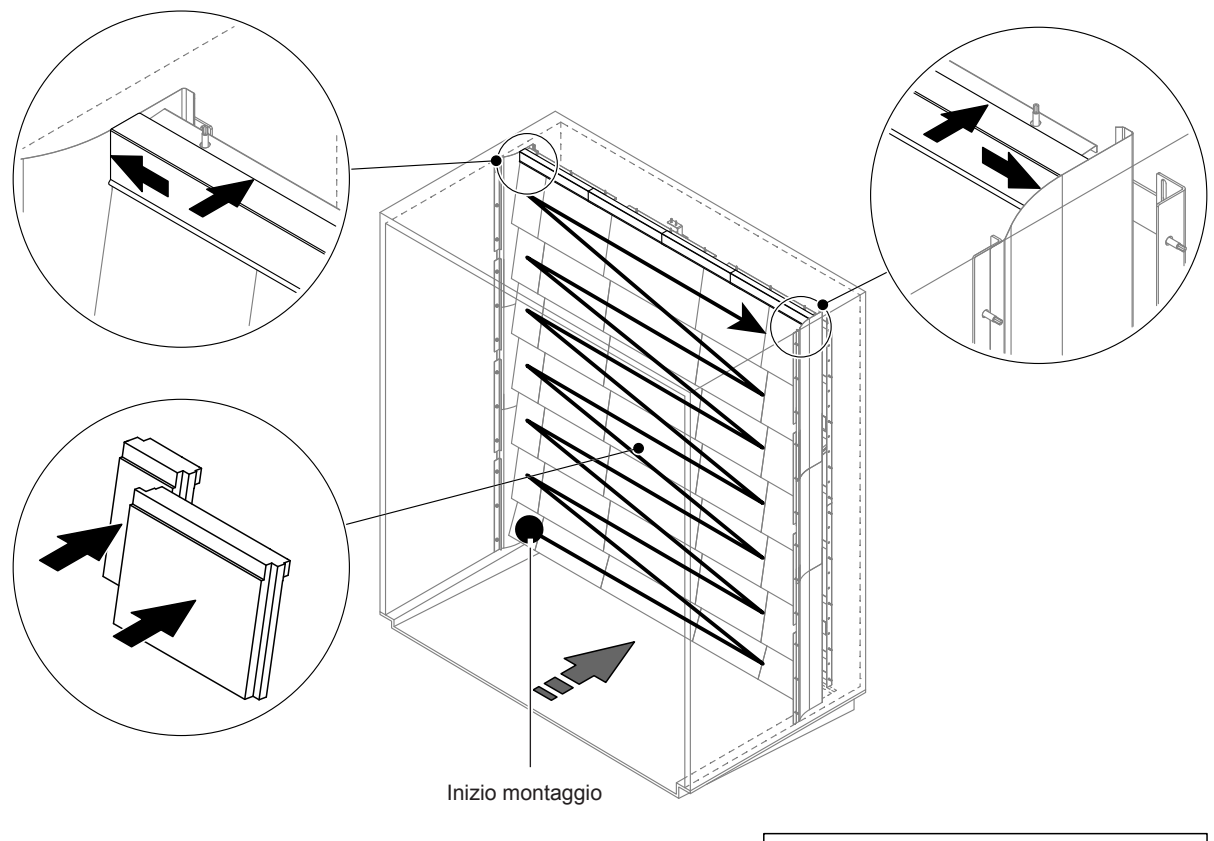

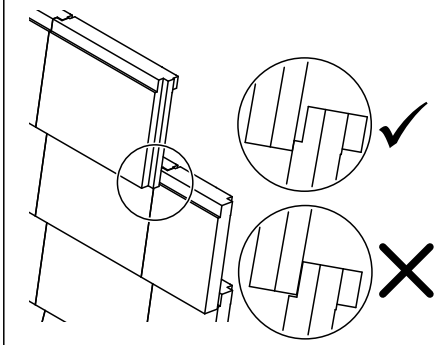

Fig. 10: Montaggio delle piastre in ceramica

Prima del montaggio verificare che le piastre in ceramica non abbiano subito danneggiamenti. Le piastre in ceramica danneggiate non possono essere più utilizzate.

Per il montaggio delle piastre in ceramica procedere in ordine inverso a quello dello smontaggio (vedi anche "Applicare le piastre in ceramica" nelle istruzioni di montaggio).

**Importante!** Fare attenzione che le piastre in ceramica vengano rimontate nel punto corretto e che i fogli superiori di tenuta a sinistra e a destra vengano spinti fino all'arresto del foglio di tenuta superiore.

#### 6.4.2 Smontaggio e montaggio degli ugelli atomizzatori

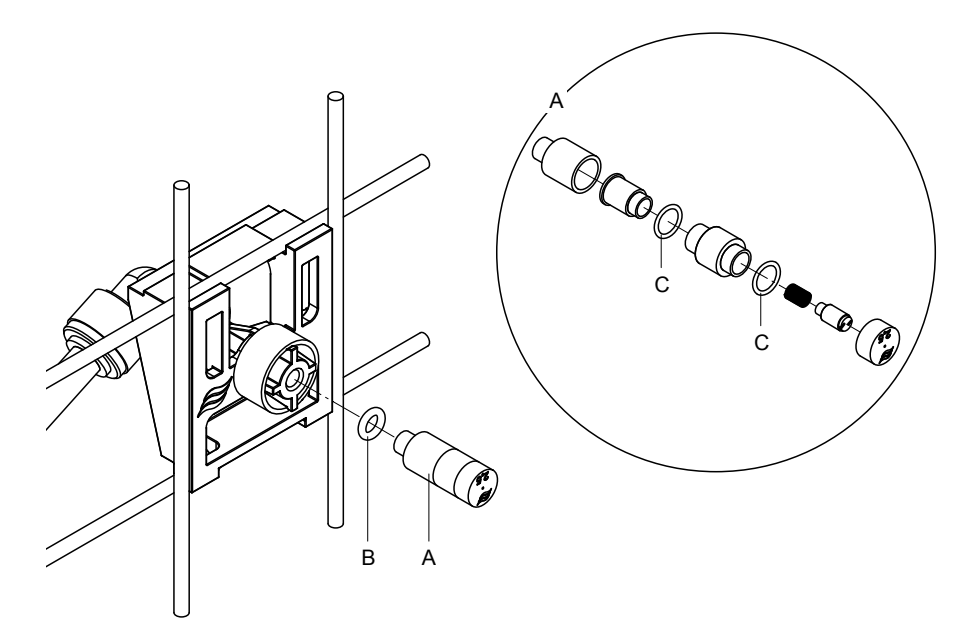

Fig. 11: Smontaggio e montaggio degli ugelli atomizzatori

#### Smontaggio degli ugelli atomizzatori

- 1. Allentare manualmente l'ugello "A" e smontarlo insieme all'anello O-ring "B". Nota: prima dello smontaggio annotare la posizione e il contrassegno cromatico dei singoli ugelli.
- 2. Se necessario, smontare l'ugello come illustrato nella figura.

#### Montaggio degli ugelli atomizzatori

- 1. Prima del montaggio verificare che l'ugello e l'anello O-ring "B" e "C" non siano danneggiati. Gli ugelli e gli anelli O-ring danneggiati devono essere sostituiti.
- 2. Se necessario, montare l'ugello come illustrato nella sezione.
- 3. Prima di montare l'ugello nel portaugello, risciacquare il rispettivo circuito atomizzatore aprendo la valvola solenoide corrispondente nel sottomenu "Output Diagnostics".
- Avvitare l'ugello pulito o il nuovo ugello, munito di anello O-ring, al portaugello e serrare a mano fino all'arresto (evitare di usare utensili).
   Nota: fare attenzione che l'ugello venga rimontato nel punto corretto e con l'orientamento giusto sulla griglia di ugelli.

#### 6.4.3 Smontaggio e montaggio dei portaugelli

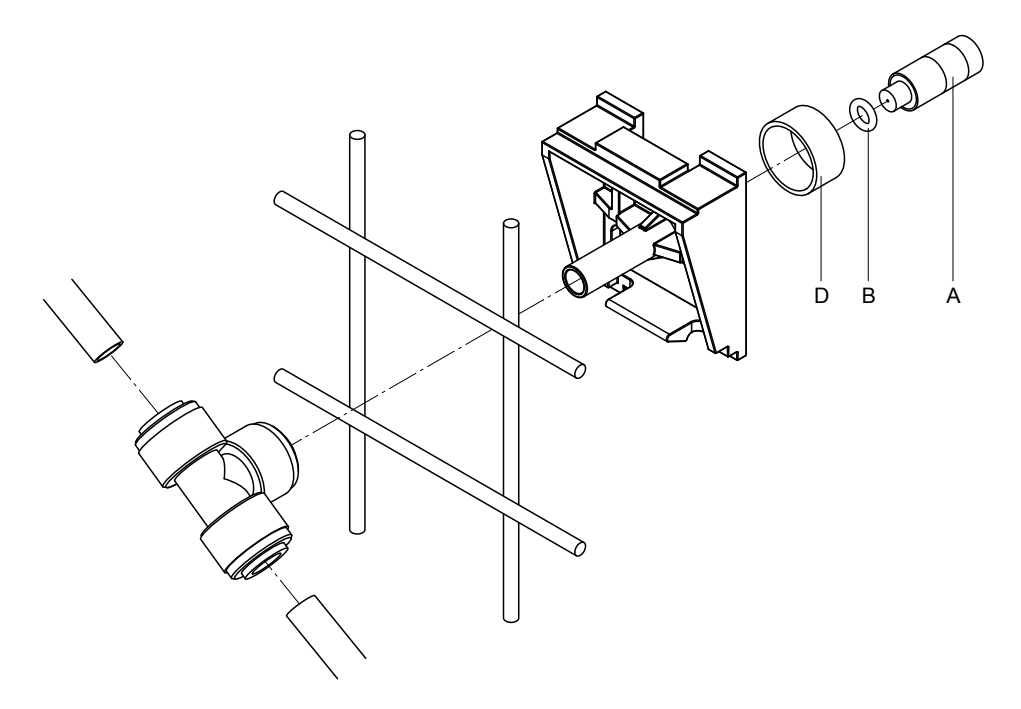

Fig. 12: Smontaggio e montaggio dei portaugelli

#### Smontaggio dei portaugelli

- 1. Smontare l'ugello "A" con anello O-ring "B" come descritto nel Capitolo 6.4.2.
- 2. Rimuovere l'anello colorato "D" dal portaugello.
- 3. Rimuovere il/i tubo/i dell'ugello atomizzatore (premere l'anello di blocco contro il manicotto ed estrarre cautamente il/i tubo/i).
- 4. Rimuovere il manicotto (premere l'anello di blocco contro il manicotto ed estrarre cautamente il manicotto).
- Premere il supporto ad incastro del fissaggio degli atomizzatori ed estrarli. Nota: prima dello smontaggio prendere nota dell'orientamento del portaugello (diritto, verso sinistra, ecc.).

#### Montaggio dei portaugelli

- Prima del montaggio verificare che i componenti (compresi gli anelli O-ring) non abbiano subito danneggiamenti. I singoli componenti danneggiati devono essere sostituiti. Importante! Prima del montaggio risciacquare i tubi con acqua demineralizzata.
- 2. Eseguire il montaggio nell'ordine inverso.
  - Fare attenzione che il portaugello venga rimontato nel punto corretto e con l'orientamento giusto sulla griglia di ugelli.
  - Dopo il montaggio controllare che tutti i collegamenti con tubi flessibili siano ben fissati. Se montati correttamente, in assenza di pressione sull'anello di blocco, i flessibili sono fissati saldamente e non possono essere estratti.

#### 6.5 Sostituzione della cartuccia dello ionizzatore all'argento "Hygieneplus"

Se la cartuccia dello ionizzatore all'argento è esaurita e deve essere sostituita, compare "Error 55 - Ag-Ion Service". Inoltre, tramite i relè "Service" e "Error" sulla scheda di segnalazione a distanza relativa a funzionamento e guasti viene emessa una richiesta di manutenzione.

Qualora la cartuccia dello ionizzatore all'argento **non venga sostituita entro 7 giorni** e non venga azzerato il contatore o il messaggio, appare il rispettivo messaggio di errore e **l'umidificazione viene bloccata**. Viene inoltre emesso un messaggio di guasto mediante il relé "Error" sulla scheda di segnalazione remota degli stati di funzionamento e dei guasti.

#### Sostituzione della cartuccia dello ionizzatore all'argento

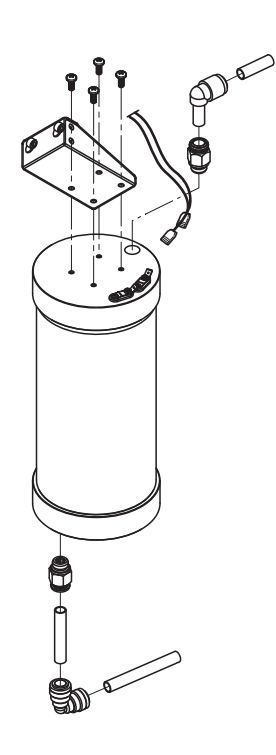

- 1. **Mettere fuori servizio** il sistema adiabatico di umidificazione dell'aria Condair DL come descritto nel <u>*Capitolo 4.5*</u> e **sfiatare la pressione nel sistema idrico.**
- 2. Rimuovere i due connettori dagli attacchi sulla cartuccia dello ionizzatore all'argento.
- 3. Allentare i raccordi dei flessibili in ingresso e in uscita e svitare i due raccordi filettati.

### () ATTENZIONE!

La cartuccia dello ionizzatore all'argento contiene acqua demineralizzata. Prima di allentare i raccordi a vite, posizionare un panno assorbente sotto la cartuccia e asciugare l'acqua eventualmente fuoriuscita.

4. Allentare le quattro viti con cui la cartuccia dello ionizzatore all'argento è fissata al supporto e smontare la cartuccia.

#### 

Il peso a vuoto della cartuccia dello ionizzatore all'argento è circa 3 kg.

5. Montare la nuova cartuccia dello ionizzatore all'argento procedendo in senso inverso.

**Importante**: le cartucce dello ionizzatore all'argento esaurite devono essere rinviate al proprio rappresentante Condair per l'opportuno smaltimento.

#### 6.6 Sostituzione del filtro sterile opzionale e sfiato dell'alloggiamento del filtro

#### Sostituzione del filtro sterile

Qualora venga visualizzato l'errore "E66" oppure prima della messa in funzione all'inizio di ogni nuova stagione di umidificazione, occorre sostituire la cartuccia del filtro sterile.

**Importante:** è obbligatorio sostituire immediatamente il filtro di sterilizzazione se l'alimentazione dell'acqua è stata contaminata a causa di un funzionamento errato.

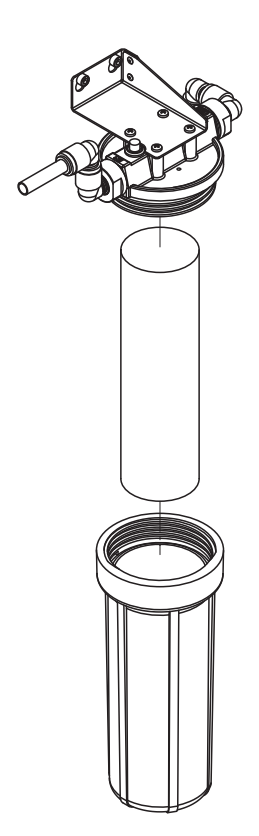

- 1. **Mettere fuori servizio** il sistema adiabatico di umidificazione dell'aria Condair DL come descritto nel <u>Capitolo 4.5</u> e **sfiatare la pressione nel sistema idrico.**
- 2. Allentare il portafiltro, smontarlo e rimuovere la cartuccia.
- 3. Pulire il portafiltro e la parte superiore del filtro.
- 4. Inserire la nuova cartuccia filtrante nel portafiltro. Importante! Utilizzare esclusivamente cartucce filtranti originali del proprio rappresentante Condair.
- 5. Riavvitare il portafiltro con una nuova cartuccia filtrante e serrare a mano.

#### Sfiato dell'alloggiamento del filtro

Dopo aver sostituito la cartuccia del filtro sterile ovvero ogni volta che è stato aperto l'alloggiamento del filtro, occorre **assolutamente** sfiatare l'alloggiamento del filtro. Procedere come segue:

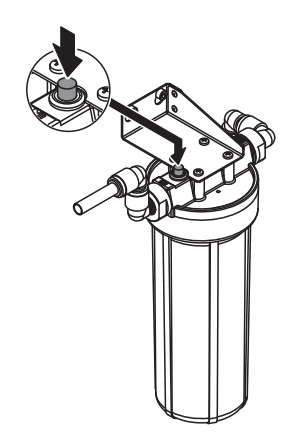

 Mettere in servizio il sistema adiabatico di umidificazione dell'aria Condair DL come descritto nel <u>Capitolo 4.3</u>.
 Importante: nella conduttura di alimentazione dell'accua deve essere

**Importante**: nella conduttura di alimentazione dell'acqua deve essere presente una pressione di flusso minima pari a 3 bar.

 Eseguire il risciacquo manuale (vedi <u>Capitolo 4.4.4</u>). Non appena si sente il rumore dell'acqua, premere il pulsante rosso sul coperchio dell'alloggiamento del filtro (vedi illustrazione) fino a quando fuoriesce solo acqua (senza presenza di aria).

Nota: se è attivo un messaggio di errore, occorre risolvere l'anomalia e resettare il messaggio di errore prima di poter eseguire un risciacquo manuale.

3. Se necessario, concludere il risciacquo manuale.

#### 6.7 Reset del contatore di manutenzione

Se è stata eseguita una manutenzione del sistema o è stata sostituita la cartuccia dello ionizzatore all'argento, occorre resettare la segnalazione di manutenzione ovvero il rispettivo contatore di manutenzione. Procedere come segue:

1. Selezionare nel sottomenu "Service" la rispettiva funzione di reset ("System Service Reset" o "Ag Reset")

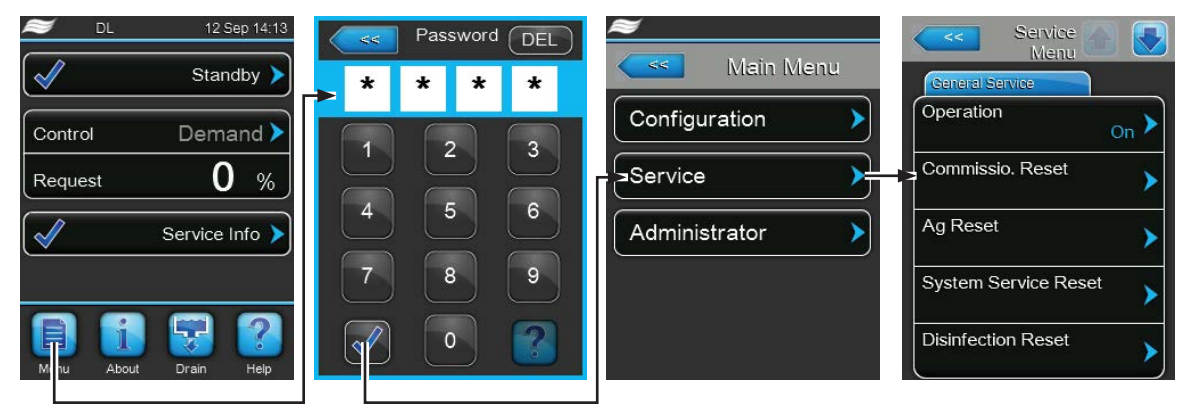

Password: 8808

2. Appare la schermata di ripristino.

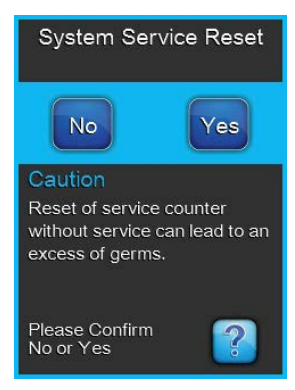

- Premere <Yes> per resettare il rispettivo contatore di manutenzione ("System Service Reset" o "Ag Reset"). La segnalazione di manutenzione ovvero il rispettivo contatore di manutenzione vengono azzerati.
- Premere **<No>** se la manutenzione non è stata ancora eseguita e si desidera interrompere la procedura di reset. L'unità di controllo ritorna al sottomenu "Service".

#### 6.8 Eseguire l'aggiornamento del software e del firmware

Per aggiornare il software di comando del Condair DL o il firmware di una scheda dell'elettronica, procedere come segue:

- 1. Spegnere l'interruttore <Unità di controllo On/Off> sul lato destro del dispositivo di controllo. Successivamente, disattivare l'alimentazione dell'unità di controllo tramite gli interruttori di rete esterni e proteggere questi ultimi contro accensioni involontarie.
- 2. Sganciare il coperchio frontale dell'unità di controllo e rimuoverlo.
- 3. Aprire gli sportelli interni dell'unità di controllo.
- Collegare con cautela una chiavetta USB formattata FAT32 con il programma di aggiornamento corrispondente all'interfaccia USB sulla scheda di comando. Assicurarsi che la chiavetta USB non superi i 75 mm di lunghezza.

Nota: per poter eseguire l'aggiornamento del software di controllo o del firmware di una delle schede, i file validi dell'aggiornamento devono essere al livello più alto al di fuori di una cartella sulla chiavetta USB. In caso contrario, durante l'esecuzione dell'aggiornamento compare un messaggio di errore corrispondente.

- 5. Chiudere gli sportelli interni dell'unità di controllo. Quindi fissare il coperchio frontale dell'unità di controllo e serrarlo con la vite.
- 6. Rimuovere il fusibile sull'interruttore di rete esterno e collocare l'interruttore di rete nella posizione di accensione per ripristinare l'alimentazione dell'unità di controllo.
- 7. Accendere l'interruttore < Unità di controllo On/Off> sul lato destro del dispositivo di controllo.
- 8. Quando compare l'indicatore di modalità operativa standard, premere il pulsante **<Menu>** e inserire quindi la password (8808).
- 9. Nel sottomenu "Administrator" selezionare la scheda "Software Update" e scegliere quindi la funzione di aggiornamento desiderata:
  - Selezionare "Software Update" per aggiornare il software di comando.
  - Selezionare "Driver Board A Update" per aggiornare il firmware della scheda driver.
  - Selezionare "Driver Condu. Update" per aggiornare il firmware della scheda di monitoraggio della conduttività.
  - Selezionare "Driver Aglon Update" per aggiornare il firmware della scheda dello ionizzatore all'argento.

L'aggiornamento si avvia. Durante il processo di aggiornamento compare una barra di progresso nell'indicatore. Una volta terminato il processo, compare di nuovo l'indicatore di modalità operativa standard.

# 

Non interrompere l'aggiornamento del software o del firmware dopo il suo inizio. Attendere finché l'aggiornamento non è concluso. Un software di comando o un firmware danneggiato può causare il mancato funzionamento dell'unità di controllo.

Nota: se l'aggiornamento del software è stato interrotto involontariamente, il dispositivo di comando potrebbe non funzionare. L'aggiornamento del software/firmware può proseguire se la chiavetta USB viene lasciata nella porta USB della scheda di controllo e l'unità di controllo viene spenta e riaccesa. Il controllo rileva che il software/firmware non è stato installato correttamente e avvia automaticamente il processo di aggiornamento dall'inizio.

- 10. Ripetere i passi dall'1 al 3 per rimuovere la chiavetta USB.
- 11. Chiudere gli sportelli interni dell'unità di controllo. Quindi fissare il coperchio frontale dell'unità di controllo e serrarlo con la vite.
- 12. Ripetere i passi dal 6 al 7 per riavviare l'unità di controllo.

# 7 Risoluzione dei problemi

#### 7.1 Note importanti sulla soluzione dei guasti

#### Qualificazione del personale

l guasti possono essere risolti esclusivamente da **personale qualificato e certificato, nonché auto**rizzato dal gestore.

l guasti che riguardano l'impianto elettrico possono essere eliminati esclusivamente da un elettricista o da personale qualificato autorizzati dal cliente.

#### Generale

I lavori di riparazione al convertitore di frequenza e alla pompa dell'aumento di pressione possono essere svolti solo dal proprio rappresentante Condair.

In caso di sostituzione di componenti guasti, utilizzare esclusivamente pezzi di ricambio originali Condair.

#### Sicurezza

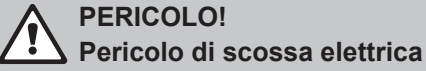

L'unità di controllo di Condair DL e la pompa dell'aumento di pressione nell'unità centrale (se presenti) funzionano con l'alimentazione di rete. Con l'unità di controllo/unità centrale aperta è possibile toccare i componenti sotto tensione. Il contatto con componenti sotto tensione può provocare gravi lesioni o il decesso.

**Pertanto:** Prima dell'inizio di lavori ai componenti del **Condair DL**, mettere il sistema **fuori servizio conformemente** al <u>*Capitolo 4.5*</u> e **proteggerlo da un avviamento involontario**. Inoltre, è necessario mettere fuori servizio l'impianto di ventilazione come indicato nelle relative istruzioni ed eventualmente proteggerlo da un avviamento involontario.

Importante: Il convertitore di frequenza nell'unità di controllo dei sistemi di Tipo A con pompa dell'aumento di pressione contengono condensatori che in alcune circostanze possono rimanere carichi di tensione potenzialmente letale per un determinato periodo dopo che l'unità di controllo è stata scollegata dalla rete elettrica. Se è necessario eseguire lavori al convertitore di frequenza e alla pompa dell'aumento di pressione, dopo la separazione dell'unità di controllo dall'alimentazione di tensione è necessario attendere almeno 10 minuti e successivamente controllare che i collegamenti corrispondenti del convertitore di frequenza e della pompa dell'aumento di pressione non siano sotto tensione, prima di iniziare i lavori su questi componenti.

## 

I componenti elettronici all'interno dell'unità di controllo sono molto sensibili alle scariche elettrostatiche.

**Pertanto:** prima di iniziare operazioni di riparazione sull'equipaggiamento elettrico dell'unità di controllo, adottare misure contro il danneggiamento da scariche elettrostatiche (protezione ESD).

#### 7.2 Messaggi di malfunzionamento

I malfunzionamenti rilevati dall'unità di controllo vengono comunicati mediante una segnalazione di avvertenza (funzionamento ancora possibile) o un messaggio di errore (funzionamento possibile limitatamente o non più possibile) nella casella di segnalazione manutenzione/guasti del display operativo standard.

#### Attenzione

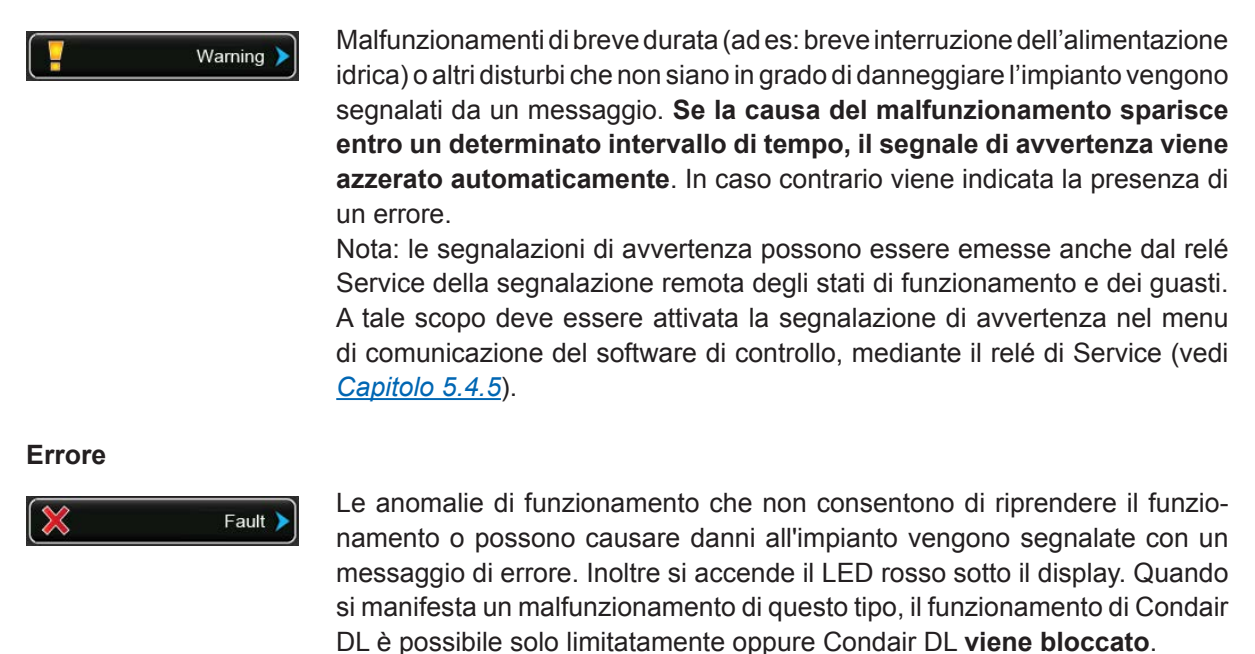

Premendo la casella di segnalazione manutenzione/guasti viene visualizzato l'elenco di errori con i messaggi di errore attualmente attivi. Premendo sul rispettivo errore si ottengono ulteriori informazioni al riguardo (vedi illustrazione più a destra).

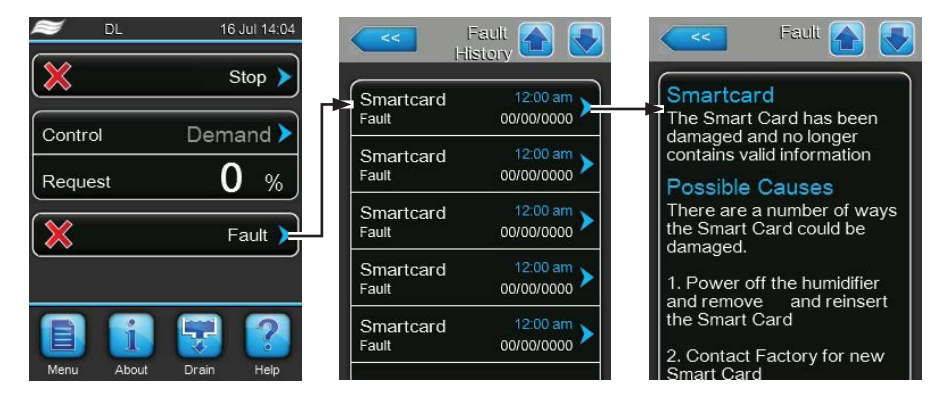

#### 7.3 Elenco dei malfunzionamenti

La causa della maggior parte dei malfunzionamenti non è da ricondursi a un funzionamento anomalo del dispositivo, ma molto spesso a collegamenti non eseguiti a regola d'arte o alla mancata osservanza dei requisiti di progettazione. Durante la ricerca delle cause possibili di un malfunzionamento occorre pertanto verificare sempre anche l'impianto (ad es. collegamento del tubo flessibile, regolazione dell'umidità, ecc.).

| Cod                                                                                                    | dice   | Message                                                                                 | Informazione                                                                                                    |                                                                                 |
|----------------------------------------------------------------------------------------------------|--------|-----------------------------------------------------------------------------------------|----------------------------------------------------------------------------------------------------|---------------------------------------------------------------------------------|
| Avver-<br>tenza                                                                                                    | Errore |                                                                                         | Possibili cause                                                                                                    | Rimedio                                                                         |
| W01                                                                                                    | E01    | Smart Card                                                                              | Nessuna comunicazione con la carta Smart.                                                                                                    |                                                                                 |
|                                                                                                    |        |                                                                                         | Nessuna carta Smart installata.                                                                                                    | Contattare il rappresentante di Con-<br>dair.                                   |
|                                                                                                    |        |                                                                                         | Carta Smart guasta.                                                                                                    | Contattare il rappresentante di Con-<br>dair.                                   |
| W06                                                                                                    |        | UO missing                                                                              | Nessuna comunicazione tra Condair DL                                                                                                    | e impianto a osmosi inversa.                                                    |
|                                                                                                    |        |                                                                                         | Cavo di collegamento tra unità di con-<br>trollo del Condair DL e unità di controllo<br>dell'impianto a osmosi inversa non col-<br>legato o interrotto.                                                                                                    | Verificare/collegare il cavo di collega-<br>mento.                              |
|                                                                                                    |        |                                                                                         | Impianto a osmosi inversa non acceso.                                                                                                    | Accendere l'impianto a osmosi inversa.                                          |
|                                                                                                    | E10    | CTRL Reset                                                                              | Il controllo (Integrated Controller) ha eseguito un riavvio automatico a causa un problema del software.                                                                                                    |                                                                                 |
|                                                                                                    |        |                                                                                         | Il controllo (Integrated Controller) ha<br>eseguito un riavvio automatico a cau-<br>sa di un problema del software.                                                                                                    | Se si verifica regolarmente, contattare<br>il proprio rappresentante Condair.   |
| W19 E19                                                                                                    |        | Antifreeze                                                                              | La temperatura dell'acqua di alimentazione è vicina al punto di congelamento. Il<br>lavaggio a temperatura è attivato.<br>Nota: il lavaggio a temperatura deve impedire con il movimento dell'acqua il<br>congelamento del sistema idraulico. Umidificazione ancora possibile. |                                                                                 |
|                                                                                                    |        |                                                                                         | Temperatura dell'acqua di alimentazione troppo bassa.                                                                                                    | Controllare il sistema dell'acqua. Isolare<br>le condutture dell'acqua.         |
|                                                                                                    |        |                                                                                         | Temperatura ambiente nella zona dell'u-<br>nità centrale troppo bassa.                                                                                                    | Riposizionare l'unità centrale o proteg-<br>gerla dal freddo.                   |
| W20                                                                                                    | E20    | Safety Loop                                                                             | Catena di sicurezza esterna aperta, l'umidificazione è stata bloccata!<br>Nota: non appena la catena di sicurezza viene richiusa, il sistema di umidificazion<br>Condair DL riprende a funzionare normalmente.                                                                 |                                                                                 |
|                                                                                                    |        |                                                                                         | Interblocco ventilatore aperto.                                                                                                    | Inserire/controllare il ventilatore.                                            |
|                                                                                                    |        |                                                                                         | Pressostato diff. intervenuto.                                                                                                    | Controllare il ventilatore/filtro dell'im-<br>pianto di ventilazione.           |
|                                                                                                    |        |                                                                                         | Igrostato di sicurezza intervenuto.                                                                                                    | Attendere. Controllare/sostituire even-<br>tualmente l'umidostato di sicurezza. |
|                                                                                                    |        |                                                                                         | Fusibile "F2" sulla scheda di alimenta-<br>zione difettoso.                                                                                                    | Sostituire il fusibile "F2" sulla scheda<br>di alimentazione.                   |
| W22         E22         Water Missing!         Pressione dell'acqua all'ingresso troppo bassa o a Nota: Non appena la pressione dell'acqua supera umidificazione Condair DL riprende a funzionare |        | bassa o assente!<br>Jua supera il valore minimo, il sistema di<br>nzionare normalmente. |                                                                                                    |                                                                                 |
|                                                                                                    |        |                                                                                         | Rubinetto di arresto nella conduttura di alimentazione dell'acqua chiuso.                                                                                                    | Aprire il rubinetto di arresto.                                                 |
|                                                                                                    |        |                                                                                         | L'apparecchio di osmosi inversa si sta rigenerando o è spento.                                                                                                    | Attendere o accendere l'apparecchio di osmosi inversa.                          |
|                                                                                                    |        |                                                                                         | Valvola di alimentazione Y1 difettosa o intasata.                                                                                                    | Controllare/sostituire la valvola di ali-<br>mentazione Y1.                     |
|                                                                                                    |        |                                                                                         | Sensore di pressione PS4 difettoso.                                                                                                    | Sostituire il sensore di pressione PS4.                                         |

| Cod                                                                          | dice   | Message                                                                                  | Informazione                                                                                                    |                                                                                              |
|------------------------------------------------------------------------------|--------|------------------------------------------------------------------------------------------|----------------------------------------------------------------------------------------------------|----------------------------------------------------------------------------------------------|
| Avver-<br>tenza                                                              | Errore |                                                                                          | Possibili cause                                                                                                    | Rimedio                                                                                      |
|                                                                              | E24    | Pump Current         La corrente della pompa non è entro la gamma valida, l'um bloccata! |                                                                                                    | gamma valida, l'umidificazione è stata                                                       |
|                                                                              |        |                                                                                          | Ugelli intasati o difettosi.                                                                                                    | Pulire o sostituire gli ugelli.                                                              |
|                                                                              |        |                                                                                          | È stato montato un tipo errato di ugello.                                                                                                    | Montare gli ugelli corretti.                                                                 |
|                                                                              |        |                                                                                          | Valvole solenoidi bloccate se chiuse.                                                                                                    | Controllare/sostituire le valvole sole-<br>noidi.                                            |
|                                                                              |        |                                                                                          | Inverter programmato erroneamente.                                                                                                    | Contattare il rappresentante Condair.                                                        |
|                                                                              |        |                                                                                          | Valvola di sovrapressione della pompa impostata su un valore troppo elevato.                                                                                                    | Contattare il rappresentante Condair.                                                        |
| W28                                                                          | E28    | Service                                                                                  | Intervallo di manutenzione del sistema scaduto. Se l'intervento di manutenzione de sistema non viene effettuato e il contatore non viene resettato entro 1 settiman dalla segnalazione di avvertenza, appare un messaggio di errore! |                                                                                              |
|                                                                              |        |                                                                                          | Scadenza di manutenzione.                                                                                                    | Effettuare la manutenzione e resettare il contatore di manutenzione.                         |
|                                                                              | E32    | Demand Snsr                                                                              | Segnale di richiesta non valido, l'umidifi                                                                                                    | cazione è stata bloccata!                                                                    |
|                                                                              |        |                                                                                          | Sensore dell'umidità o regolatore ester-<br>no non collegato o collegato errone-<br>amente.                                                                                                    | Controllare/collegare correttamente il sensore dell'umidità o regolatore ester-<br>no.       |
|                                                                              |        |                                                                                          | Sensore/regolatore configurato erro-<br>neamente.                                                                                                    | Configurare correttamente il sensore/<br>regolatore mediante il menu di confi-<br>gurazione. |
|                                                                              |        |                                                                                          | Sensore/regolatore difettoso.                                                                                                    | Sostituire il sensore/regolatore.                                                            |
| W35 — BMS Timeout BMS (Modbus; BACnet; LonWorks) non invia più un segnale di |        | nvia più un segnale di richiesta o di umidità.                                           |                                                                                                    |                                                                                              |
|                                                                              |        |                                                                                          | Il cavo del segnale di BMS non è col-<br>legato correttamente o è danneggiato.                                                                                                    | Collegare correttamente o sostituire il cavo del segnale.                                    |
|                                                                              |        |                                                                                          | È presente un'interferenza.                                                                                                    | Cercare la fonte dell'interferenza ed eliminarla.                                            |
|                                                                              |        |                                                                                          | Conflitto di indirizzo con altri apparec-<br>chi nella rete.                                                                                                    | Stabilire correttamente gli indirizzi degli apparecchi.                                      |
| W44                                                                          | E44    | Water Temp. Limit                                                                        | La temperatura dell'acqua di alimentazione dell'impianto a osmosi inversa i<br>superato il valore limite. Al momento ancora garantita l'umidificazione.                                                                              |                                                                                              |
|                                                                              |        |                                                                                          | Temperatura dell'acqua di alimentazione troppo elevata.                                                                                                    | Controllare il sistema dell'acqua.                                                           |
|                                                                              |        |                                                                                          | Temperatura ambiente nella zona dell'u-<br>nità centrale troppo elevata.                                                                                                    | Riposizionare l'unità centrale o aerare/<br>raffreddare il locale.                           |
|                                                                              |        |                                                                                          | Sensore della temperatura dell'acqua difettoso.                                                                                                    | Sostituire il sensore della temperatura dell'acqua.                                          |
|                                                                              |        |                                                                                          | Sensore della temperatura dell'acqua<br>non collegato o collegato non corret-<br>tamente.                                                                                                    | Controllare/collegare correttamente il sensore della temperatura dell'acqua.                 |
|                                                                              | E48    | Water Temp Snsr                                                                          | Segnale non valido del sensore della te                                                                                                    | mperatura dell'acqua.                                                                        |
|                                                                              |        |                                                                                          | Monitoraggio della temperatura<br>dell'acqua attivato, ma sensore non<br>collegato o collegato non corretta-<br>mente.                                                                                                    | Riconfigurare o disattivare il sensore della temperatura dell'acqua.                         |
|                                                                              |        |                                                                                          | Sensore della temperatura dell'acqua difettoso.                                                                                                    | Sostituire il sensore della temperatura dell'acqua.                                          |
| W49                                                                          | E49    | Disinfection                                                                             | Il contatore giornaliero per la disinfezior                                                                                                    | ne è giunto al termine.                                                                      |
|                                                                              |        |                                                                                          | Necessaria la disinfezione.                                                                                                    | Eseguire la disinfezione e azzerare il contatore giornaliero.                                |

| Cod             | dice   | Message                 | Informazione                                                                                                    |                                                                                                    |  |
|-----------------|--------|-------------------------|----------------------------------------------------------------------------------------------------|----------------------------------------------------------------------------------------------------|--|
| Avver-<br>tenza | Errore |                         | Possibili cause                                                                                                    | Rimedio                                                                                                    |  |
| W50             |        | Out of<br>Commissioning | Questo messaggio appare alla rimessa in funzione se il sistema è stato di nesso dall'alimentazione elettrica per più di 48 ore. Il sistema resta blocca 5 minuti e riprende poi automaticamente con un ciclo di risciacquo. |                                                                                                    |  |
|                 |        |                         | L'unità di controllo è stata disconnes-<br>sa dall'alimentazione di corrente per<br>più di 48 ore.                                                                                                    | Si consiglia di disconnettere la condut-<br>tura di alimentazione dell'acqua dall'ap-<br>parecchio di osmosi inversa collegato<br>all'unità centrale e di risciacquare per<br>5 minuti la conduttura di alimentazio-<br>ne dell'acqua in uno scarico separato.<br>Quindi resettare il messaggio "Out of<br>Commissioning" come descritto nel<br>capitolo <u>Capitolo 5.5.2</u> o attendere che<br>il messaggio venga resettato automati-<br>camente dopo 5 minuti.<br>Nota: l'unità di controllo deve poi ri-<br>manere accesa per almeno 15 minuti,<br>altrimenti il messaggio riapparirà alla<br>prossima messa in funzione. |  |
| W51             |        | Level Disinf.Pump       | Livello di riempimento del disinfettante troppo basso. L'umidificazione è poss<br>le solo per un periodo di tempo limitato.                                                                                                 |                                                                                                    |  |
|                 |        |                         | Disinfettante nel serbatoio consumato.                                                                                                    | Rabboccare il disinfettante.                                                                                                    |  |
|                 |        |                         | Sensore di livello non collegato o colle-<br>gato erroneamente.                                                                                                    | Controllare/collegare correttamente il sensore di livello.                                                                                                    |  |
|                 |        |                         | Sensore di livello difettoso.                                                                                                    | Sostituire il sensore di livello.                                                                                                    |  |
|                 | E54    | Leak Sensor             | Monitoraggio perdite intervenuto, l'umid                                                                                                    | ficazione è stata bloccata!                                                                                                    |  |
|                 |        |                         | La conduttura di alimentazione dell'ac-<br>qua e/o le condutture dei circuiti atomiz-<br>zatori verso il canale e/o il tubo flessibile<br>di scarico dell'acqua presentano delle<br>falle.                                  | Controllare/sigillare la conduttura di<br>alimentazione dell'acqua, le condut-<br>ture dei circuiti atomizzatori e il tubo<br>flessibile di scarico dell'acqua.                                                                                                    |  |
|                 |        |                         | I componenti dell'unità centrale (condut-<br>ture, valvole, cartuccia Ag, ecc.) presen-<br>tano delle falle.                                                                                                    | Controllare/sigillare/sostituire i compo-<br>nenti dell'unità centrale.                                                                                                    |  |
|                 |        |                         | Fusibile "F2" sulla scheda di alimenta-<br>zione difettoso.                                                                                                    | Sostituire il fusibile "F2" sulla scheda<br>di alimentazione.                                                                                                    |  |
| W55             | E55    | Ag-Ion Service          | La cartuccia Ag è esaurita e deve esser solo per un periodo di tempo limitato.                                                                                                    | sere sostituita. L'umidificazione è possibile                                                                                                    |  |
|                 |        |                         | Cartuccia Ag non sostituita o contato-<br>re di manutenzione Ag non resettato<br>dopo la sostituzione della cartuccia<br>Ag.                                                                                                | Sostituire la cartuccia Ag e azzerare il contatore di manutenzione.                                                                                                    |  |
|                 | E57    | Activation              | Non è stato ancora immesso il codice di attivazione.                                                                                                    |                                                                                                    |  |
|                 |        |                         | Non è stato ancora immesso il codice di attivazione.                                                                                                    | Immettere il codice di attivazione<br>(richiedibile al proprio rappresentante<br>Condair).                                                                                                    |  |
|                 | E58    | Pr.Sens.Inlet           | Segnale non valido della pressione di ingresso sul sensore di pressione PS4!                                                                                                    |                                                                                                    |  |
|                 |        |                         | Sensore di pressione PS4 non collegato o collegato erroneamente.                                                                                                    | Controllare/collegare correttamente il sensore pressione PS4.                                                                                                    |  |
|                 |        |                         | Sensore di pressione PS4 configurato erroneamente.                                                                                                    | Configurare correttamente il sensore di pressione PS4.                                                                                                    |  |
|                 |        |                         | Sensore di pressione PS4 difettoso.                                                                                                    | Sostituire il sensore di pressione PS4.                                                                                                    |  |
|                 | E59    | Sensor NozzPress        | Segnale non valido della pressione deg                                                                                                    | i ugelli sul sensore di pressione PS5                                                                                                    |  |
|                 |        |                         | Sensore di pressione PS5 non collegato<br>o collegato erroneamente.                                                                                                    | Controllare/collegare correttamente il sensore pressione PS5.                                                                                                    |  |
|                 |        |                         | erroneamente.                                                                                                    | Configurare correttamente il sensore di pressione PS5.                                                                                                    |  |
|                 |        |                         | Sensore di pressione PS5 difettoso.                                                                                                    | Sostituire il sensore di pressione PS5.                                                                                                    |  |

| Codice          |        | Message         | Informazione                                                                                                    |                                                                                                    |  |
|-----------------|--------|-----------------|----------------------------------------------------------------------------------------------------|----------------------------------------------------------------------------------------------------|--|
| Avver-<br>tenza | Errore |                 | Possibili cause Rimedio                                                                                                    |                                                                                                    |  |
|                 | E62    | Nozzle Pressure | La pressione degli ugelli è troppo elevat                                                                                                    | a!                                                                                                    |  |
|                 |        |                 | È stato montato un tipo errato di ugello.                                                                                                    | Montare gli ugelli corretti.                                                                                   |  |
|                 |        |                 | Ugelli intasati.                                                                                                    | Pulire/sostituire gli ugelli.                                                                                  |  |
|                 |        |                 | Pressione max. ugelli impostata su un valore troppo elevato.                                                                                                    | Contattare il rappresentante Condair.                                                                          |  |
|                 |        |                 | Sequenza errata dei circuiti atomizza-<br>tori o delle valvole.                                                                                                    | Collegare correttamente i circuiti ato-<br>mizzatori.                                                          |  |
|                 |        |                 | Valvola di sovrapressione della pompa<br>impostata su un valore troppo elevato.                                                                                                    | Contattare il rappresentante Condair.                                                                          |  |
|                 | E63    | Aglon Broken    | Non è disponibile l'alimentazione elettric                                                                                                    | ca sufficiente nella cartuccia Ag.                                                                             |  |
|                 |        |                 | Cartuccia Ag consumata o difettosa.                                                                                                    | Sostituire la cartuccia Ag.                                                                                    |  |
|                 |        |                 | Alimentazione elettrica della cartuccia<br>Ag interrotta.                                                                                                    | Collegare correttamente la cartuccia<br>Ag.                                                                    |  |
|                 |        |                 | Installata cartuccia Ag troppo piccola.                                                                                                    | Montare la cartuccia Ag corretta.                                                                              |  |
|                 |        |                 | Scheda Ag difettosa.                                                                                                    | Sostituire la scheda Ag.                                                                                       |  |
|                 | E64    | Aglon Shortcut  | Cortocircuito della cartuccia Ag!                                                                                                    |                                                                                                    |  |
|                 |        |                 | La cartuccia Ag è in cortocircuito<br>per un errore di materiale o perché<br>esaurita.                                                                                                   | Sostituire la cartuccia Ag.                                                                                    |  |
|                 | E65    | Aglon Test      | Test dello ionizzatore all'argento non riu                                                                                                    | scito.                                                                                                    |  |
|                 |        |                 | La cartuccia Ag non è più in grado<br>di caricare l'alimentazione elettrica<br>massima necessaria dell'impianto.<br>Fine della vita utile o montaggio di un<br>tipo di cartuccia errato. | Sostituire la cartuccia Ag.                                                                                    |  |
|                 | E66    | Sterile filter  | Pressione a valle del filtro sterile troppo                                                                                                    | bassa.                                                                                                    |  |
|                 |        |                 | Filtro intasato.                                                                                                    | Disinfettare la conduttura di alimen-<br>tazione dell'acqua demineralizzata e<br>sostituire il filtro sterile. |  |
|                 |        |                 | Pressostato PS2 a valle del filtro di-<br>fettoso.                                                                                                    | Controllare/sostituire il pressostato PS2.                                                                     |  |
|                 |        |                 | Sensore di pressione PS5 difettoso.                                                                                                    | Controllare/sostituire il sensore di<br>pressione PS5.                                                         |  |
| W67             | E67    | No pressure     | Pressione atmosferica del lavaggio opzi<br>o assenza di pressione.                                                                                                    | ionale ad aria compressa troppo bassa                                                                          |  |
|                 |        |                 | Regolatore dell'aria compressa impo-<br>stato erroneamente.                                                                                                    | Impostare correttamente il regolatore dell'aria compressa (45 bar).                                            |  |
|                 |        |                 | Rubinetto della conduttura di alimenta-<br>zione dell'aria compressa chiuso.                                                                                                    | Aprire il rubinetto della conduttura di alimentazione dell'aria compressa.                                     |  |
|                 |        |                 | Valvola di scarico dell'aria compressa<br>Y3 intasata o difettosa.                                                                                                    | Controllare/sostituire la valvola di scarico dell'aria compressa Y3.                                           |  |
|                 | E70    | Conduct. Sensor | Segnale del sensore di conduttività non                                                                                                    | valido!                                                                                                    |  |
|                 |        |                 | Sensore di conduttività non collegato<br>o cavo di collegamento interrotto.                                                                                                    | Collegare correttamente il sensore di conduttività.                                                            |  |
|                 |        |                 | Monitoraggio della conduttività confi-<br>gurato erroneamente.                                                                                                    | Configurare correttamente il monitorag-<br>gio della conduttività.                                             |  |
|                 |        |                 | Scheda della conduttività difettosa.                                                                                                    | Sostituire la scheda della conduttività.                                                                       |  |
|                 | E71    | Limite Permeate | La conduttività dell'acqua dall'apparecci<br>livello soglia minimo! Al momento l'umid                                                                                                    | nio di osmosi inversa ha superato il ificazione è ancora garantita.                                            |  |
|                 |        |                 | Apparecchio di osmosi inversa<br>difettoso o impostato erroneamente o<br>servizio di assistenza necessario.                                                                              | Controllare/eseguire la manutenzione/<br>riparare l'apparecchio di osmosi inversa.                             |  |
|                 |        |                 | Sensore di conduttività impostato<br>erroneamente.                                                                                                    | Contattare il rappresentante Condair.                                                                          |  |

| Codice          |        | Message             | Informazione                                                                                                    |                                                                                                    |  |
|-----------------|--------|---------------------|----------------------------------------------------------------------------------------------------|----------------------------------------------------------------------------------------------------|--|
| Avver-<br>tenza | Errore |                     | Possibili cause Rimedio                                                                                                    |                                                                                                    |  |
|                 | E72    | Condu Permeate      | La conduttività dell'acqua dell'apparecchio di osmosi inversa ha superato il livello soglia massimo, l'umidificazione è stata bloccata! |                                                                                                    |  |
|                 |        |                     | Apparecchio di osmosi inversa impo-<br>stato erroneamente.                                                                              | Impostare correttamente l'apparecchio di osmosi inversa.                                                            |  |
|                 |        |                     | Modulo di permeazione (membrana)<br>dell'apparecchio di osmosi inversa<br>difettoso o servizio di assistenza<br>necessario.             | Controllare/eseguire la manutenzione/<br>riparare l'apparecchio di osmosi inversa.                                  |  |
|                 |        |                     | Scheda della conduttività impostata erroneamente o difettosa.                                                                           | Contattare il rappresentante Condair.                                                                               |  |
|                 |        |                     | Sensore di conduttività sporco o difet-<br>toso (cortocircuito).                                                                        | Sostituire il sensore di conduttività.                                                                              |  |
|                 | E74    | Keep Alive          | Comunicazione tra scheda di controllo e                                                                                                 | e scheda di alimentazione interrotta.                                                                               |  |
|                 |        |                     | Scheda di alimentazione non collegata.                                                                                                  | Collegare correttamente la scheda di alimentazione.                                                                 |  |
|                 |        |                     | Collegata scheda di alimentazione er-<br>rata.                                                                                          | Montare e collegare la scheda di alimen-<br>tazione corretta.                                                       |  |
|                 |        |                     | Scheda di alimentazione difettosa.                                                                                                    | Sostituire la scheda di alimentazione.                                                                              |  |
|                 | E80    | USB Logger          | Errore del data logger USB.                                                                                                    |                                                                                                    |  |
|                 |        |                     | Data logger USB non collegato o<br>difettoso.     Controllare/sostituire il data lo<br>USB.                                             |                                                                                                    |  |
| W82             | E82    | Driver Missing      | Comunicazione con la scheda di alimen                                                                                                   | tazione interrotta.                                                                                                 |  |
|                 |        |                     | Bus RS485 di collegamento con la sche-<br>da di alimentazione interrotto.                                                               |                                                                                                    |  |
|                 | E84    | Driver defective    | Errore sconosciuto della scheda di alimentazione.                                                                                       |                                                                                                    |  |
|                 |        |                     | Scheda di alimentazione difettosa.                                                                                                    | Sostituire la scheda di alimentazione.                                                                              |  |
|                 | E85    | Driver ID wrong     | ID della scheda di alimentazione non compatibile.                                                                                       |                                                                                                    |  |
|                 |        |                     | Collegata scheda di alimentazione errata Contattare il rappresentante Co o indirizzo SAB errato.                                        |                                                                                                    |  |
|                 | E86    | Driver Incompatible | Versione errata della scheda di alimentazione.                                                                                          |                                                                                                    |  |
|                 |        |                     | Versione errata della scheda di alimen-<br>tazione. Contattare il rappresentante Co                                                     |                                                                                                    |  |
|                 | E87    | Local 24VSupply     | Tensione locale a 24V della scheda di alimentazione al di fuori della gamma valida!                                                     |                                                                                                    |  |
|                 |        |                     | Cortocircuito sul modulo di alimentazio-<br>ne o modulo di alimentazione difettoso.                                                     |                                                                                                    |  |
|                 | E88    | Local 5V Supply     | Tensione locale a 5V della scheda di alimentazione al di fuori della gamma valida!                                                      |                                                                                                    |  |
|                 |        |                     | Cortocircuito sul modulo di alimentazio-<br>ne o modulo di alimentazione difettoso.                                                     |                                                                                                    |  |
|                 | E89    | Local Ref Supply    | Tensione locale di riferimento al di fuori                                                                                              | della gamma valida!                                                                                                 |  |
|                 |        |                     | Alimentazione elettrica CC errata o cavo interrotto.                                                                                    | Contattare il rappresentante Condair.                                                                               |  |
|                 | E91    | Pressure Instable   | Pressione di ingresso dell'acqua instabi                                                                                                | e!                                                                                                    |  |
|                 |        |                     | Valvola d'intercettazione della condut-<br>tura di alimentazione dell'acqua non<br>aperta completamente.                                | Controllare/aprire completamente la valvola d'intercettazione.                                                      |  |
|                 |        |                     | Pressione dell'apparecchio di osmosi<br>inversa troppo bassa.                                                                           | Controllare l'apparecchio di osmosi inversa.                                                                        |  |
|                 |        |                     | Sezione trasversale della conduttura troppo piccola.                                                                                    | Preparare una conduttura di alimen-<br>tazione dell'acqua con una sezione<br>trasversale maggiore (min. ø10/12 mm). |  |
|                 |        |                     | Filtro sterile intasato.                                                                                                    | Pulire l'alloggiamento del filtro sterile e sostituire la cartuccia del filtro sterile.                             |  |
|                 | E93    | FC Error            | Monitoraggio dell'inverter intervenuto.                                                                                                 |                                                                                                    |  |
|                 |        |                     | Inverter sovraccarico, surriscaldato o reazione di sovracorrente. Il codice errore è riportato sull'inverter.                           | Contattare il rappresentante Condair.                                                                               |  |
|                 |        |                     | Fusibile "F1" sulla scheda di alimenta-<br>zione difettoso.       Sostituire il fusibile "F1" sulla scheda<br>di alimentazione.         |                                                                                                    |  |
|                 |        |                     | Valvola di sovrapressione della pompa Contattare il rappresentante Condair.<br>impostata su un valore troppo elevato.                   |                                                                                                    |  |

| Codice          |           | Message         | Informazione                                                                                                    |                                                                                                |  |
|-----------------|-----------|-----------------|----------------------------------------------------------------------------------------------------|------------------------------------------------------------------------------------------------|--|
| Avver-<br>tenza | Errore    |                 | Possibili cause                                                                                                    | Rimedio                                                                                        |  |
|                 | E94       | FC Current      | Corrente elettrica dell'inverter troppo ele                                                                                                    | evata!                                                                                         |  |
|                 |           |                 | Pompa di aumento pressione o moto-<br>re pompa bloccati.                                                                                           | Sostituire la pompa di aumento pres-<br>sione o il motore pompa.                               |  |
|                 |           |                 | Impostazione errata dell'inverter o<br>dell'unità di controllo.                                                                                    | Controllare le impostazioni e reimposta-<br>re correttamente se necessario.                    |  |
|                 |           |                 | Valvole solenoidi intasate o difettose.                                                                                                    | Controllare/sostituire le valvole solenoidi.                                                   |  |
|                 |           |                 | Ugelli o condutture dei circuiti atomiz-<br>zatori intasati.                                                                                       | Controllare/pulire/sostituire gli ugelli e le condutture dei circuiti atomizzatori.            |  |
|                 |           |                 | Valvola di sovrapressione della pompa impostata su un valore troppo elevato.                                                                       | Contattare il rappresentante Condair.                                                          |  |
|                 | E96       | Per. 5V Supply  | Alimentazione periferica a 5V al di fuori della gamma valida.                                                                                      |                                                                                                |  |
|                 |           |                 | Alimentazione a 5V interrotta.                                                                                                    |                                                                                                |  |
|                 |           |                 | Fusibile "F2" sulla scheda di alimenta-<br>zione difettoso.                                                                                        | Sostituire il fusibile "F2" sulla scheda<br>di alimentazione.                                  |  |
|                 |           |                 | Sovraccarico sulla morsettiera esterna.                                                                                                    | Disconnettere il carico dalla morsettiera<br>X16.                                              |  |
|                 |           |                 | Sovraccarico dovuto a sensore di pres-<br>sione difettoso.                                                                                         | Sostituire il sensore di pressione.                                                            |  |
|                 | E97       | Ext. 24V Supply | Alimentazione esterna errata. Tensione                                                                                                    | troppo elevata o troppo bassa.                                                                 |  |
|                 |           |                 | Fusibile "F2" sulla scheda di alimenta-<br>zione difettoso.                                                                                        | Sostituire il fusibile "F2" sulla scheda<br>di alimentazione.                                  |  |
|                 |           |                 | Cortocircuito sulla morsettiera esterna.                                                                                                    | Risolvere il cortocircuito.                                                                    |  |
|                 |           |                 | Sovraccarico sulla morsettiera esterna.                                                                                                    | Disconnettere il carico dalla morsettiera<br>X16.                                              |  |
|                 | E98       | Ext. 10V Supply | Alimentazione esterna errata. Tensione troppo elevata o troppo bassa.                                                                              |                                                                                                |  |
|                 |           |                 | Fusibile "F2" sulla scheda di alimenta-<br>zione difettoso.                                                                                        | Sostituire il fusibile "F2" sulla scheda<br>di alimentazione.                                  |  |
|                 |           |                 | Cortocircuito sulla morsettiera esterna.                                                                                                    | Risolvere il cortocircuito.                                                                    |  |
|                 |           |                 | Sovraccarico sulla morsettiera esterna.                                                                                                    | Disconnettere il carico dalla morsettiera<br>X16.                                              |  |
|                 | Da E100   | DO Yx           | Errore nella rispettiva valvola solenoide                                                                                                    | (da Y5 a Y9).                                                                                  |  |
|                 | a<br>E107 | (e.g. DO Y5)    | Valvola non collegata elettricamente o bobina difettosa.                                                                                           | Collegare correttamente la valvola o sostituire la bobina.                                     |  |
|                 | E110      | DO Y10          | Errore nella valvola di scarico Y10.                                                                                                    |                                                                                                |  |
|                 |           |                 | Valvola non collegata elettricamente o bobina difettosa.                                                                                           | Collegare correttamente la valvola o sostituire la bobina.                                     |  |
|                 | E111      | Y4              | Errore nella valvola esterna di scarico o                                                                                                    | pzionale Y4.                                                                                   |  |
|                 |           |                 | Valvola non collegata elettricamente o bobina difettosa.                                                                                           | Collegare correttamente la valvola o sostituire la bobina.                                     |  |
|                 | E113      | Y3              | Errore nella valvola opzionale di scarico                                                                                                    | arico dell'aria compressa Y3.                                                                  |  |
|                 |           |                 | vValvola di scarico dell'aria compressa<br>non collegata elettricamente o bobina<br>difettosa                                                      | Collegare correttamente la valvola di<br>scarico dell'aria compressa o sostituire<br>la bobina |  |
|                 | E118      | Water Temp.     | La temperatura dell'acqua di alimentazione dell'impianto a osmosi inversa<br>superato il valore limite superiore l'umidificazione viene interrotta |                                                                                                |  |
|                 |           |                 | Temperatura ambiente nella zona dell'u-<br>nità centrale troppo elevata                                                                            |                                                                                                |  |
|                 |           |                 | Temperatura dell'acqua di alimentazione troppo elevata.                                                                                            | Controllare il sistema dell'acqua.                                                             |  |
|                 |           |                 | Sensore della temperatura dell'acqua difettoso.                                                                                                    | Sostituire il sensore della temperatura dell'acqua.                                            |  |
|                 |           |                 | Sensore della temperatura dell'acqua non collegato o collegato non corret-<br>tamente.                                                             | Controllare/collegare correttamente il sensore della temperatura dell'acqua.                   |  |
|                 | E153      | Y11             | Errore nella valvola di scarico ausiliaria Y11 (opzionale).                                                                                        |                                                                                                |  |
|                 |           |                 | Valvola non collegata elettricamente o                                                                                                    | Collegare correttamente la valvola o                                                           |  |
|                 |           |                 | boonia guasia.                                                                                                    |                                                                                                |  |

#### 7.4 Malfunzionamenti senza segnalazione

Qui di seguito vengono elencati sia i malfunzionamenti che possono verificarsi senza essere segnalati, sia i dati relativi alla causa e il rimedio per eliminarli.

| Malfunzionamento                                                                      | Causa                                                                                                    | Rimedio                                                                                                    |
|---------------------------------------------------------------------------------------|----------------------------------------------------------------------------------------------------|----------------------------------------------------------------------------------------------------|
| Residui d'acqua nel tratto di<br>canale al di fuori della vasca                       | Guarnizioni montate male o difettose.                                                                                              | Montare correttamente le guarnizioni o so-<br>stituirle.                                                                   |
| di drenaggio                                                                          | Piastre in ceramica montate male o rotte.                                                                                          | Montare correttamente le piastre in ceramica o sostituirle.                                                                |
|                                                                                       | Velocità troppo elevata dell'aria nel canale<br>(per gli impianti senza Booster >2,5 m/s, per<br>gli impianti con Booster >4 m/s). | Ridurre se è possibile la velocità dell'aria nel<br>canale o montare un Booster (rivolgersi al<br>rappresentante Condair). |
| Condair DL continua a umi-<br>dificare                                                | Umidità nominale impostata su un valore troppo elevato.                                                                            | Impostare correttamente il valore dell'umidità nominale.                                                                   |
|                                                                                       | Umidità dell'aria troppo bassa.                                                                                                    | Attendere.                                                                                                    |
|                                                                                       | Il regolatore interno è attivato sebbene sia collegato anche un regolatore esterno.                                                | Disattivare il regolatore interno.                                                                                         |
| Le valvole solenoidi si apro-<br>no e si chiudono continua-<br>mente                  | Segnale di regolazione fluttuante.                                                                                                 | Controllare l'impostazione del regolatore e aggiustarla.                                                                   |
| Non viene raggiunta la poten-<br>za massima di umidificazione                         | Delimitazione di potenza attivata.                                                                                                 | Disattivare il limitatore di potenza (imposta-<br>zione: 100%).                                                            |
|                                                                                       | Impianto dimensionato male (potenza troppo bassa).                                                                                 | Contattare il rappresentante Condair.                                                                                      |
|                                                                                       | Pompa di aumento della pressione difettosa (pressione del permeato troppo bassa).                                                  | Sostituire la pompa di aumento della pres-<br>sione.                                                                       |
|                                                                                       | Valvola di sovrapressione della pompa di aumento della pressione non impostata cor-<br>rettamente.                                 | Contattare il rappresentante Condair.                                                                                      |
| La pompa di aumento della<br>pressione si attiva troppo                               | Delimitazione di potenza attivata.                                                                                                 | Disattivare il limitatore di potenza (imposta-<br>zione: 100%).                                                            |
| tardi o non si attiva affatto                                                         | Pompa di aumento della pressione non at-<br>tivata.                                                                                | Contattare il proprio rappresentante Condair.                                                                              |
|                                                                                       | Funzione Softstart attiva.                                                                                                    | Attendere fino allo scadere del tempo impo-<br>stato e fino alla conclusione delle funzione<br>Softstart.                  |
| La valvola solenoide Y5 (sta-<br>dio 1) e/o la valvola solenoide                      | Valvola solenoide Y5 e/o valvola solenoide Y6<br>e/o valvola solenoide Y7 difettosa.                                               | Sostituire le valvole solenoidi.                                                                                           |
| Y6 (stadio 2) e/o la valvola<br>solenoide Y7 (stadio 3) non<br>si apre.               | Delimitazione di potenza attivata.                                                                                                 | Disattivare il limitatore di potenza (imposta-<br>zione: 100%).                                                            |
| La valvola solenoide Y8 e/o<br>Y9 (stadio 2) non si apre an-                          | Valvola Y8 e/o Y9 difettosa o non attivata nell'unità di controllo.                                                                | Contattare il rappresentante Condair.                                                                                      |
| che con il 100% di richiesta<br>d'umidità.                                            | Indirizzamento stadio errato (7 stadi invece di 15)                                                                                | Contattare il rappresentante Condair.                                                                                      |
| L'umidificatore si disattiva<br>sempre dopo circa una setti-<br>mana di funzionamento | Ionizzatore all'argento difettoso o esaurito.<br>Contatore di capacità esaurito.                                                   | Sostituire la cartuccia dello ionizzatore all'ar-<br>gento e resettare il contatore di capacità.                           |

# 7.5 Memorizzare la cronologia di manutenzione e guasti su un dispositivo di memoria USB

Gli elenchi della cronologia di manutenzione e guasti di Condair DL possono essere memorizzati su un dispositivo di memoria USB per essere messi a verbale e per ulteriori analisi. Procedere come segue:

- Spegnere l'interruttore <Unità di controllo On/Off> sul lato destro del dispositivo di controllo. Successivamente, disattivare l'alimentazione dell'unità di controllo tramite gli interruttori di rete esterni e proteggere questi ultimi contro accensioni involontarie.
- 2. Sganciare il coperchio frontale dell'unità di controllo e rimuoverlo.
- 3. Aprire gli sportelli interni dell'unità di controllo.
- 4. Collegare con cautela una chiavetta USB formattata FAT32 all'interfaccia USB sulla scheda di comando. Assicurarsi che la chiavetta USB non superi i 75 mm di lunghezza.
- 5. Chiudere gli sportelli interni dell'unità di controllo. Quindi fissare il coperchio frontale dell'unità di controllo e serrarlo con la vite.
- 6. Rimuovere il fusibile sull'interruttore di rete esterno e collocare l'interruttore di rete nella posizione di accensione per ripristinare l'alimentazione dell'unità di controllo.
- 7. Accendere l'interruttore < Unità di controllo On/Off> sul lato destro del dispositivo di controllo.
- 8. Quando compare l'indicatore di modalità operativa standard, premere il pulsante <Menu> e inserire quindi la password "8808".
- Selezionare "Service > scheda Fault/Service History > Export History". Gli ultimi 40 errori e manutenzioni vengono quindi salvati come file .CSV separato con il nome "WARNING\_FAULT.csv" e "SERVICE\_HISTORY.csv" sulla chiavetta USB.

Nota: le tabelle CSV possono essere elaborate su un PC mediante un programma con fogli di calcolo. Importante: Durante l'esportazione di molti elenchi di errori e di manutenzione di diversi umidificatori Condair, è necessario denominare gli elenchi sulla chiavetta USB prima dell'esportazione successiva di un ulteriore elenco dello stesso tipo di evento. Altrimenti, gli elenchi dello stesso tipo di evento già esportati verranno sovrascritti senza avvertimento sulla chiavetta USB!

- 10. Ripetere i passi dall'1 al 3 per rimuovere la chiavetta USB.
- 11. Chiudere gli sportelli interni dell'unità di controllo. Quindi fissare il coperchio frontale dell'unità di controllo e serrarlo con la vite.
- 12. Ripetere i passi dal 6 al 7 per riavviare l'unità di controllo.

#### 7.6 Resettare la segnalazione di errore

Per resettare la segnalazione di errore (LED rosso acceso, il display dello stato operativo indica "Stop"):

- 1. Spegnere l'unità di controllo mediante l'interruttore **<Unità di controllo On/Off>** (sul lato destro dell'unità di controllo) o mediante l'isolatore elettrico.
- Attendere 5 secondi e riaccendere l'unità di controllo mediante l'interruttore <Unità di controllo On/ Off> o mediante l'isolatore elettrico.

Nota: se la causa del malfunzionamento non è stata eliminata, la relativa segnalazione di errore riappare poco dopo.

#### 7.7 Sostituzione dei fusibili e della batteria di backup nell'unità di controllo

La sostituzione dei fusibili e della batteria di backup nell'unità di controllo può essere eseguita soltanto da personale qualificato e autorizzato (p. es. elettricista).

Per la sostituzione dei fusibili nell'unità di controllo usare solo fusibili del tipo indicato, con il rispettivo amperaggio.

Non è consentito usare fusibili riparati o cortocircuitare il portafusibile.

Per la sostituzione dei fusibili e della batteria di backup, procedere come segue:

- 1. Disconnettere l'alimentazione dell'unità di controllo mediante l'isolatore elettrico e proteggere l'isolatore elettrico in posizione Off dall'azionamento involontario.
- 2. Sbloccare il pannello frontale dell'unità di controllo e rimuoverlo.
- 3. Aprire gli sportelli interni dell'unità di controllo.
- 4. Sostituire il fusibile e la batteria di backup desiderati.

# 

La protezione contro i contatti accidentali del fusibile "F1" deve essere assolutamente rimontata sul portafusibile.

- 5. Chiudere gli sportelli interni dell'unità di controllo. Quindi fissare il coperchio frontale dell'unità di controllo e serrarlo con la vite.
- 6. Connettere l'alimentazione dell'unità di controllo mediante l'isolatore elettrico.

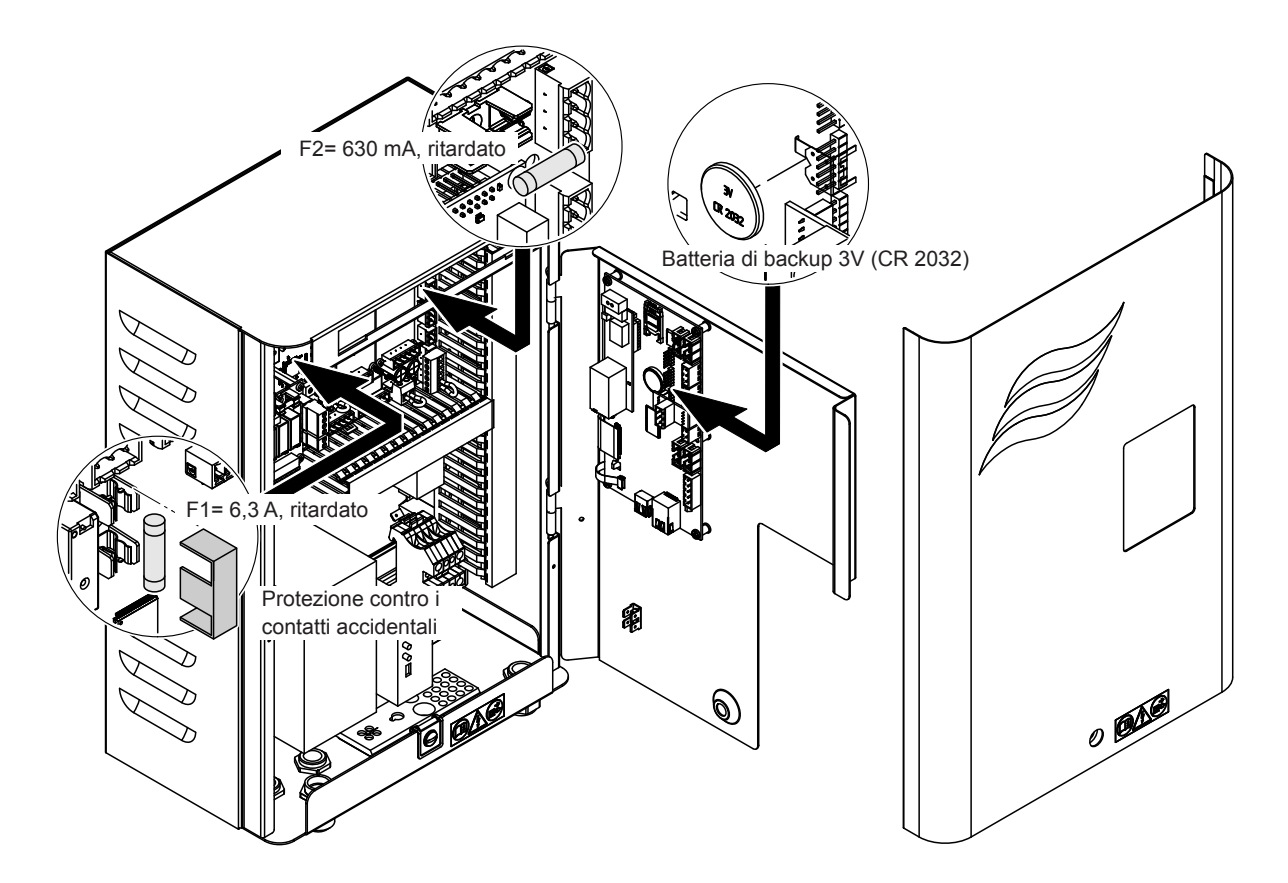

#### 8.1 Messa fuori sevizio

Qualora il sistema di umidificazione dell'aria Condair DL debba essere sostituito o il sistema di umidificazione non serva più, procedere come segue:

- 1. Mettere fuori servizio il sistema di umidificazione dell'aria Condair DL come descritto nel <u>Capitolo</u> <u>4.5</u>.
- 2. Far smontare il sistema di umidificazione dell'aria Condair DL (e gli altri componenti del sistema, se necessario) da un tecnico competente.

#### 8.2 Smaltimento / Riciclaggio

I componenti non più utilizzati non possono essere smaltiti insieme ai rifiuti domestici. Smaltire il dispositivo o i singoli componenti conformemente alle normative locali presso un centro di raccolta autorizzato. In caso di domande, contattare l'autorità responsabile o il proprio rappresentante Condair. Grazie per aver contribuito a tutelare l'ambiente.

# 9 Specifiche tecniche

#### 9.1 Dati tecnici

|                                                                           | Condair DL                                                                                                    |                                                               |                                        |                                                                           |  |
|---------------------------------------------------------------------------|----------------------------------------------------------------------------------------------------|---------------------------------------------------------------|----------------------------------------|---------------------------------------------------------------------------|--|
|                                                                           | Тіро А Тіро В                                                                                                    |                                                               | Тіро В                                 |                                                                           |  |
|                                                                           | ( <b>con</b> pom                                                                                                    | npa di aumento pressione)                                     | ( <b>senza</b> pomp                    | pa di aumento pressione)                                                  |  |
| Dimensioni/Peso                                                           |                                                                                                    |                                                               |                                        |                                                                           |  |
| Lunghezza UTA/canale (minmax.)                                            | 600 - 900 mm <sup>1)</sup>                                                                                                   |                                                               |                                        |                                                                           |  |
| Larghezza UTA/canale (min-max)                                            | 450 - 8400 mm <sup>2)</sup>                                                                                                  |                                                               |                                        |                                                                           |  |
| Altezza UTA/canale (min-max)                                              | 450 - 4000 mm <sup>2)</sup>                                                                                                  |                                                               |                                        |                                                                           |  |
| Dimensioni unità centrale AxBxP                                           |                                                                                                    | 800 x 500                                                     | 800 x 500 x 285 mm                     |                                                                           |  |
| Peso unità centrale                                                       |                                                                                                    | ca. 54 kg                                                     |                                        | ca. 35 kg                                                                 |  |
| Dimensioni unità di controllo AxBxP                                       | 450 x 315 x 190 mm                                                                                                    |                                                               |                                        |                                                                           |  |
| Peso unità di controllo                                                   | ca. 14 kg                                                                                                    |                                                               |                                        |                                                                           |  |
| Peso cella di post-evaporazione bagnata                                   | ca. 55 kg/m <sup>2</sup> superficie umidificatore                                                                            |                                                               |                                        |                                                                           |  |
| Peso cella di post-evaporazione asciutta                                  | ca. 40 kg/m <sup>2</sup> superficie umidificatore                                                                            |                                                               |                                        |                                                                           |  |
| Sistema idraulico                                                         |                                                                                                    |                                                               |                                        |                                                                           |  |
| Potenza di umidificazione                                                 |                                                                                                    | 5 1000 l/h <sup>3)</sup>                                      | 5                                      | 5 1000 l/h <sup>3)</sup>                                                  |  |
| Pressione ugelli                                                          | 3 7 bar                                                                                                    |                                                               |                                        |                                                                           |  |
| Dimensioni ugelli                                                         | 8 (1,5; 2,0; 2,5; 3,0; 3,5; 4,0; 4,5 e 5,0 l/h a 4 bar)                                                                      |                                                               |                                        |                                                                           |  |
| Valvole solenoidi                                                         |                                                                                                    | 3/2 vie NA (norr                                              | nalmente apert                         | e)                                                                        |  |
| Quantità acqua di pulizia                                                 | Potenza degli ugelli <210 kg/h: 2,2 - 2,5 l/min a 4 bar<br>Potenza degli ugelli >210 kg/h: 3,7 - 4,0 l/min a 4 bar           |                                                               |                                        |                                                                           |  |
| Sistema elettrico                                                         |                                                                                                    |                                                               |                                        |                                                                           |  |
| Tensione del collegamento/alimentazione elettrica unità di controllo      | 200 240 VAC / 5060 Hz, max. 6 A 115 240 VAC / 5060 Hz, ma                                                                    |                                                               |                                        | 'AC / 5060 Hz, max. 6 A                                                   |  |
| Regolazione motore pompa                                                  | continua con convertitore di frequenza                                                                                       |                                                               |                                        |                                                                           |  |
| Potenza assorbita unità di controllo<br>(incl. valvole elettromagnetiche) | 55 65 VA<br>(in base alla quantità di valvole attive e se<br>l'indicazione si trova nella modalità di sospensione oppure no) |                                                               |                                        |                                                                           |  |
| Potenza motore pompa di<br>aumento pressione                              | ca. 12 VA per 10 kg/h potenza di<br>atomizzazione                                                                            |                                                               |                                        |                                                                           |  |
| Tensione valvole magnetiche (Y1-Y10)                                      | 24 V CC                                                                                                    |                                                               |                                        |                                                                           |  |
| Inverter                                                                  |                                                                                                    | Sì                                                            | No                                     |                                                                           |  |
| Segnali di regolazione                                                    | 0-20VDC, 0-10VDC, 0-8.25VDC, 1-5VDC, 0-5VDC, 0-1VDC, 0-20mA, 4-20mA                                                          |                                                               |                                        |                                                                           |  |
| Precisione di regolazione 4)                                              | 7 stadi: ±3 %UR e 15 stadi: ±2 %UR 7 stadi: ±4 %UR e 15 stadi: ±3 %UR                                                        |                                                               |                                        | 60R e 15 stadi: ±3 %0R                                                    |  |
| Quantità di livelli (regolazione umidità)                                 | Quantità<br>di livelli                                                                                                    | Campo di potenza<br>possibile<br>dell'umidificatore<br>[kg/h] | Sezione<br>trasversale<br>min.<br>[m²] | Potenza max.<br>con sezione trasver-<br>sale min. <sup>5)</sup><br>[kg/h] |  |
|                                                                           | 3                                                                                                    | 5 - 10                                                        | 0,2                                    | 10                                                                        |  |
|                                                                           | 7                                                                                                    | > 10 - 560                                                    | 0,4                                    | 45                                                                        |  |
|                                                                           | 15                                                                                                    | > 25 - 1000                                                   | 1,1                                    | 99                                                                        |  |
|                                                                           | 31                                                                                                    | > 55 - 1000                                                   | 1,8                                    | 204                                                                       |  |
| Esposizione al rumore                                                     | 1                                                                                                    |                                                               |                                        |                                                                           |  |
| Livello sonoro                                                            | ca. 51 dB(A) ca. 41 dB(A)                                                                                                    |                                                               |                                        |                                                                           |  |
| Igiene                                                                    |                                                                                                    |                                                               |                                        |                                                                           |  |
| Cartuccia dello ionizzatore all'argento<br>"Hygieneplus"                  | Sì                                                                                                    |                                                               |                                        |                                                                           |  |
|                                                                 | Condair DL                                                  |                                                           |  |  |  |  |  |  |  |  |  |
|-----------------------------------------------------------------|-------------------------------------------------------------|-----------------------------------------------------------|--|--|--|--|--|--|--|--|--|
|                                                                 | Tipo A                                                      | Tipo B                                                    |  |  |  |  |  |  |  |  |  |
|                                                                 | (con pompa di aumento pressione)                            | ( <b>senza</b> pompa di aumento pressione)                |  |  |  |  |  |  |  |  |  |
| Comunicazione                                                   |                                                             |                                                           |  |  |  |  |  |  |  |  |  |
| Scheda segnalazione remota stati di fun-<br>zionamento e guasti | S                                                           | SI                                                        |  |  |  |  |  |  |  |  |  |
| Modbus RTU                                                      | 5                                                           | 51                                                        |  |  |  |  |  |  |  |  |  |
| Modalità Master o Slave BACnet IP e BAC-<br>net MSTP            | ٤                                                           | Si                                                        |  |  |  |  |  |  |  |  |  |
| Interfacce                                                      |                                                             |                                                           |  |  |  |  |  |  |  |  |  |
| Ethernet                                                        | 5                                                           | 51                                                        |  |  |  |  |  |  |  |  |  |
| USB                                                             | 5                                                           | 61                                                        |  |  |  |  |  |  |  |  |  |
| RS 485                                                          | 5                                                           | 61                                                        |  |  |  |  |  |  |  |  |  |
| Aria                                                            |                                                             |                                                           |  |  |  |  |  |  |  |  |  |
| Calo di pressione (2 m/s)                                       | ca. 4                                                       | 0 Pa                                                      |  |  |  |  |  |  |  |  |  |
| Max. velocità dell'aria                                         | 2,5 m/s (senza Booste                                       | er) 4 m/s (con Booster)                                   |  |  |  |  |  |  |  |  |  |
| Qualità del filtro dell'aria a monte dell'umi-<br>dificatore    | F7 (EU7)                                                    | o migliore                                                |  |  |  |  |  |  |  |  |  |
| Temperatura atmosferica max. consigliata                        | 60 °C (a monte dell'umidificatore)                          |                                                           |  |  |  |  |  |  |  |  |  |
| Acqua                                                           |                                                             |                                                           |  |  |  |  |  |  |  |  |  |
| Raccordo di alimentazione idraulica                             | A innesto ø 12 mm o adattatore per file                     | ttatura esterna da G 1/2" (in dotazione)                  |  |  |  |  |  |  |  |  |  |
| Raccordo scarico acqua                                          | A innesto ø 10 mm o adattatore per file                     | ttatura esterna da G 1/2" (in dotazione)                  |  |  |  |  |  |  |  |  |  |
| Pressione alimentazione idraulica ammis-<br>sibile              | Pressione di flusso 3 7 bar                                 | Pressione di flusso 3 7 bar                               |  |  |  |  |  |  |  |  |  |
| Temperatura acqua ammessa                                       | 5 2                                                         | 20 °C                                                     |  |  |  |  |  |  |  |  |  |
| Requisito di qualità dell'acqua                                 | Acqua demineralizzata di un apparecchi<br>Senza additivi, r | o di osmosi inversa con 0,5 15,0 µS/cm<br>nax. 100 kbE/ml |  |  |  |  |  |  |  |  |  |
| Monitoraggio acqua demineralizzata                              | Pressione minima, massima, pressio                          | ne a valle del filtro sterile, conduttività               |  |  |  |  |  |  |  |  |  |
| Condizioni ambiente di esercizio                                |                                                             |                                                           |  |  |  |  |  |  |  |  |  |
| Temperatura ambientale ammessa                                  | 5 4                                                         | 40 °C                                                     |  |  |  |  |  |  |  |  |  |
| Umidità ambiente consentita                                     | 10 80% ur, s                                                | enza condensa                                             |  |  |  |  |  |  |  |  |  |
| Condizioni ambiente di immagazzinamen                           | to                                                          |                                                           |  |  |  |  |  |  |  |  |  |
| Temperatura ambientale ammessa                                  | 5 4                                                         | 40 °C                                                     |  |  |  |  |  |  |  |  |  |
| Umidità ambiente consentita                                     | 10 75% ur, senza condensa                                   |                                                           |  |  |  |  |  |  |  |  |  |
| Tipo di protezione                                              |                                                             |                                                           |  |  |  |  |  |  |  |  |  |
| Unità di controllo                                              | IP                                                          | 22                                                        |  |  |  |  |  |  |  |  |  |
| Unità centrale                                                  | IP                                                          | 22                                                        |  |  |  |  |  |  |  |  |  |
| Certificazioni                                                  |                                                             |                                                           |  |  |  |  |  |  |  |  |  |
| Certificazioni                                                  | CE, DG                                                      | UV, EAC                                                   |  |  |  |  |  |  |  |  |  |

<sup>1)</sup> Lunghezze maggiori su richiesta

<sup>2)</sup> Dimensioni maggiori su richiesta

<sup>3)</sup> Potenze di valore inferiore o superiore su richiesta (rispettare la quantità di livelli possibile per il campo di potenza!) Nota: per impianti di "Tipo A" (con pompa di aumento della pressione), la potenza minima di 5 kg/h è regolabile solo con una pressione idraulica <4,0 bar. Con una pressione idraulica ≥4,0 bar, si consiglia una potenza minima di 10 kg/h per gli impianti di "tipo A"

<sup>4)</sup> La precisione della regolazione impostata può non essere raggiungibile a causa di diversi fattori (regolazione temperatura, recupero acqua, posizionatore valvola, ecc.) che possono influenzare negativamente la precisione della regolazione.

<sup>5)</sup> Questi valori possono risultare minori a causa di altri valori limite come umidità, portata volumetrica o velocità dell'aria! Le indicazioni devono essere considerate valori di riferimento determinati dalla quantità di ugelli e dalle loro dimensioni. I valori della potenza max. vengono raggiunti solo tramite una pompa di aumento della pressione.

## 9.2 Opzioni

|                                                                                                    | Condair DL                                         |                                                      |  |  |  |  |  |  |  |  |  |
|----------------------------------------------------------------------------------------------------|----------------------------------------------------|------------------------------------------------------|--|--|--|--|--|--|--|--|--|
|                                                                                                    | Tipo A<br>( <b>con</b> pompa di aumento pressione) | Tipo B<br>( <b>senza</b> pompa di aumento pressione) |  |  |  |  |  |  |  |  |  |
| Opzioni                                                                                                    |                                                    |                                                      |  |  |  |  |  |  |  |  |  |
| Monitoraggio perdite                                                                                                    | x                                                  | x                                                    |  |  |  |  |  |  |  |  |  |
| Filtro sterile                                                                                                    | х                                                  | Х                                                    |  |  |  |  |  |  |  |  |  |
| Spurgo dell'aria                                                                                                    | x                                                  | x <sup>1)</sup>                                      |  |  |  |  |  |  |  |  |  |
| Pulizia del condotto dell'acqua esterna                                                                                                    | x                                                  | x                                                    |  |  |  |  |  |  |  |  |  |
| Filtro dell'acqua esterno 5 µm                                                                                                    | x                                                  | X                                                    |  |  |  |  |  |  |  |  |  |
| Scheda gateway<br>(LonWorks o BACnet IP/BACnet MSTP)                                                                                                    | x                                                  | х                                                    |  |  |  |  |  |  |  |  |  |
| Supporto a pavimento per il fissaggio<br>dell'unità centrale e dell'unità di controllo                                                                                                    | X                                                  | х                                                    |  |  |  |  |  |  |  |  |  |
| Relè di dosaggio esterno: contatto del relè<br>per il controllo di un sistema di disinfezione<br>esterno (opzionale, in loco)                                                                                                    | X                                                  | X                                                    |  |  |  |  |  |  |  |  |  |
| Disinfezione di manutenzione: raccordo per<br>il sistema idraulico per l'introduzione del<br>disinfettante                                                                                                    | X                                                  | -                                                    |  |  |  |  |  |  |  |  |  |
| Monitoraggio della temperatura dell'acqua:<br>monitoraggio della temperatura dell'acqua<br>di alimentazione per avviare un lavaggio se<br>i valori limite della temperatura dell'acqua di<br>alimentazione non vengono rispettati. | X                                                  | X                                                    |  |  |  |  |  |  |  |  |  |
| Blocco esterno valvole con valvola di scarico<br>ausiliaria: il blocco valvole si trova in un allog-<br>giamento esterno separato dall'unità centrale.                                                                             | X                                                  | _                                                    |  |  |  |  |  |  |  |  |  |

<sup>1)</sup> disponibile solo per tipo B con filtro di sterilizzazione

## 10 Appendice

## 10.1 Dichiarazione di conformità CE

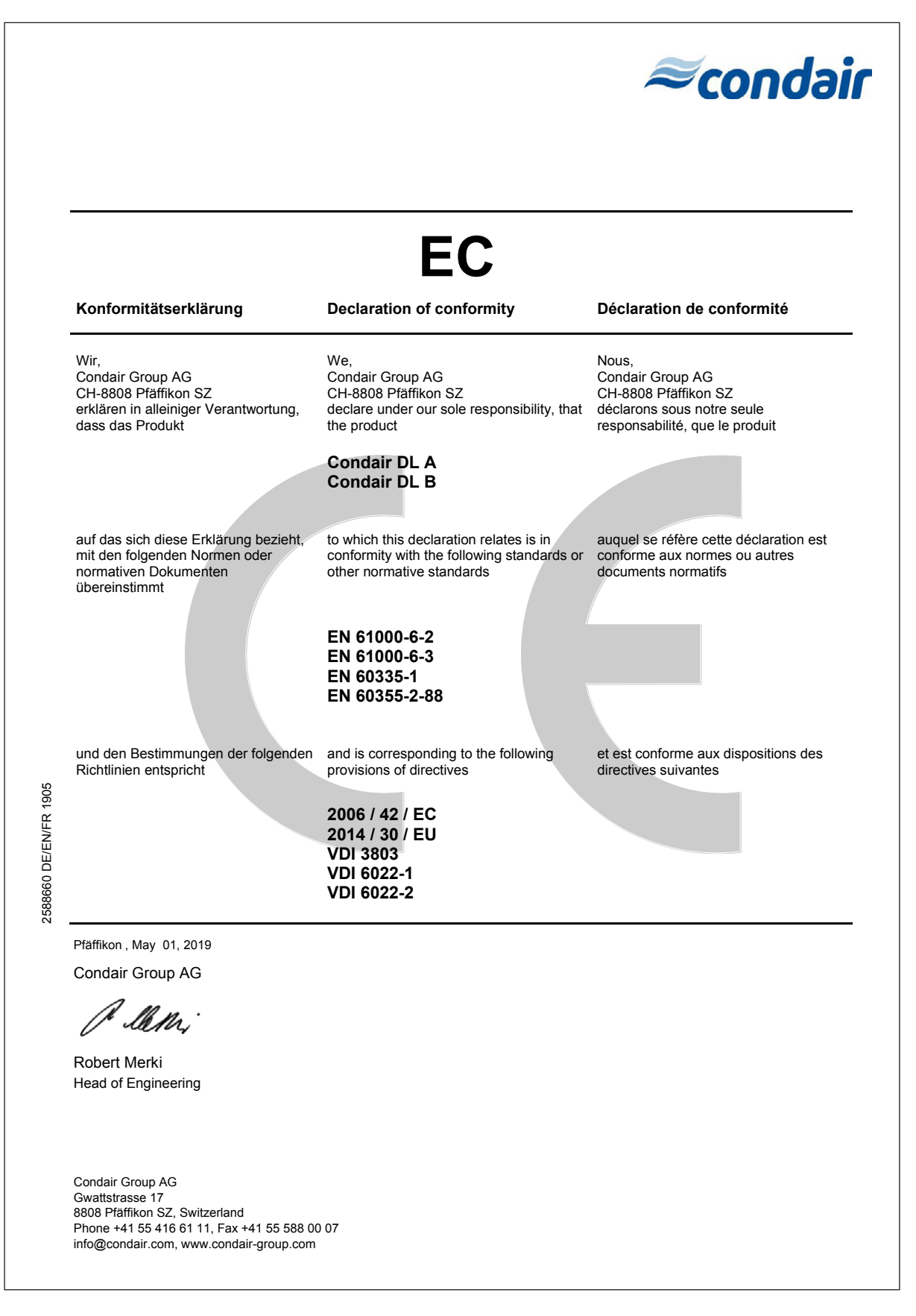

10.2 Schema dei collegamenti elettrici di Condair DL

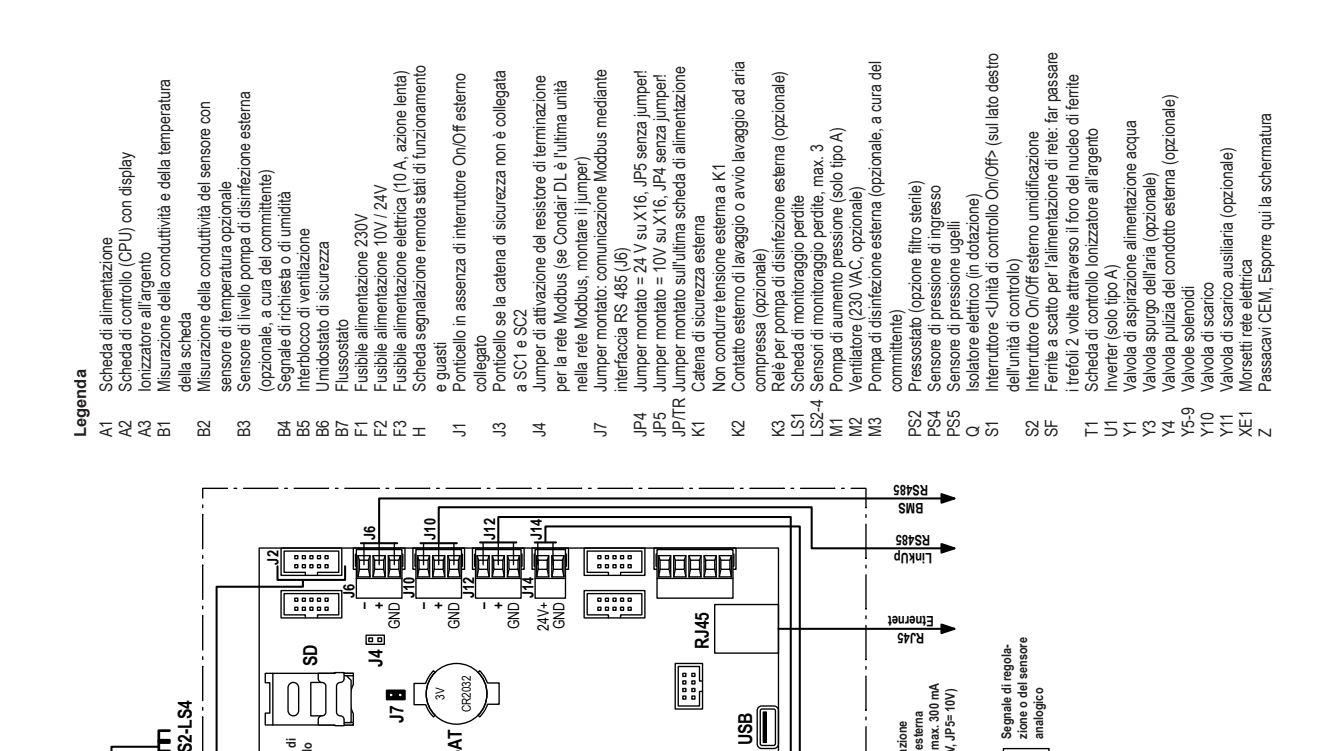

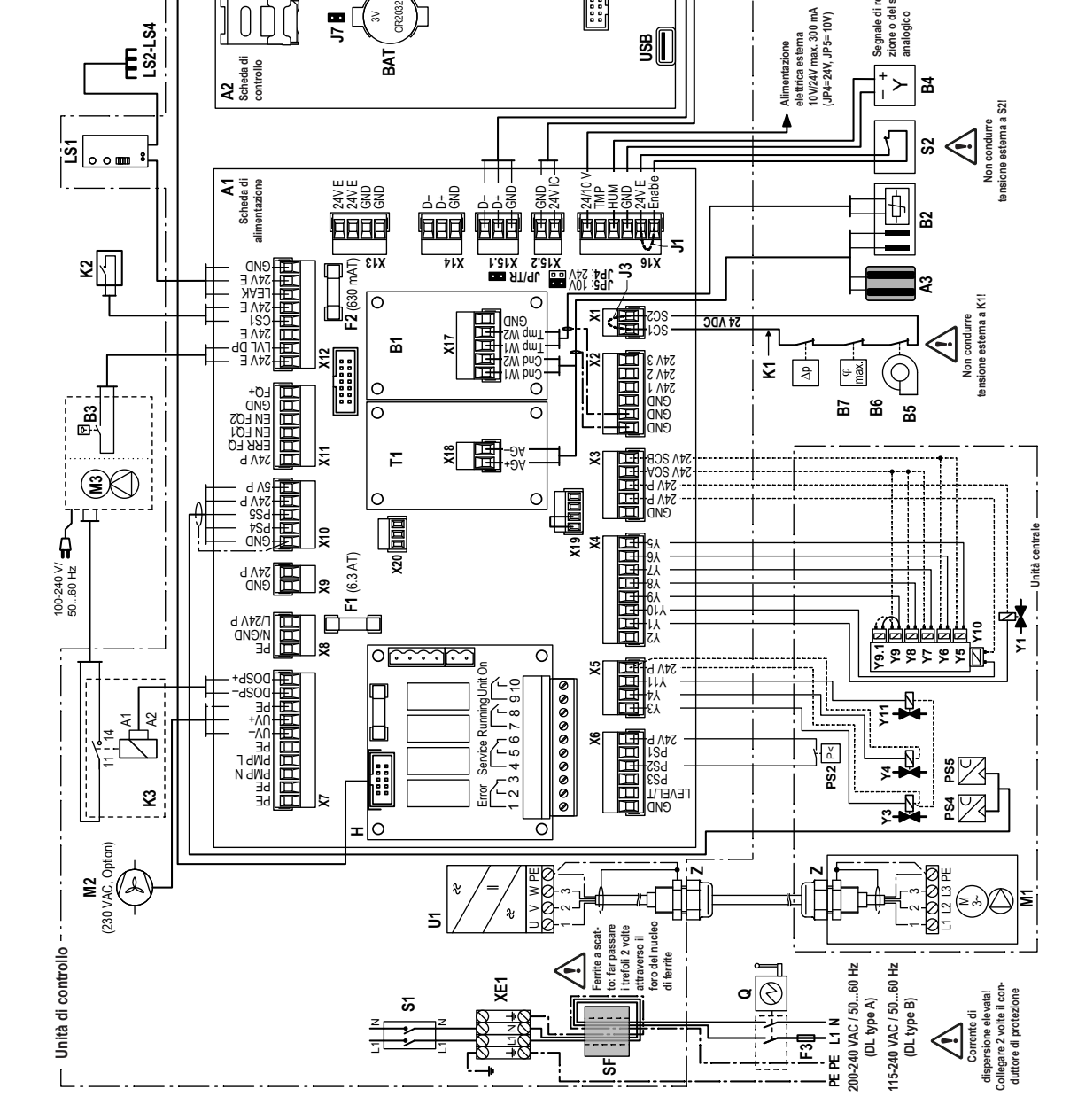

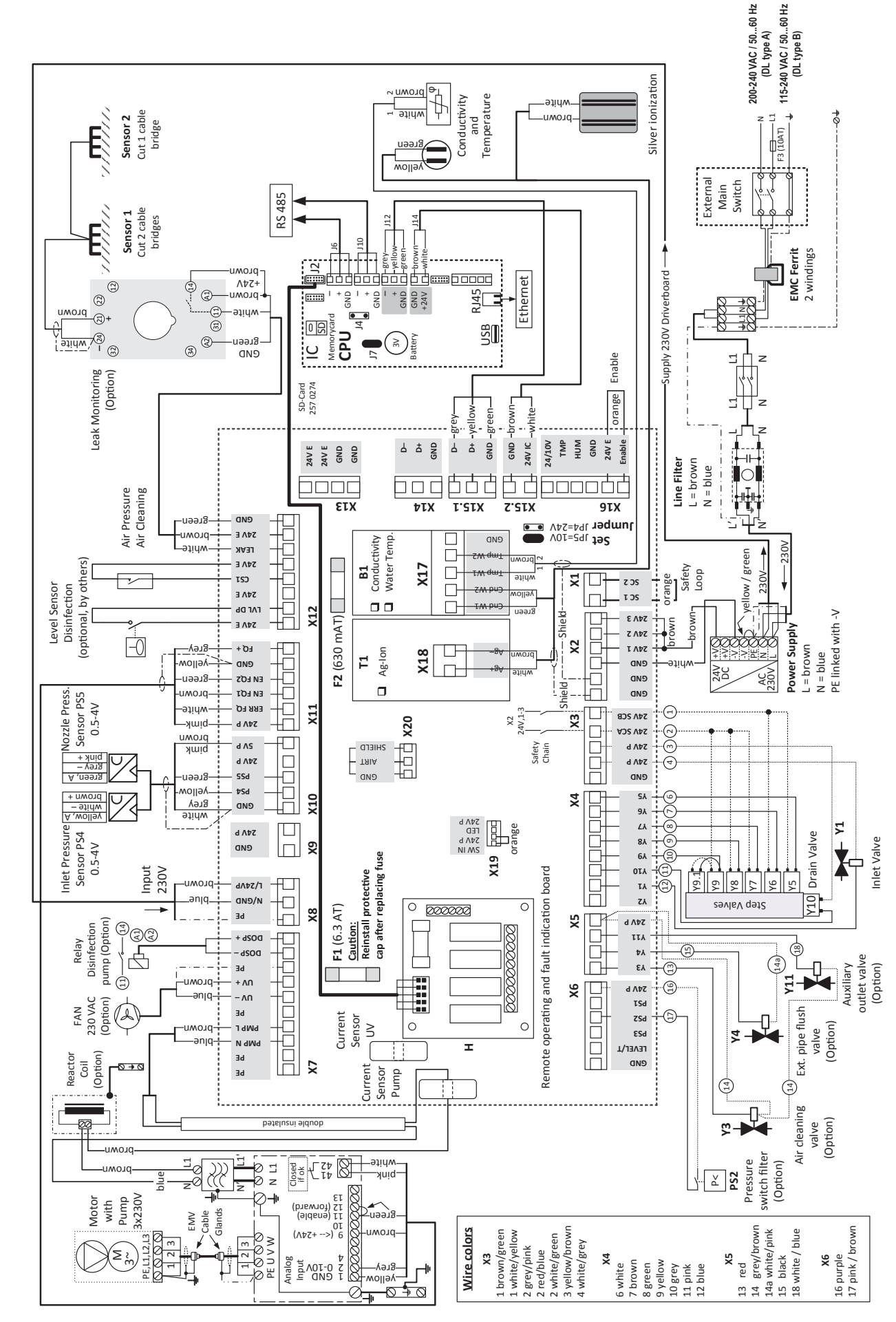

10.3 Schema di cablaggio di Condair DL

|          |    |          | 4    |                  |       |   |               |               |   |   |   |   |  |   |      |   |               |   |   |   |   |  |   |   |   |   |   |   |   |   |                  |           |
|----------|----|----------|------|------------------|-------|---|---------------|---------------|---|---|---|---|--|---|------|---|---------------|---|---|---|---|--|---|---|---|---|---|---|---|---|------------------|-----------|
|          | Ар | pun      | ti — |                  |       |   |               |               | _ | _ | _ | _ |  |   | <br> | _ |               |   |   | - | - |  |   | - | _ | - | _ | - | _ | - |                  |           |
|          | _  |          | _    |                  | <br>  |   |               |               |   | _ |   |   |  |   |      |   |               |   |   | _ | _ |  |   | _ |   | _ |   | _ |   | _ |                  |           |
|          |    |          |      |                  |       |   |               |               |   |   |   |   |  |   |      |   |               |   |   |   |   |  |   |   |   |   |   |   |   |   |                  |           |
|          |    |          |      |                  |       |   |               |               |   |   |   |   |  |   |      |   |               |   |   |   |   |  |   |   |   |   |   |   |   |   |                  |           |
|          |    |          |      |                  |       |   |               |               |   |   |   |   |  |   |      |   |               |   |   |   |   |  |   |   |   |   |   |   |   |   |                  |           |
|          |    |          |      |                  |       |   |               |               |   |   |   |   |  |   |      |   |               |   |   |   |   |  |   |   |   |   |   |   |   |   |                  |           |
|          |    |          |      |                  |       |   |               | _             | _ | - | - |   |  | - |      | - | -             |   |   |   |   |  |   | - | - | - |   | - | - | - |                  |           |
|          | _  |          | _    |                  |       |   |               |               |   | _ |   |   |  |   | <br> |   |               |   |   |   |   |  |   | _ | _ | _ |   | - | _ | - |                  |           |
|          | _  |          | _    |                  |       |   |               |               |   |   |   |   |  |   |      |   |               |   |   |   | _ |  |   |   |   |   |   | _ |   |   |                  |           |
|          |    |          |      |                  |       |   |               |               |   |   |   |   |  |   |      |   |               |   |   |   |   |  |   |   |   |   |   |   |   |   |                  |           |
|          |    |          |      |                  |       |   |               |               |   |   |   |   |  |   |      |   |               |   |   |   |   |  |   |   |   |   |   |   |   |   |                  |           |
|          |    |          |      |                  |       |   |               |               |   |   |   |   |  |   |      |   |               |   |   |   |   |  |   |   |   |   |   |   |   |   |                  |           |
|          |    |          |      |                  |       | - |               |               | _ | - |   |   |  |   | <br> | _ |               |   | _ |   |   |  |   |   | - | - |   | - |   | - |                  |           |
|          | _  |          |      |                  |       |   |               |               |   | _ | _ |   |  |   | <br> |   |               |   |   | _ |   |  |   | _ | _ | _ |   | _ | _ | _ |                  |           |
|          |    |          |      |                  |       |   |               |               |   |   |   |   |  |   | <br> |   |               |   |   |   |   |  |   |   |   |   |   |   |   |   |                  |           |
|          |    |          |      |                  |       |   |               |               |   |   |   |   |  |   |      |   |               |   |   |   |   |  |   |   |   |   |   |   |   |   |                  |           |
|          |    |          |      |                  |       |   |               |               |   |   |   |   |  |   |      |   |               |   |   |   |   |  |   |   |   |   |   |   |   |   |                  |           |
|          |    |          |      |                  |       |   |               |               |   |   |   |   |  |   |      |   |               |   |   |   |   |  |   |   |   |   |   |   |   |   |                  |           |
|          |    |          |      |                  |       |   |               |               |   |   | _ |   |  |   |      |   |               |   |   |   |   |  |   | - |   |   |   | - |   | - |                  |           |
|          |    |          |      |                  | <br>  |   |               |               |   | _ |   |   |  |   | <br> |   |               |   |   |   |   |  |   |   | _ | - |   | - |   | - |                  |           |
| $\vdash$ | _  |          | _    |                  |       | - |               |               |   | _ |   |   |  |   | <br> |   |               |   |   | _ | _ |  |   | _ | _ | _ | _ | _ | _ | + |                  |           |
|          |    |          |      |                  |       |   |               |               |   |   |   |   |  |   |      |   |               |   |   |   | _ |  |   |   |   |   |   |   |   | - |                  |           |
|          |    |          |      |                  |       |   |               |               |   |   |   |   |  |   |      |   |               |   |   |   |   |  |   |   |   |   |   |   |   |   |                  |           |
|          |    |          |      |                  |       |   | T             | T             |   |   |   |   |  |   |      |   | T             |   |   |   |   |  |   |   |   | T |   |   |   |   |                  |           |
|          | -  |          |      |                  |       |   |               |               |   |   |   |   |  |   |      |   |               |   |   |   |   |  |   |   |   | + |   |   |   |   |                  |           |
| $\vdash$ |    |          |      |                  |       | - | +             | -             |   |   |   |   |  |   |      |   | +             | - | - | - | + |  | - | + | + | - | - |   | - | + |                  |           |
| $\vdash$ |    |          |      |                  | <br>  | - |               |               |   |   |   |   |  |   |      |   |               |   |   |   |   |  |   | - | + | - |   | - |   | + | $\left  \right $ |           |
| $\vdash$ | _  |          |      |                  | <br>  | - | _             | _             |   |   |   | _ |  |   | <br> |   |               | _ |   | _ | _ |  | _ | _ | _ | - |   |   | _ | - |                  |           |
|          |    |          |      |                  |       |   |               |               |   |   |   |   |  |   |      |   |               |   |   |   |   |  |   |   |   |   |   |   |   |   |                  |           |
|          |    |          |      |                  |       |   |               |               |   |   |   |   |  |   |      |   |               |   |   |   |   |  |   |   |   |   |   |   |   |   |                  |           |
|          |    |          |      |                  |       |   |               |               |   |   |   |   |  |   |      |   |               |   |   |   |   |  |   |   |   |   |   |   |   |   |                  |           |
|          |    |          |      |                  |       |   |               |               |   |   |   |   |  |   |      |   |               |   |   |   |   |  |   |   |   |   |   |   |   |   |                  |           |
|          |    |          | -    | -                |       | - | -             |               | _ | - | - | _ |  | - |      |   | -             |   |   | - |   |  |   | - | - | - |   | - |   | - |                  |           |
|          | _  |          |      | -                | <br>  |   |               |               |   | _ | _ |   |  | _ | <br> |   |               |   |   | _ |   |  |   |   | _ | _ |   | - | _ | - |                  |           |
|          | _  |          | _    |                  |       |   |               |               |   | _ |   |   |  |   | <br> |   |               |   |   | _ | _ |  | _ | _ | _ |   | _ | _ | _ | _ |                  |           |
|          | _  |          | _    |                  |       |   |               |               |   |   |   |   |  |   | <br> |   |               |   |   |   |   |  |   |   |   |   |   |   |   |   |                  |           |
|          |    |          |      |                  |       |   |               |               |   |   |   |   |  |   |      |   |               |   |   |   |   |  |   |   |   |   |   |   |   |   |                  |           |
|          |    |          |      |                  |       |   |               |               |   |   |   |   |  |   |      |   |               |   |   |   |   |  |   |   |   |   |   |   |   |   |                  |           |
|          |    |          |      |                  |       |   |               |               |   |   |   |   |  |   |      |   |               |   |   |   |   |  |   |   |   |   |   |   |   |   |                  |           |
|          |    |          |      |                  |       |   |               |               |   |   | _ |   |  |   |      |   |               |   |   |   |   |  | - | - | - |   | - | - | - | - |                  |           |
|          | _  |          | _    | -                |       |   |               |               | _ | - | - |   |  | _ | <br> |   |               |   |   |   |   |  |   |   |   | _ |   | - | _ |   |                  |           |
|          | _  |          | _    |                  | <br>  |   |               |               |   |   |   |   |  |   | <br> |   |               |   |   | _ | _ |  |   | _ | _ |   |   | _ | _ | _ |                  | <u> </u>  |
|          | _  |          | _    |                  | <br>  |   |               |               |   |   |   |   |  |   | <br> |   |               |   |   |   | _ |  |   |   |   |   |   |   |   |   |                  |           |
|          |    |          |      |                  |       |   |               |               |   |   |   |   |  |   |      |   |               |   |   |   |   |  |   |   |   |   |   |   |   |   |                  |           |
|          |    |          |      |                  |       |   |               |               |   |   |   |   |  |   |      |   |               |   |   |   |   |  |   |   |   |   |   |   |   |   |                  |           |
|          |    |          |      |                  |       |   |               |               |   |   |   |   |  |   |      |   |               |   |   |   |   |  |   |   |   | T |   |   |   |   |                  |           |
|          |    |          |      |                  |       |   | 1             |               |   |   |   |   |  |   |      |   |               |   |   |   |   |  |   |   |   |   |   |   |   |   |                  |           |
| $\vdash$ |    |          |      |                  |       |   | $\rightarrow$ | $\rightarrow$ |   |   |   |   |  |   |      |   | +             |   |   | + | - |  | - | - | - | - |   |   | - | + |                  |           |
|          | -  |          | -    |                  | +     | - |               | $\rightarrow$ |   |   |   |   |  |   |      |   | -             |   |   | - | - |  |   |   |   | - |   |   | - | - |                  |           |
|          |    |          |      | $\left  \right $ |       | - |               |               |   | _ |   |   |  |   | <br> |   |               |   |   |   |   |  | _ |   |   | - |   | _ | _ | + | $\left  \right $ |           |
| $\vdash$ | _  |          | _    |                  |       |   |               |               |   |   | _ | _ |  |   | <br> |   |               | _ |   | _ | _ |  |   |   | _ |   |   |   | _ | _ |                  |           |
|          |    |          |      |                  |       |   |               |               |   |   |   |   |  |   |      |   |               |   |   |   |   |  |   |   |   |   |   |   |   | _ |                  |           |
|          |    |          |      |                  |       |   |               |               |   |   |   |   |  |   |      |   |               |   |   |   |   |  |   |   |   |   |   |   |   |   |                  |           |
|          |    |          |      |                  |       |   |               |               |   |   |   |   |  |   |      |   |               |   |   |   |   |  |   |   |   |   |   |   |   |   |                  |           |
|          | -  |          | -    |                  |       |   | +             | -             |   |   |   |   |  |   |      |   | +             | + | - | + | - |  |   | + | + | + |   |   |   | - |                  |           |
| $\vdash$ |    |          |      |                  | <br>+ | - | $\rightarrow$ | -             |   |   |   |   |  |   |      |   | -             |   |   | - | - |  | - | - | + | + |   |   | - | + |                  |           |
|          | _  |          |      |                  |       | - | _             | _             | _ |   |   |   |  |   | <br> |   |               |   | _ | _ |   |  |   | - | - | - | _ |   | _ | - |                  | $\vdash$  |
|          | _  |          |      |                  |       | - |               |               |   |   |   |   |  |   |      |   |               |   |   | _ | _ |  |   |   | _ |   |   |   |   | - |                  | $\square$ |
|          |    |          |      |                  |       |   |               |               |   |   |   |   |  |   |      |   |               |   |   |   |   |  |   |   |   |   |   |   |   |   |                  |           |
|          |    |          |      |                  |       |   |               |               |   |   |   |   |  |   |      |   |               |   |   |   |   |  |   |   |   |   |   |   |   |   |                  |           |
|          |    |          |      |                  |       |   |               |               |   |   |   |   |  |   |      |   |               |   |   |   |   |  |   |   |   |   |   |   |   |   |                  |           |
| $\vdash$ |    |          |      |                  |       |   | -             | +             |   |   |   |   |  |   |      |   | -             |   | - | + |   |  |   |   | + | + |   |   |   | + |                  |           |
| $\vdash$ | -  | $\vdash$ | -    |                  | <br>  | - | -             | $\rightarrow$ |   |   | _ | _ |  |   |      |   | -             |   |   | + | - |  |   | + | + | - | - |   | - | + |                  |           |
|          | _  |          | _    |                  | <br>  | - |               |               |   |   |   |   |  |   |      |   |               | _ |   | _ | _ |  |   |   | _ | _ |   |   | _ | _ |                  | $\vdash$  |
|          | _  |          | _    |                  |       |   |               |               |   |   |   |   |  |   |      |   |               |   |   |   |   |  |   |   |   |   |   |   |   |   |                  |           |
|          |    |          |      |                  |       |   |               |               |   |   |   |   |  |   |      |   |               |   |   |   |   |  |   |   |   |   |   |   |   |   |                  |           |
|          |    |          |      |                  |       |   | Ţ             | T             | Τ |   |   |   |  |   |      |   | T             |   |   |   |   |  |   |   |   | T |   |   |   |   |                  |           |
|          |    |          |      |                  |       |   |               |               |   |   |   |   |  |   |      |   |               |   |   |   |   |  |   |   |   |   |   |   |   |   |                  |           |
|          |    |          |      |                  |       |   | $\rightarrow$ | $\rightarrow$ |   |   |   |   |  |   |      |   | +             |   |   | + | - |  | - | - | - | - |   | - | - | + |                  |           |
|          |    |          |      |                  |       | - | $\rightarrow$ | $\rightarrow$ |   |   |   |   |  |   |      |   | $\rightarrow$ |   |   | + | - |  |   | - |   | - |   |   | - | + |                  |           |
|          | _  |          | _    |                  | <br>  | - |               |               |   |   |   |   |  |   | <br> |   |               |   |   |   | _ |  |   |   | _ | _ |   |   |   | - |                  | $\vdash$  |
|          |    |          |      |                  |       | 1 |               |               |   |   |   |   |  |   |      |   |               |   |   |   |   |  |   |   |   |   |   |   |   |   |                  |           |

CONSULENZA, VENDITA E SERVIZIO:

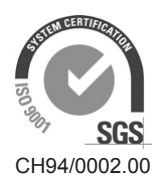

Condair Group AG Gwattstrasse 17, 8808 Pfäffikon SZ, Switzerland Phone +41 55 416 61 11, Fax +41 55 588 00 07 info@condair.com, www.condair-group.com

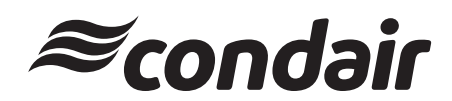